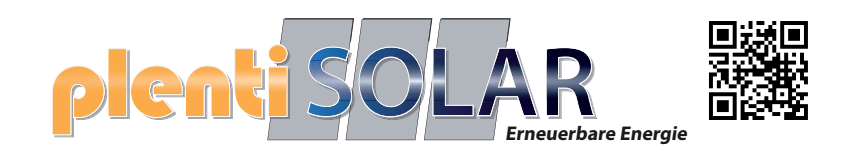

# **Bedienung und FAQ**

# Plenti Solar ASGOFT ASE-1000 Plug & Play Batteriespeicher 1 kWh

Version 1.1 Softwarestand FW-Version 2.02

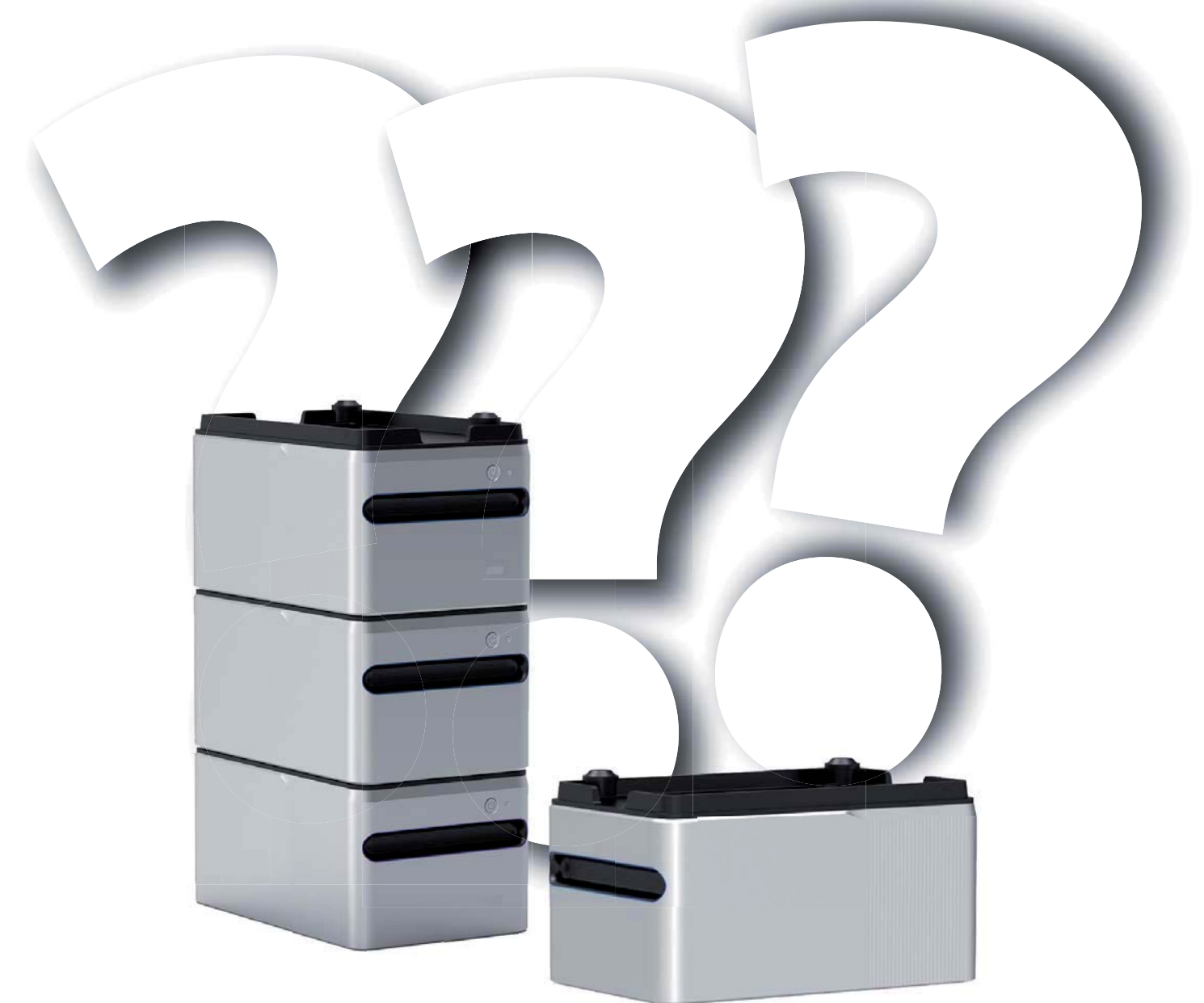

### Anschlüsse am Gerät

Anschlüsse auf dem Speicher:

1 x PV-Eingang

- Hier werden die Solar-Panels angeschlossen
- 1 x Ausgang zum Wechselrichter Hier wird der Mikro-Wechse-Irichter angeschlossen

### **PV Eingang**

Am PV-Eingang werden die Solarpaneele angeschlossen. Die maximale Leistung beträgt 600W bei 15 - 55V und maximal 15A **pro Kanal** (PV-Modul)

### Ausgang zum Mikro Wechselrichter

Am Ausgang wird der Mikrowechselrichter angeschlossen. Die maximale Leistung beträgt 800W bei einer Ausgangsspannung von 20 - 50V

## Stapeln der Batterien

Der PV-Eingang und der Ausgang zum Mikro-Wechselrichter auf der Oberseite des Gerätes sind gleichzeitig Verbindungsstücke (Buchsen) passend für die Stecker, die sich auf der Unterseite des Gerätes befinden. Das Gerät kann durch vier zusätzliche ASGOFT ASE-1000 auf bis zu 5,1 kWh aufgerüstet werden. Maximal werden 5 ASE-1000 durch einfaches aufeinander stapeln miteinander verbunden.

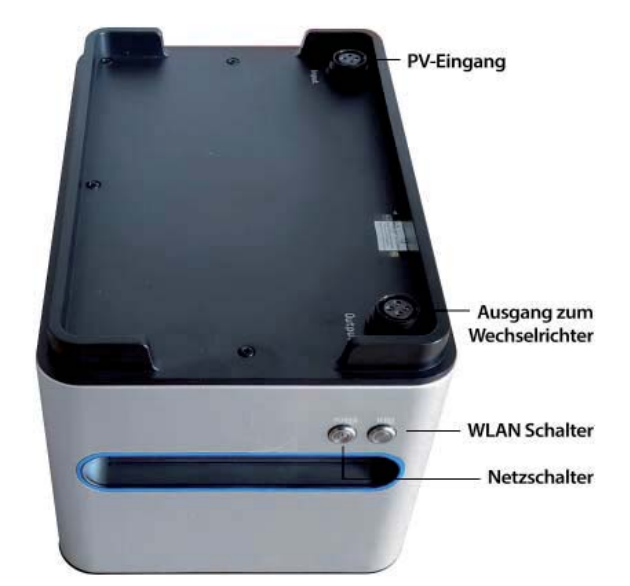

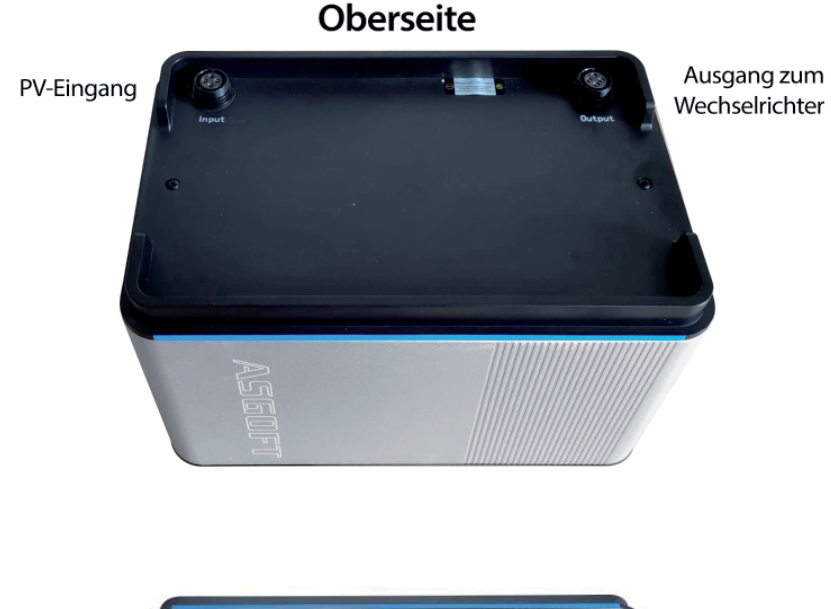

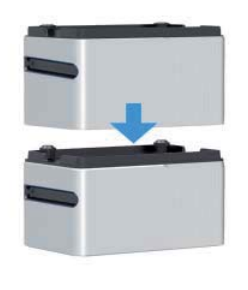

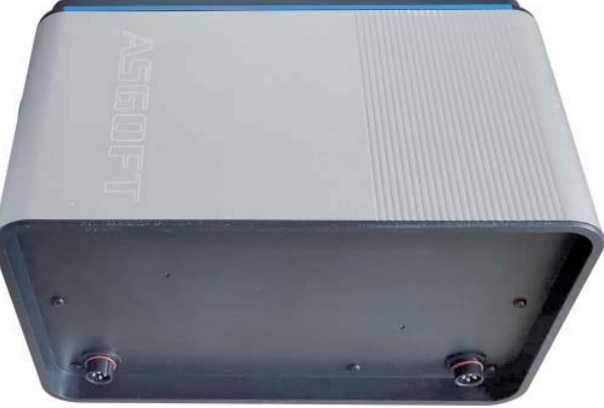

Verbindungsstecker

Verbindungsstecker

#### Unterseite

## Vor Inbetriebnahme

Installieren Sie die PV-Panele am gewünschten Ort und schließen Sie diese an die Batterie an.
 Die ASGOFT ASE-1000 Batterien werden standardmäßig mit einer 50% Ladung ausgeliefert.
 Laden Sie die Batterie nach dem Anschließen and die PV-Module nun voll auf.

3. Die ASGOFT ASE-1000 Batterien werden standardmäßig mit der neuesten Firmware ausgeliefert. Folgen sie nun den Schritten die in dem Kapitel zur A-Solar App beschrieben sind. Im Kapitel "Einstellungen und Firmware" können Sie überprüfen, ob Ihre Batterie mit der neuesten Firmware versehen ist. In der App erkennen Sie auch wieviel Prozent Ladung das Gerät hat.

#### WICHTIG:

4. Erst wenn die Batterie voll geladen ist schließen Sie bitte den Mikro Wechselrichter an.

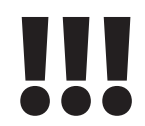

### Anschlussplan

Dieser Anschlussplan ist konform für die Bestimmungsgemäße Verwendung eines 800 Watt Solar-Balkonkraftwerks mit Balkonkraftwerkspeicher. Die Solarpaneele werden direkt mit dem Balkonkraftwerkspeicher verbunden. Achten Sie darauf, dass die Kabel die mit 1 gekennzeichnet sind auch an das Modul 1 angeschlossen werden, die Kabel die mit 2 gekennzeichnet sin werden an das PV-Modul 2 angeschlossen.

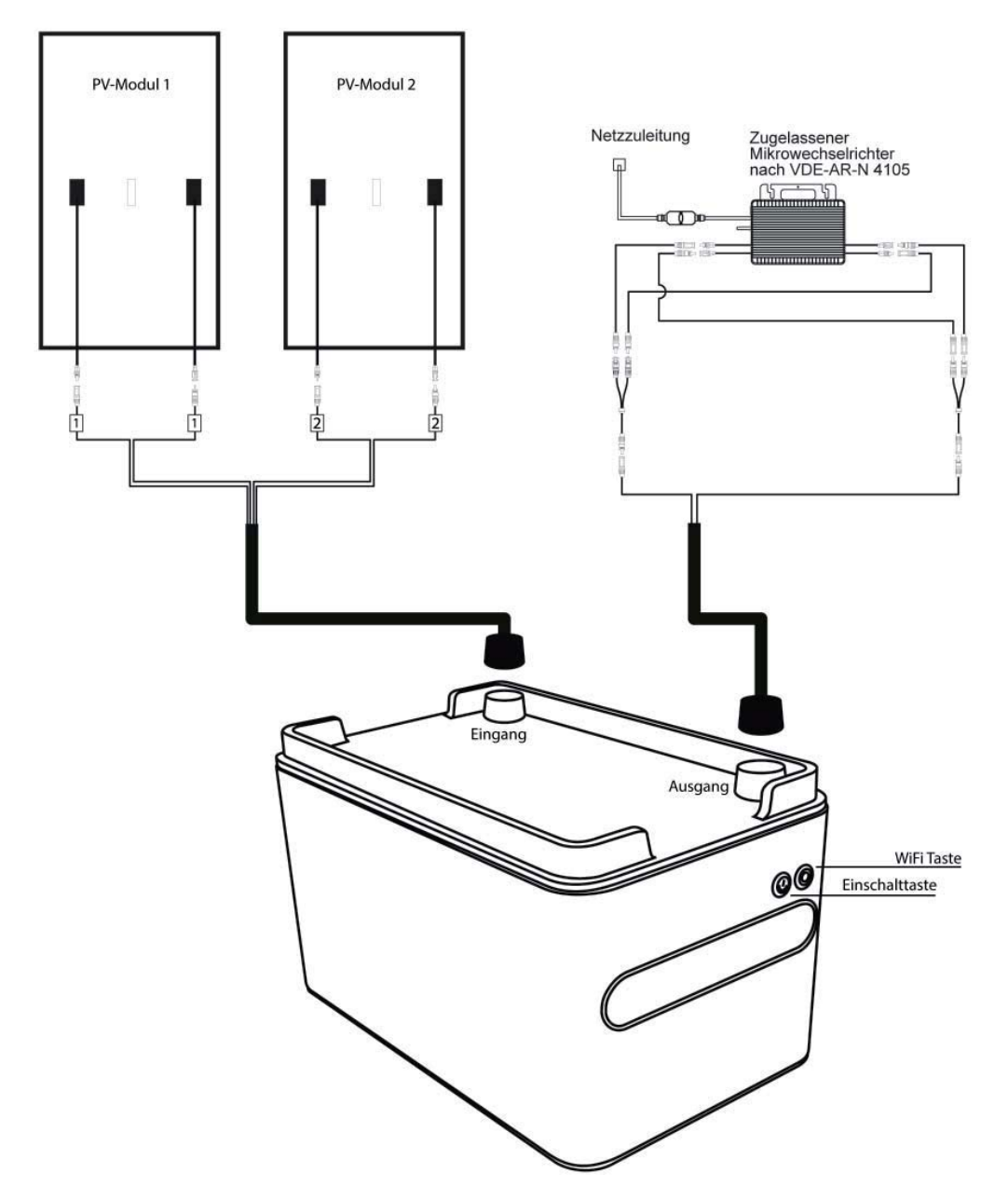

## Die A-SOLAR App für die ASGOFT Batterie

Für die Steuerung, Aktualisierung und den Zugriff auf die ASGOFT Batterie wird die A-SOLAR App benötigt

### A-SOLAR

Guangdong Asgoft New Energy Co., Ltd.

Benutzen Sie hierzu den QR-Code um die A-SOLAR App herunterzuladen.

Oder loggen Sie sich auf der offiziellen Website von Asgoft ein, um die App herunterzuladen: http://www.pairbest.com/

Nach erfolgreichem Download, installieren Sie die App.

**WICHTIG:** Bei Mobilgeräten mit Android System ist es wichtig die Sicherheitseinstellung für die Installtionj der App zu DEAKTIVIEREN. Die App ist derzeit im den Google Playstore nicht erhältlich. iPhone Nutzer können die App problemlos in ihrem Apple App Store herunterladen und installieren.

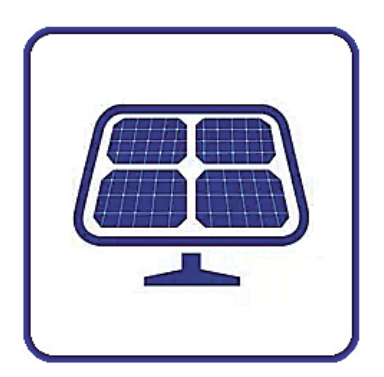

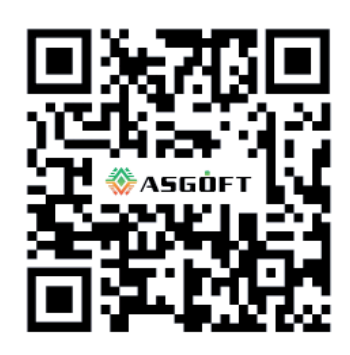

### **Registrierung und Anmeldung**

Öffnen Sie die App und registrieren Sie sich.

Schießen Sie die App und öffnen Sie diese erneut und melden Sie sich an (damit überprüfen Sie auch ob Sie sich erfolgreich registriert haben.)

**TIP:** Verwenden Sie Bei der Registrierung einen kurzen Benutzernamen und ein einfaches Passwort wie z.B. 123456789 (Bitte keine Sonderzeichen benutzen)

Für eine einfache Bedienbarkeit, gehen Sie auf das kleine Icon "Mine" und dort kann man die Sprache wechseln auf Deutsch. Unter diesen Einstellungen befindet sich auch das Hilfe-Center sowie ein Menü zur Überprüfung auf Updates der App.

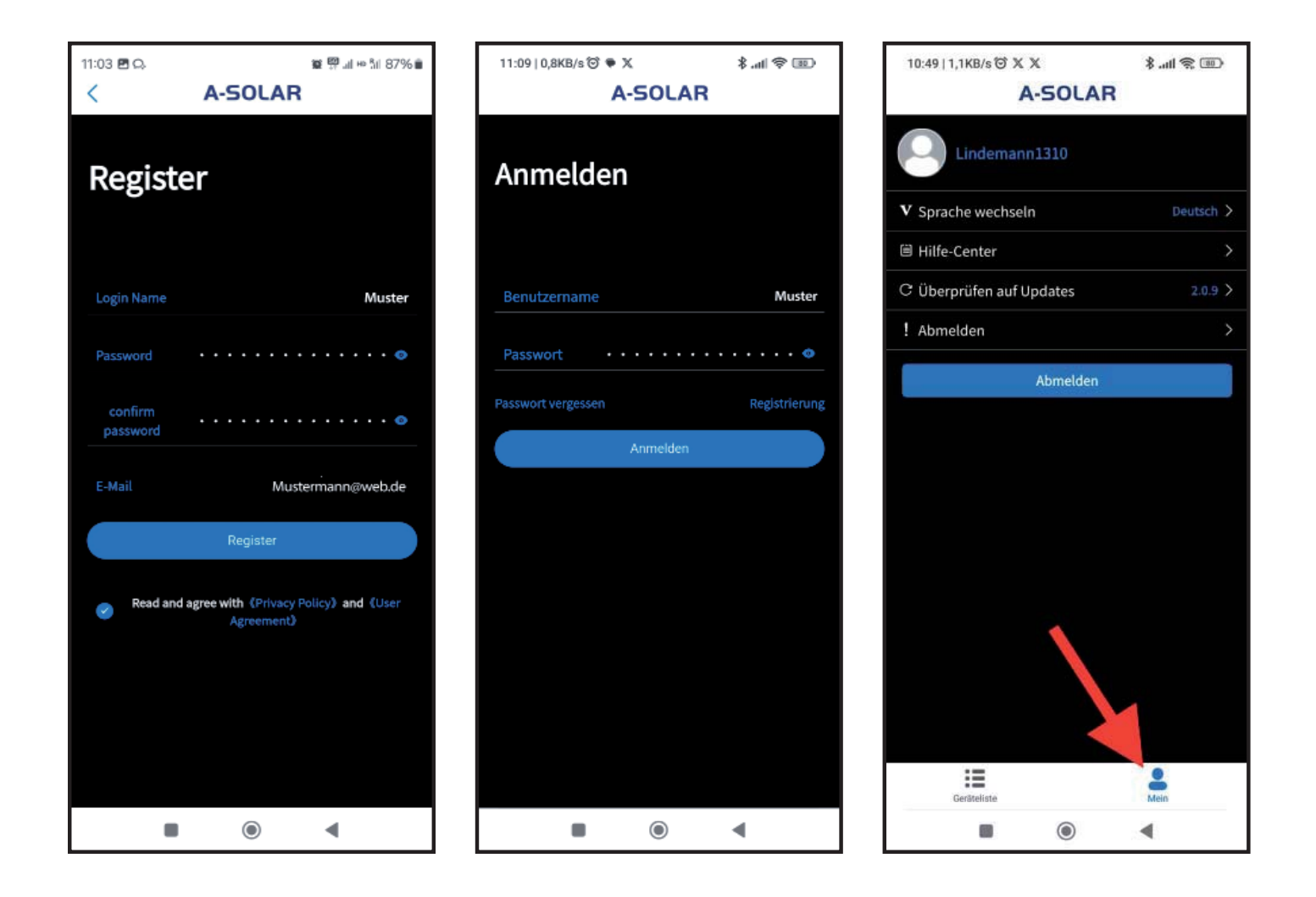

# Bedienung der App

# Einbinden der Batterie in die Geräteliste

Nach Erfolgreicher Anmeldung und Einloggen erscheint das Hauptfenster. Dieses zeigt als erstes an, das noch keine Batterie/Gerät hinzugefügt wurde.

1. Schalten Sie die Batterie ein und warten Sie ca. 1 Minute bis der Selbsttest abgeschlossen ist und der Powerbutton permanent leuchtet.

 Drücken Sie nun die WiFi Taste für ca.
 15 bis 30 Sekunden bis die LED Anzeige der WiFi Taste anfängt zu blinken.

3. wählen Sie in der App Gerät hinzufügen.

4. Wählen Sie jetzt den Gerätetyp aus der hinzugefügt werden soll (in unserem Fall die ASE-1000).

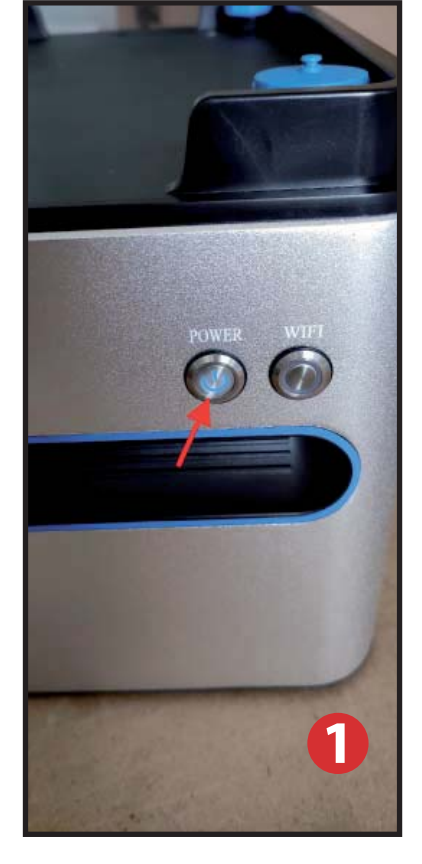

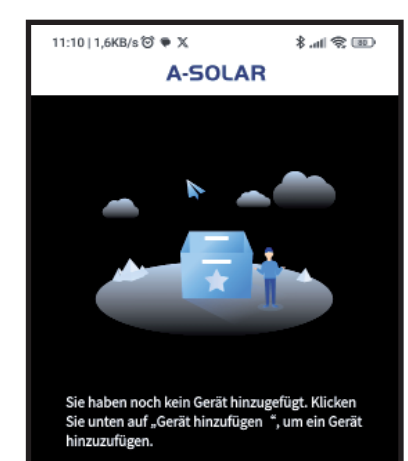

Gerät hinzufügen

۲

ieräitel iste

3

◀

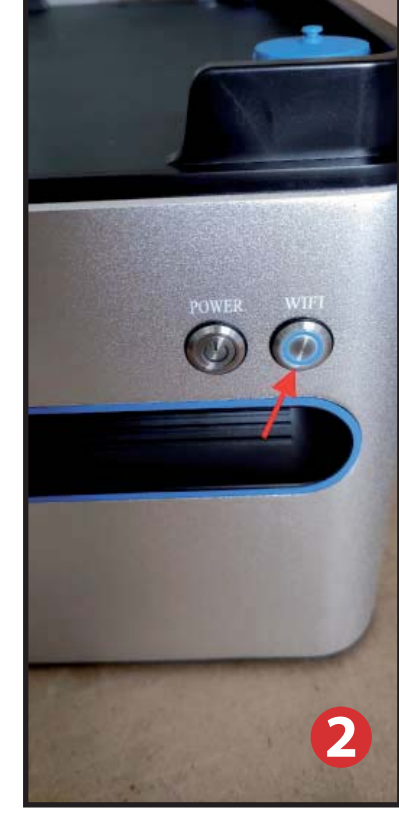

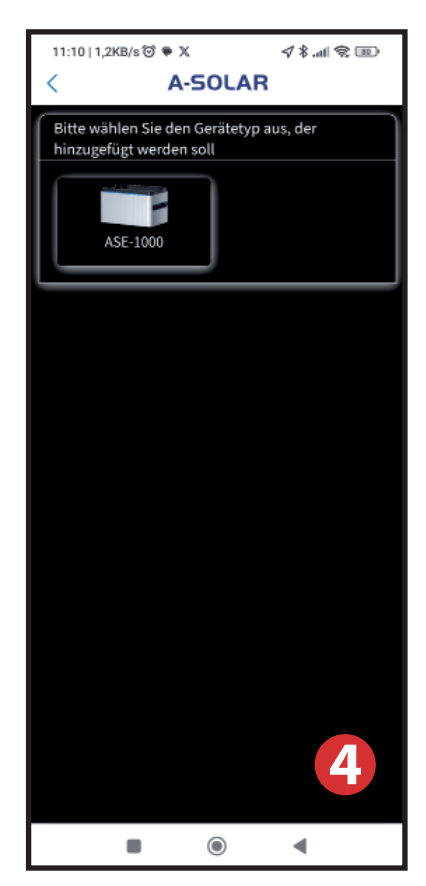

5. Nach Auswahl des Gerätes erscheint ein Fenster dass schrittweise zur Einbindung der Batterie in die App führt.

6. Lassen Sie die A-Solar App unverändert geöffnet und wechseln Sie nun manuell in das WLAN Menue ihres Systems (Mobil Telefon). Das WLAN Netzwerk zeigt nach einigen Sekunden die Batterie mit dem Kürzel mppt\_910...... an. Dieses wählen Sie aus.

7. Bestätigen Sie nun im Popup Fenster mit "Ja".

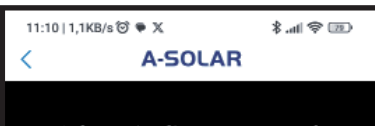

#### Drücken Sie die WI-FI-Taste lange

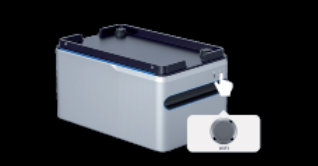

#### Erster Schritt:

Nachdem das Gerät für 30 Sekunden eingeschaltet var, halten Sie die WIFI-Taste, wie oben Ibgebildet, für 5 Sekunden gedrückt, bis sie blinkt.

#### Zweiter Schritt:

Öffnen Sie das WLAN-Menü des Systems manuell. Verbinden Sie mit einem WLAN, dessen Name mit mppt\_beginnt, um die Verbindung herzustellen. Verbindung prüfen.

#### Dritter Schritt:

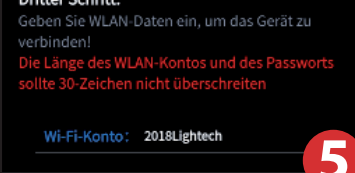

۲

◀

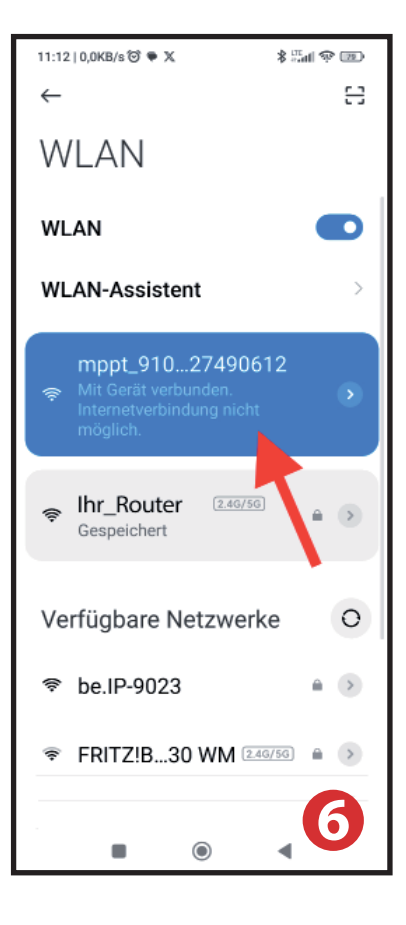

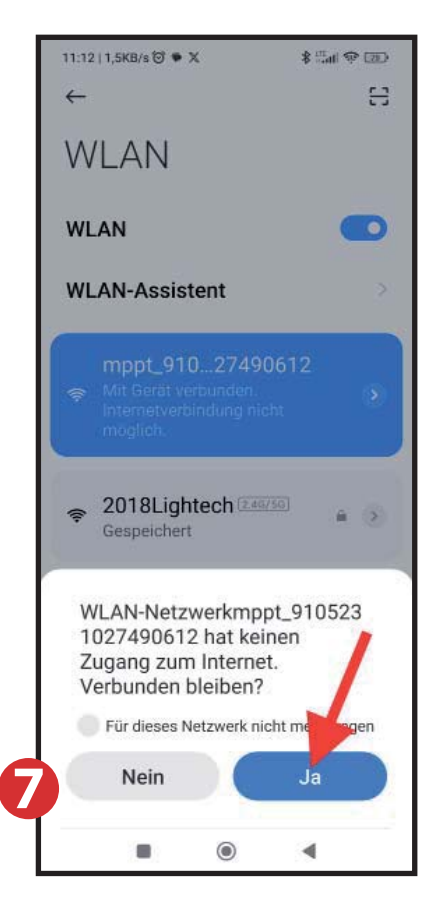

8. Kehren Sie zur APP zurück. Es wird nun in grün "Verbindung erfolgreich" angezeigt. Wenn die Verbindung nicht erfolgreich war steht nach wie vor in blau "Verbindung Prüfen", tippen Sie einfach darauf (Bild 5).

9. Im letzten Schritt geben Sie den Namen des WiFi Kontos an (WLAN-Funknetz SSID) und das WiFi-Passwort (WLAN-Netzwerkschlüssel) ein.

#### **HINWEIS:**

10. Sollten der Name des WLAN-Funknetzes (SSID) und der WLAN-Netzwerkschlüssel ihrer Fritzbox ab Werk unverändert sein, dann übernehmen Sie bitte diese Daten EXAKT!!! Bitte übernehmen Sie auch die Leerzeichen (rot eingekreist) innerhalb des Namens. Wichtig: Am Ende des WLAN-Funknetz Namens darf jedoch kein Leerzeichen stehen. Das Original WiFi Passwort (Net-

zwerkschlüssel) der Fritzbox 16 Zeichen, diese sind unbe PLETT einzugeben, auch we nur 12 Zeichen anzeigt.

Sind die Daten der Fritzbox bereits geändert worden, so rufen Sie diese direkt aus der Fritzbox über Ihren Browser ab (Abbildung 10).

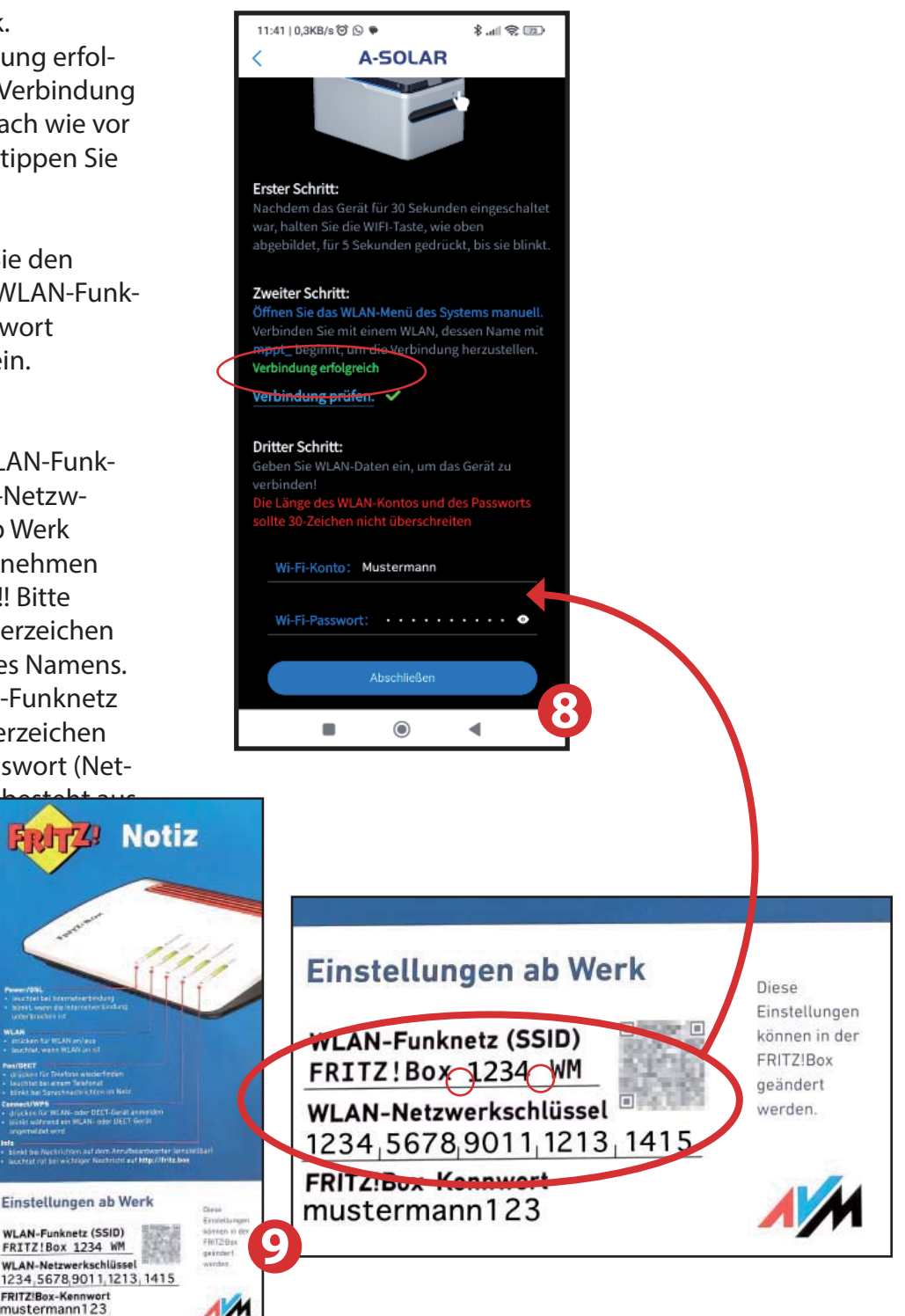

|       | FRITZ                       | FRITZ!Box 7590                                                                                                    |                                                                                   | MyFRITZI FRITZINAS I                                                                                      |
|-------|-----------------------------|----------------------------------------------------------------------------------------------------|-----------------------------------------------------------------------------------|----------------------------------------------------------------------------------------------------|
| ŵ     | Übersicht                   | 🌩 WLAN > Funknetz                                                                                                    |                                                                                   | 2                                                                                                    |
| · · • | Internet<br>Telefonie       | Diese Serle zeigt Ihnen die wichtigden informationen zum WLAN Ihner FRI<br>dem Sie bequern WLAN-Verbindungen zur FRITZIBox einrichten können. S<br>und können für diese Geräte Einsteflungen testlegen | T218cc. Sie finden neben den Zugengsde<br>re erhelten zudem einen Oberblick darüb | den zu Ihrem WLAH-Funkretz auch den QR-Code, mit<br>rer, welche Gesitte nit Ihrer FRITZIBas verbunden sin |
| ę     | WLAN /                      |                                                                                                    |                                                                                   |                                                                                                    |
|       | Funknets                    | Name des WLAN-Funknetzes (3590)<br>Mustermann                                                                                                    | WLAN-Netzwerkachlussel<br>Musterpasswort123                                       | WLAN-Zugang                                                                                               |
|       | Sicherheit                  |                                                                                                    | 4.053                                                                             | Birthe                                                                                                    |
|       | Zeltschaltung<br>Gastzugang | Weitere Einstellungen zum WLAN-Funknetz 🚿                                                                                                    |                                                                                   |                                                                                                    |
|       | Mesh Repeater               | Unterschiedliche Benennung der Funknetze auf 2,4 und 5 GHz                                                                                                    |                                                                                   |                                                                                                    |
| 0     | Smart Home                  | WP5 starten                                                                                                    |                                                                                   | <ul> <li>Infedalit drucken</li> </ul>                                                                     |
| 6.    | Diagnose                    |                                                                                                    |                                                                                   |                                                                                                    |

AV

#### TIP:

Es kann vorkommen, das eine Verbindung nicht etabliert werden kann, es empfiehlt sich daher, sich über den Browser in die Fritzbox einzuloggen, sollte ein Haken bei 5-GHz gesetzt sein, dann entfernen Sie diesen vorrübergehend und setzen den Haken bei 2,4 GHz.

|                                                                                                    | FRITZ                                                                   | FRITZ!Box 7590                                                                                                    |
|----------------------------------------------------------------------------------------------------|-------------------------------------------------------------------------|----------------------------------------------------------------------------------------------------|
| <ul> <li>④</li> <li>●</li> <li>✓</li> <li>●</li> <li>●</li></ul> | Übersicht<br>Internet<br>Telefonie<br>Heimnetz<br>WLAN                  | <ul> <li>WLAN &gt; Funkkanal</li> <li>Die FRITZIBox prüft automatisch die WLAN-Umgebung und verwendet entsprechend die besten Funkka<br/>Einstellungen für das WLAN-Funknetzwerk. Sie können die Funkkanal-Einstellungen hier individuell an</li> <li>Funkkanal-Einstellungen</li> <li>Funkkanal-Einstellungen automatisch setzen (empfohlen)</li> <li>Funkkanal-Einstellungen anpassen</li> </ul> |
| e —                                                                                                    | Funkkanal<br>Sicherheit<br>Zeitschaltung<br>Gastzugang<br>Mesh Repeater | VILAN-Standard<br>Wi-Fi 4 (802.11g+n)                                                                                                    |
| ()<br>()<br>()                                                                                                    | Smart Home<br>Diagnose<br>System                                        | Maximale Sendeleistung                                                                                                    |

11. Nach Eingabe des WLAN Kontos und des Passwortes bestätigen Sie den Vorgang mit "Abschließen".

Das Fenster wechselt in Ihre Geräteliste der App, dort wird das Gerät nun angezeigt.

#### **Hinweis:**

Sollen mehr als eine Batterie in die Geräteliste hinzugefügt werden, besteht die Möglichkeit einer Verwechslung in der WLAN Netzwerkliste, da alle Geräte Namen mit "mppt\_...." anfangen. Es empfiehlt sich daher den QR-Code, der an der Seite des Gerätes angebracht ist, einzuscannen. Der QR-Code enthält die Seriennummer der Batterie und ist identisch mit der Nummer die am Ende der Netzwerkkennung steht (mppt\_910. ...123 etc.) Am Besten Sie notieren sich die Nummern um einer Verwechslungsgefahr bei der Einrichtung aus dem Wege zu gehen.

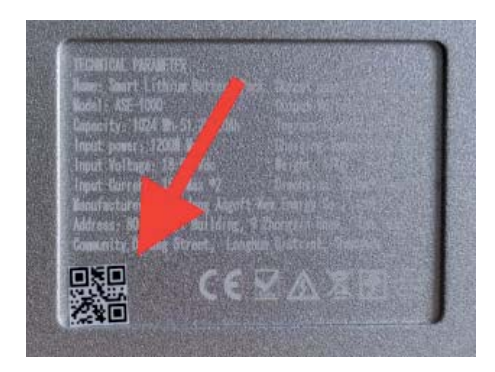

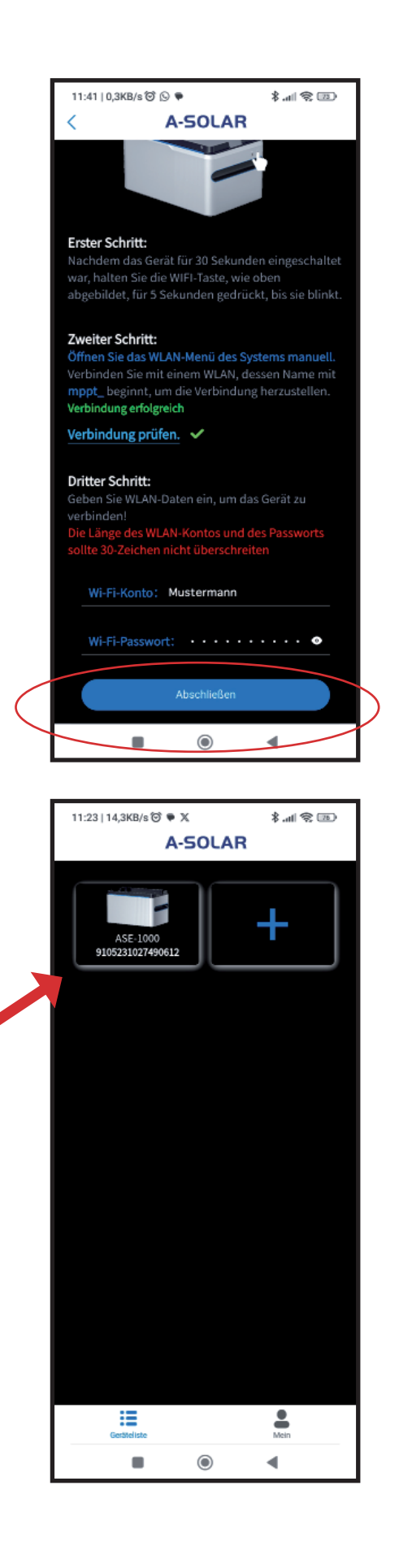

Klicken Sie nun auf das hinzugefügte Gerät und das Fenster wechselt zur Übersicht auf die ausgewählte Batterie. Oben rechts im Bedienfeld leuchtet das **WiFi Zeichen grün** auf wenn die Batterie mit dem Netzwerk verbunden ist. Nach einigen Sekunden wird der Satus der Batterie angezeigt. In unserem Fall ist nichts farbig hinterlegt, das bedeutet, es sind keine Solar-Panels oder Smart Plugs angeschlossen. Auch die Leistung der Batterie wird noch nicht angezeigt.

Um die Batterie ordnungsgemäß nutzen zu können, gehen sie auf das Feld "ein-richten".

Es erscheint ein Fenster mit Parametereinstellungen, Ausgabemethode, Leistung, Netzwerkkonfiguration und Firmware-Update. Wrd dort ein roter Punkt im Menuepunkt Firmware-Update angezeigt, ist die ein Zeichen dafür, dass die Firmware des Gerätes aktualisiert werden muss.

**HINWEIS:** Nach einem Firmware Update muss die Batterie erneut eingebunden werden.

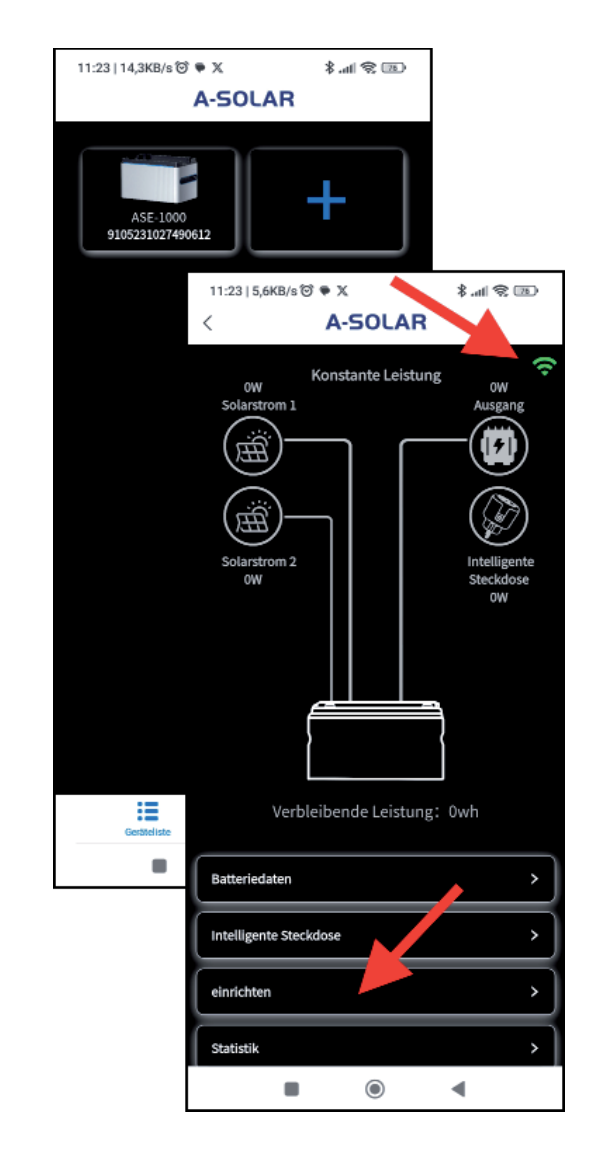

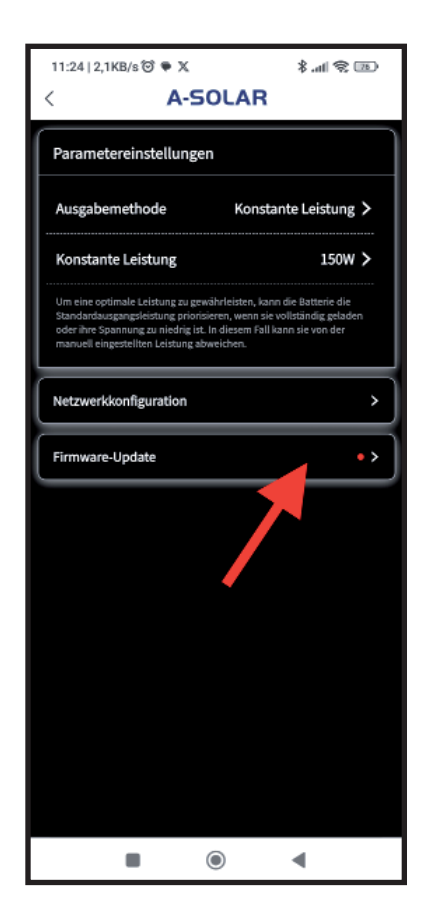

## Einstellungen und Firmware

Mit dem Klicken auf Firmware-Update wechseln Sie in das Menue Firmware-Update, Dort wird die aktuelle Version angezeigt. Sollte eine neuere Version zur Verfügung stehen so wird diese angezeigt mit einem Hinweis, ob dieses Upgrade ein zwingend notwendiges ist oder ein nicht obligatorisches. Klicken Sie einfach auf "Upgrade".

**ACHTUNG:** Das Upgraden kann bis zu 10 Minuten dauern, bringen Sie also etwas Geduld mit. Ebenso dauert es eine Weile bis angezeigt wird, dass das Herunterladen und Starten des Upgrades begonnen hat.

Nach abgeschlossenem Upgrade schaltet sich die Batterie aus. Und der Hinweis auf ein abgeschlossenes Upgrade erschein in Ihrer App. Wechseln Sie nun zum Haupmenue in Ihrer App und schalten Sie die Batterie wieder ein.

**ACHTUNG:** Die Batterie hat die WiFi Verbindung zu Ihrem Mobilphone verloren. Sie müssen die Batterie wieder neu einbinden. Wenn Sie Ihre Batterie der Geräteliste wieder hinzugefügt haben, klicken Sie auf das Gerät und das Bedienfeld für die Batterie erscheint.

Standardmäßig werden die ASGOFT Batterien mit einer Ladung von 50% ausgeliefert.

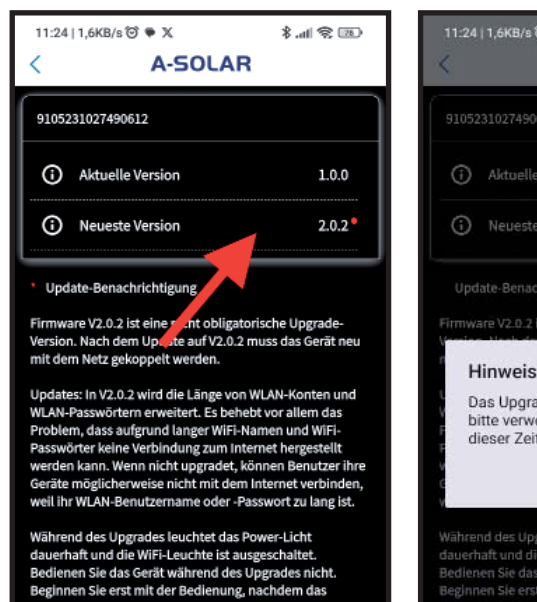

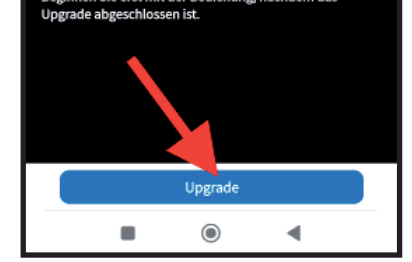

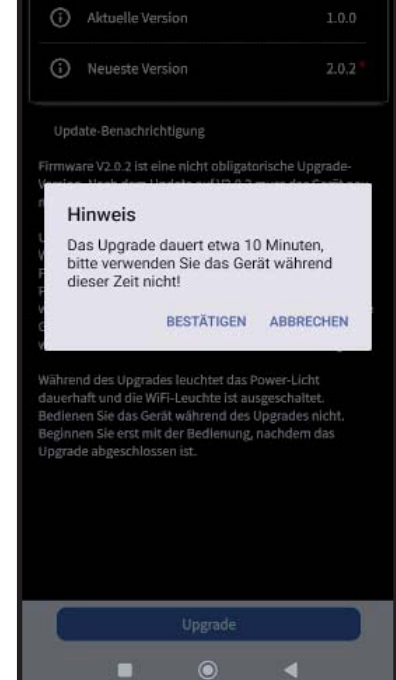

A-SOLAR

\*.al 🕿 📧

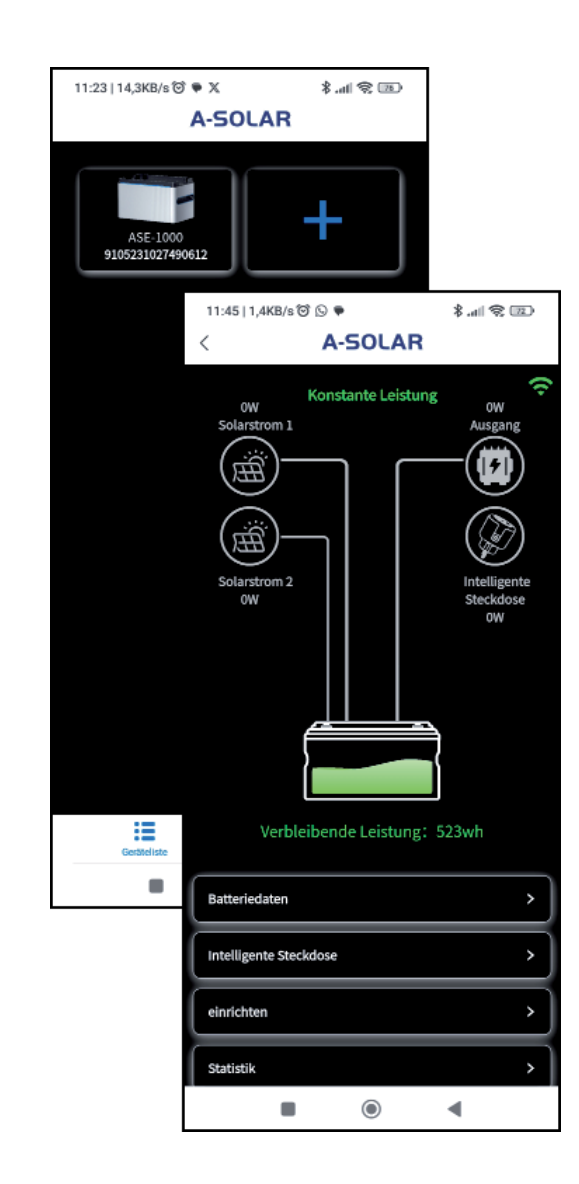

### **Batterie Daten**

Um die Batteriedaten abzurufen, klicken Sie einfach auf das Bedienfeld "Batteriedaten" und ein neues Fenster öffnet sich. Darin können die verbleibende Leistung, die Kapazität und die Batterietemperatur abgelesen werden.

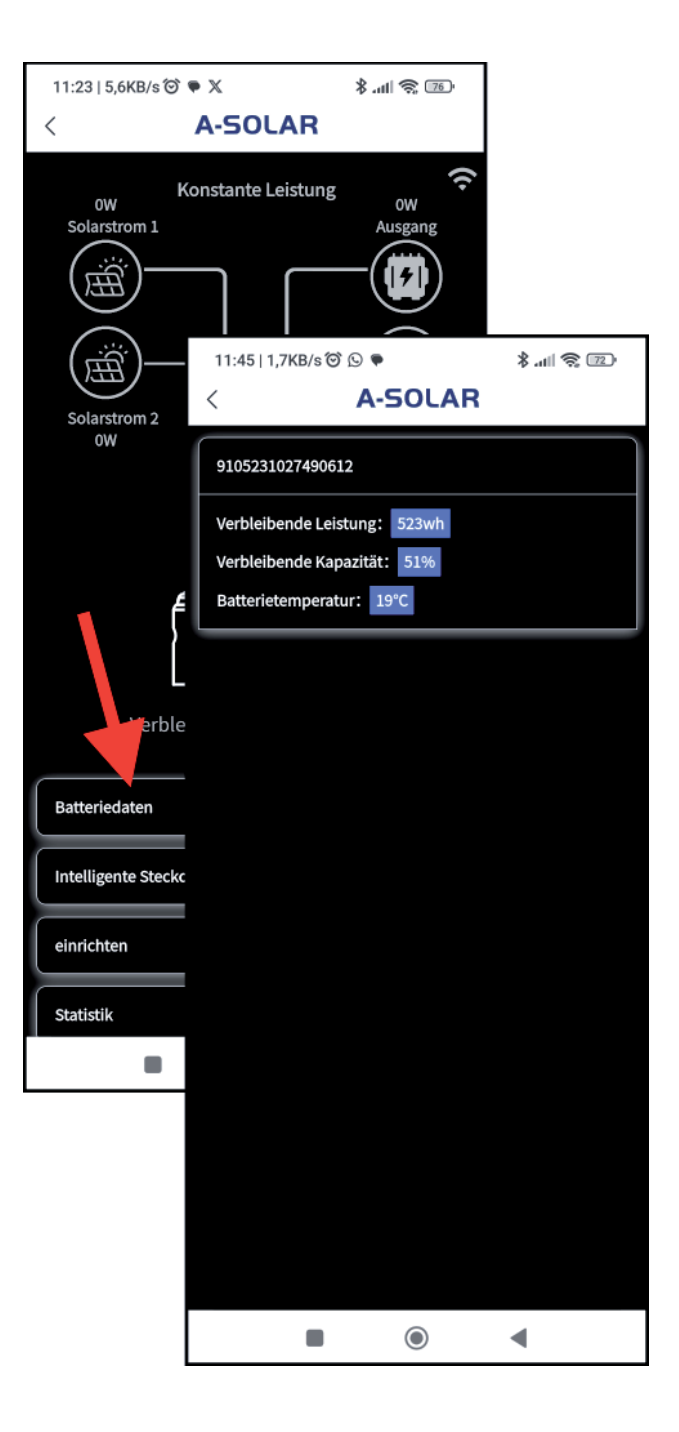

### Parametereinstellungen Leistungsabgabe

Die Aktivierung der Steuerung erfolgt über das Menue "einrichten". Dort öffnet sich ein Fenster mit drei Menuepunkten:

- Parametereinstellungen
- Netzwerkkonfiguration
- Firmware-Update

Gehen Sie auf Parametereinstellungen, dort finden Sie Ausgabenmethode und Zeitkontrolle.

Wenn Sie das Menue Zeitraumkontrolle auswählen, dann öffnet sich ein Fenster mit drei Auswahloptionen:

- Zeitraumkontrolle
- Automatikbetrieb
- Konstante Leistung

Bei der Auswahl Zeitraumkontrolle können Sie auswählen in welchem Zeitraum die Batterie Strom abgeben soll.

Der Automatikbetrieb funktioniert ausschließlich mit dem ASGOFT WiFi Smart Plug.

Wählen Sie Konstante Leistung, dann können Sie eine konstante Leistungsabgabe einstellen.

| Parametereinstellungen                                                                                                    |                                                                                                    |                                                                                                    |                 |
|----------------------------------------------------------------------------------------------------|----------------------------------------------------------------------------------------------------|----------------------------------------------------------------------------------------------------|-----------------|
|                                                                                                    |                                                                                                    |                                                                                                    |                 |
| Ausgabemethode Ko                                                                                                    | nstante Leistung >                                                                                                    |                                                                                                    |                 |
| Konstante Leistung                                                                                                    | 150W >                                                                                                    |                                                                                                    |                 |
| Um eine optimale Leistung zu gewäl<br>Standardsusgangsleistung priorisier<br>oder ihre Spannung zu niedrig ist. In<br>manuell eingestellten Leistung abw | 15 1,4KB/sੴ ♥ 0 X<br>A-SOLAR                                                                                                    | 1 2 1 2 1 2 1 2 1 2 1 2 1 2 1 2 1 2 1 2                                                                                                    |                 |
| Netzwerkkonfiguration                                                                                                    | arametereinstellungen                                                                                                    |                                                                                                    |                 |
| Firmware-Update                                                                                                    | usgabemethode Konstal                                                                                                    | nte Leistung >                                                                                                    |                 |
| К                                                                                                    | onstante Leistung                                                                                                    | 150W >                                                                                                    |                 |
|                                                                                                    | m eine optimale Leistung zu gewährisisten, kann<br>andandauägangsleistung anorisieren, wenn sie v<br>fer ihre Spannung zu nieding ist. In diesem Fall ka<br>anuell eingestellten Leistung abweichen. | 9:15 1,9KB/s행♥9X<br>< A-SOLAR                                                                                                    | (III 🔅 III. \$  |
| Ne                                                                                                    | etzwerkkonfiguration                                                                                                    | Parametereinstellungen                                                                                                    |                 |
|                                                                                                    | rmware-Update                                                                                                    | Ausgabemethode Konst                                                                                                    | ante Leistung 🗲 |
|                                                                                                    | Koostota La                                                                                                    | Konstante Leistung<br>Um eine optimale Leistung zu gewährleisten<br>Standardsusgangelseistung priorisieren, mer s<br>oder ihne Spannung zu niedrig ist. Inn som Fall<br>manuell eingestellten Leistung retichen. | schließen >     |
|                                                                                                    | Ronstante Ler                                                                                                    | Netzwerkkonfiguration                                                                                                    | >               |
| •                                                                                                    |                                                                                                    | Firmware-Update                                                                                                    | >               |
| e                                                                                                    | schließen                                                                                                    |                                                                                                    |                 |
| ng<br>dass                                                                                                    | 100W                                                                                                    |                                                                                                    |                 |
| wird –                                                                                                    | 150W                                                                                                    |                                                                                                    |                 |
| nüssen<br>Konstanten<br>0W                                                                                                    |                                                                                                    | -                                                                                                    |                 |
|                                                                                                    |                                                                                                    |                                                                                                    |                 |

۲

◄

Hinweis: Die Stromabgabe der Batterie ist von Werk aus auf Konstante Leistung eingestellt. Damit gewährleistet wird, dass die konstante Leistung ausgeschaltet wird und nicht im Hintergrund weiter läuf müssen Sie zwingen bei Umschaltung bei der Konstanten Leistung von der Werkseinstellung 150W auf "Schießen" umstellen.

### Zeiteinstellungen

Für die Zeitraumkontrolle aktivieren sie unter Ausgabemethode: Zeitraumkontrolle. Es erscheint nun ein "+" Icon. Wenn Sie das + Zeichen wählen, können Sie im darauf erscheinenden Fenster den Zeitpunkt auswählen an dem Strom aus dem Gerät abgegeben wird. Zum Auswählen der Zeit drücken Sie auf das kleine Stift-Symbol. Bestätigen Sie die gewählte Uhrzeit und wählen als nächstes die Leistung, die abgegeben werden soll und bestätigen Sie den Vorgang.

Daraufhin wechselt das "+" Zeichen in ein Symbol mit der entsprechenden Uhrzeit und der Leistungsabgabe. Ein weiteres "+" Symbol erscheint und dort können Sie wie bereits beschrieben den Zeitpunkt der Stromabgabe einstellen, wählen Sie dann "schließen" für die Beendigung der Stromabgabe.

#### Kann man mehrere Zeiträume eingeben?

Ja, man kann mehrere Zeiträume einstellen.

| 14.38   3.6KB/s to the test \$      | 12:28   1,3KB/s ♥ \$ ▲ ♥ @D<br>< A-SOLAR                                                                                                    | 12-26(1,308/6日⊙ ● ≉ adt € ⊡<br>< A-SOLAR                                                                                                    |
|-------------------------------------|----------------------------------------------------------------------------------------------------|----------------------------------------------------------------------------------------------------|
| Parametereinstelle                  | Parametereinstellungen                                                                                                    | Paramitensinstellungen                                                                                                    |
| Ausgabemethode Zeitraumskontrolle > | Ausgabemethod                                                                                                    | Ausgabernethode Zeitraumskontrolle >                                                                                                    |
|                                     |                                                                                                    |                                                                                                    |
| Netzwerkkonfiguration >             | Netzwerkkonfiguration                                                                                                    | Leistung x                                                                                                    |
| Firmware-Update                     | Firmware-Update                                                                                                    | an Zeit: 20:00 <                                                                                                    |
|                                     |                                                                                                    | Bestätigen                                                                                                    |
| Abbrechen Steuerungsm… Bestätigen   |                                                                                                    | Abbrechen Leistung wählen Bestätigen                                                                                                    |
| Zeitraumskontrolle                  |                                                                                                    | 450W                                                                                                    |
| Automatikbetrieb                    |                                                                                                    | 500W                                                                                                    |
| Konstante Leistung                  |                                                                                                    | 550W                                                                                                    |
| ∎ ⊚ ∢                               | ■ @ ◀                                                                                                    | ■                                                                                                    |
| A-SOLAR                             | A-SOLAR  Parametereinstellungen  Ausgabemethode Zeitraumskontrolle >  20:00 20:00  Net Leistung X >  Fir Zeit: 00:00 &  Leistung: schließen > Bestätigen | A-SOLAR       Parametereinstellungen       Ausgabemethode     Zeitraumskontrolle >       2000     00:00       2000     00:00       schließen     > |
|                                     |                                                                                                    | ■ ⊚ ◀                                                                                                    |

# Automatikbetrieb mit einem Smart Plug

### Den Smart Plug mit dem WiFi Netzwerk verbinden

Stecken Sie den Smart Plug in eine Steckdose und halten Sie die Einschalttaste etwa 5 Sekunden lang gedrückt, bis die Kontrollleuchte blinkt.

Öffnen Sie die WiFi-Einstellungen auf Ihrem Mobil-Telefon und suchen Sie nach dem Netzwerk mit dem Namen "smartplug-xxx". Verbinden Sie sich mit diesem Netzwerk.

Nach der Verbindung wird Ihr Mobil-Telefon automatisch auf eine Browserseite geleitet, geben Sie dort Ihr WiFi netzwerk ein, so wie Ihr Passwort und bestätätigen Sie es mit "Save". Danach erfolgt eine Seite mit dem Hinweis, dass der Smart Plug erfolgreich verbunden ist. Wechseln Sie nun wieder zur App.

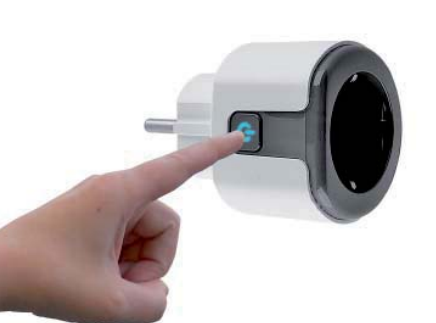

4

•

8

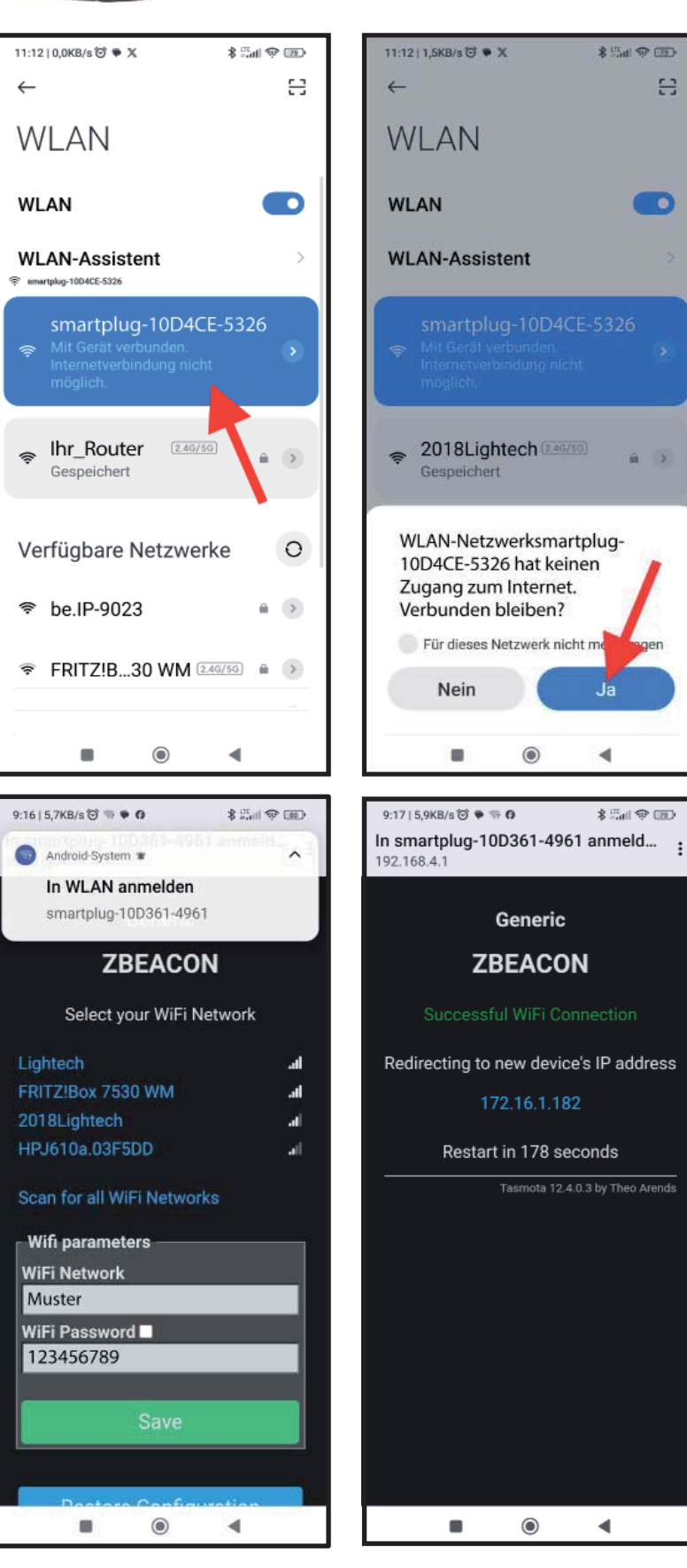

### Automatikbetrieb

Der Automatikbetrieb funktioniert nur im Zusammenhang mit dem ASGOFT WiFi Smart Plug.

Wählen Sie den Automatikbetrieb und bestätigen Sie. Es öffnet sich das Menue für die Einbindung von Smart Plugs. Wählen Sie Steckdose hinzufügen, klicken Sie auf Gerätecode und scannen Sie den QR-Code, der auf der Steckdose angebracht ist. Der Smart Plug wird sofort in die Liste aufgenommen.

Hinweis: Sie können bis zu 5 Smartplugs einbinden.

Den Smart Plug stecken Sie nun in eine Steckdose. In die Buchse des Smart Plugs wird dann das zu verwendende Gerät (Kaffeemaschine, Waschmaschine etc.) eingesteckt. Jedesmal, wenn das Gerät verwendet wird, meldet der Smart Plug den Verbrauch an Ihre Batterie und diese gibt dann annähernd und innerhalb des Leistungsvermögens

der Batterien die Leistung frei und wird in Ihren Stromkreislauf eingespeist. Der aktuelle Verbrauch wird in der Liste der Smart Plugs angezeigt.

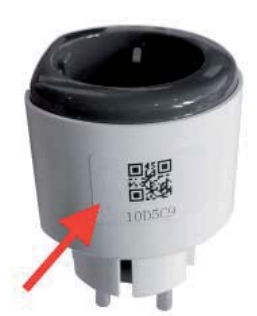

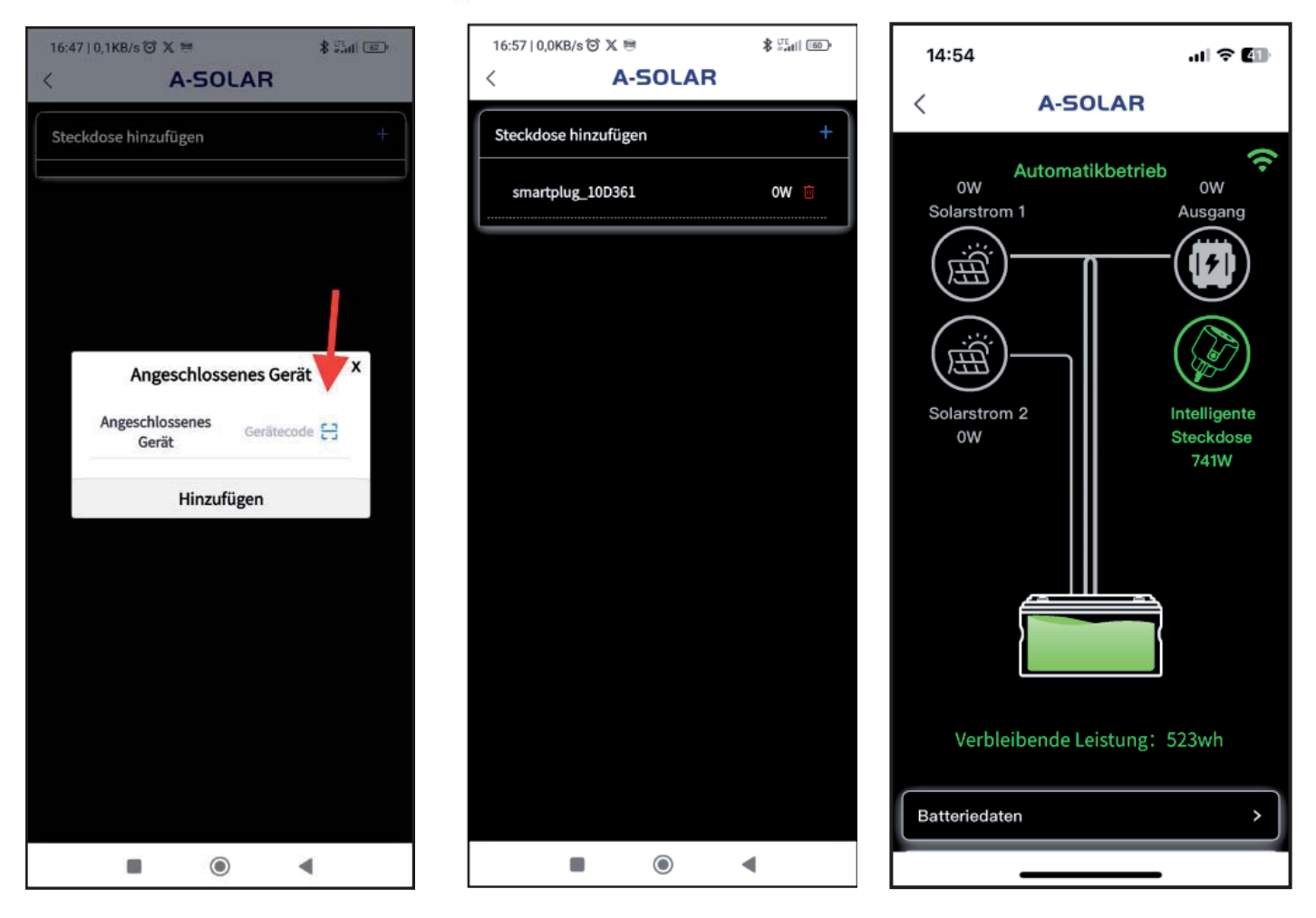

### **Konstante Leistung**

Die konstante Leistung wird nur dann empfohlen um tagsüber den erzeugten Strom zu puffern und in dosierten Mengen konstant abzugeben.

**WICHTIG:** Bei konstanter schlechter Wetterlage (kein bis sehr wenig Sonnenschein) sollten Sie auf Zeitraumkontrolle umschalten. Wechseln hierfür in Zeitraumkontrolle, wählen Sie die aktuelle Zeit und dann "schließen". Die konstante Leistungsabgabe wird darauf hin gestoppt. Damit wird sichergestgestellt, das die Batterie **nicht versehentlich komplett entladen wird**.

**ACHTUNG:** Sollte wider Erwarten die Batterie komplett entladen sein, laden Sie das Gerät bei vollem Sonnenschein wieder auf, da die Batterie nach einer kompletten Entladung erst ab 45V Spannung wieder aufgeladen werden kann. Prüfen Sie bitte die Ausgangsleistung Ihrer Solar Panele.

**TIP:** Sollte das Gerät komplett entladen sein, dann klemmen Sie bitte den Wechselrichter von Ihrer Batterie ab! Danach laden Sie ihre Batterie mit einer Spannung von mindesten 45V wieder auf volle Leistung.

P.S.: Die DOD Einstellung mit einer 10% Entladetiefe ist für das nächste Firmware Upgrade vorgesehen.

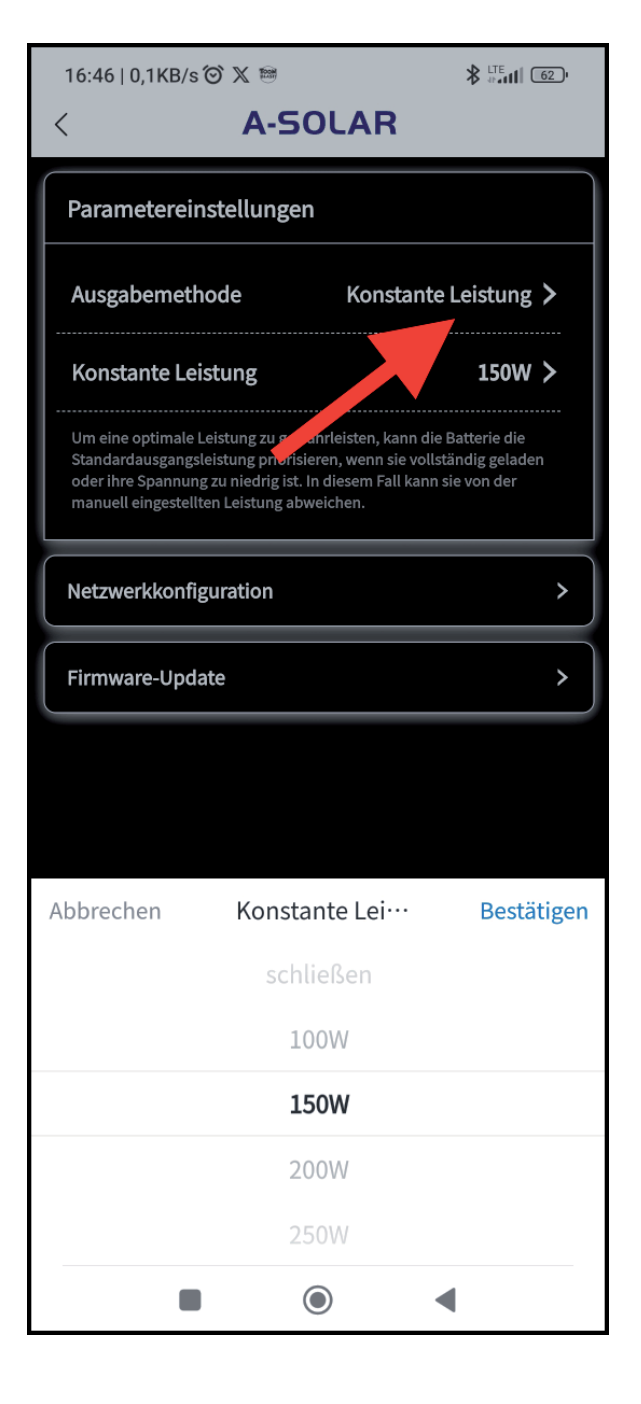

# Statistik

Unter dem Menuepunkt Statistik erhalten Sie genaue Daten über die Akkumulierte Stromerzeugung, Ihre PV-Stromerzeugung und Ihre Ausgangsleistung.

Sie können Ihre Statistik in einer Monatsübersicht oder in einer Jahresübersicht darstellen. In der Jahresübersicht haben sie die Möglichkeit das Jahr zu wählen. In dem grauen darunterlegendenden Schieberegler hat man die Möglichkeit von links nach rechts durch das ganze Jahr zu skrollen. Verschieben Sie die kleinen "Anfasser" links und rechts des grauen Balken, dann kann man den Ausschnitt des Jahres vergrößern bis man einen einzelnen Monat in der Übersicht hat.

Das gleiche gilt für die Monatsübersicht, man hat hier die Möglichkeit bis auf den Tag genau hinein zu zoomen.

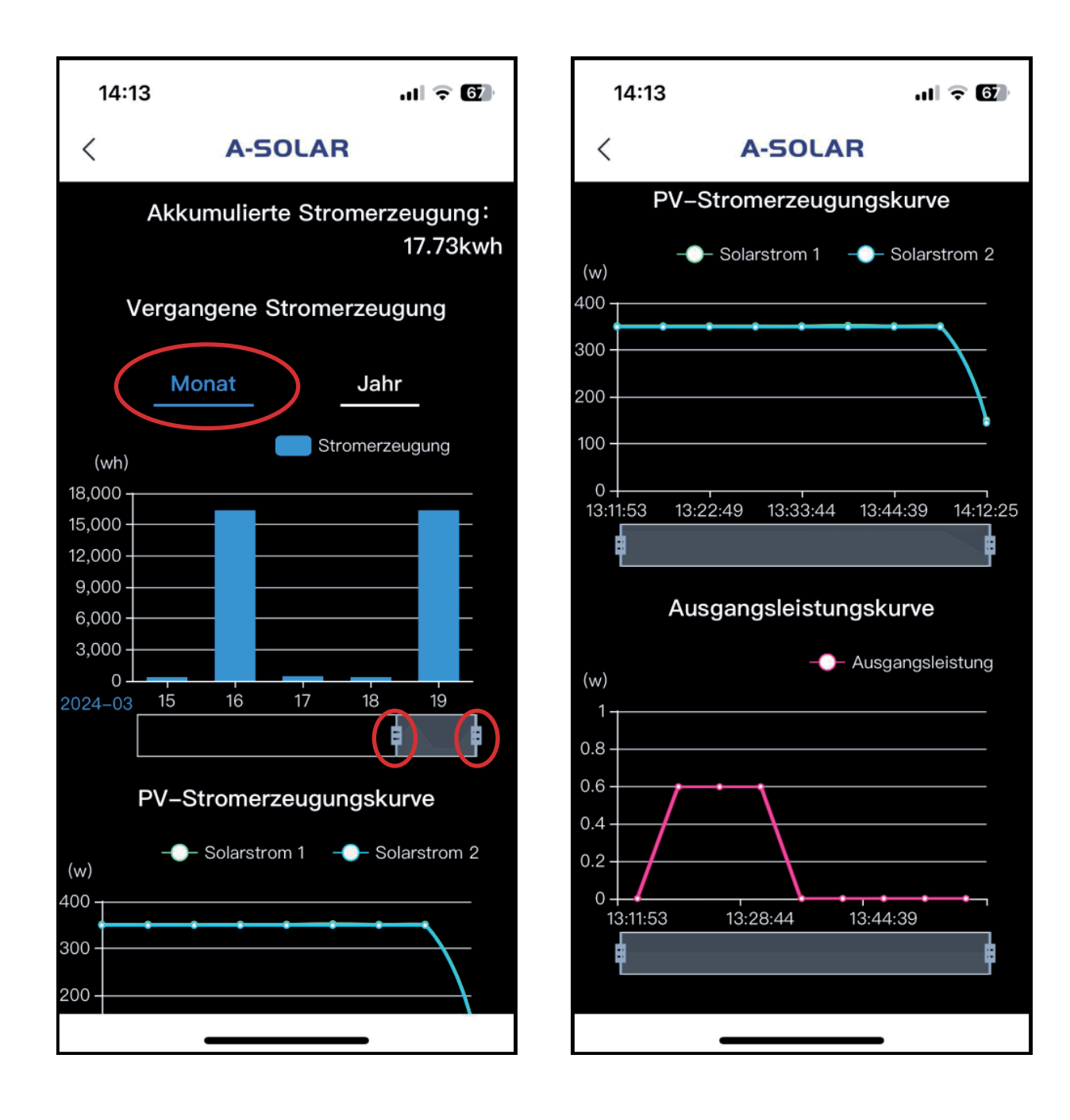

### Verwaltung von gestapelten Batterien

Die ASGOFT ASE-1000 Batterien sind stapelbar. Das heißt, wenn Sie mehr als eine Batterie haben, so können Sie diese übereinander stapeln und verfügen somit über eine Solarspeicherbatterie bestehend aus zwei Einheiten. Sie können bis insgesamt 5 Batterien stapeln.

#### WICHTIG:

Bevor Sie die einzelnen Batterien stapeln, achten Sie darauf, dass alle Batterien voll geladen sind. Wir empfehlen dringen die Batterien als einzelne Geräte einzubinden und auf ihre volle Kapazität aufzuladen.

Löschen Sie nun bitte alle Batterien in der App aus der Geräteliste. Jetzt können Sie alle Geräte stapeln. Dazu entfernen Sie bitte die Schutzkappen der unten an den Geräten angebrachten Stecker und stapeln Sie die Batterie passend mit den Buchsen auf die oben angebrachten Stecker der nächsten Batterie.

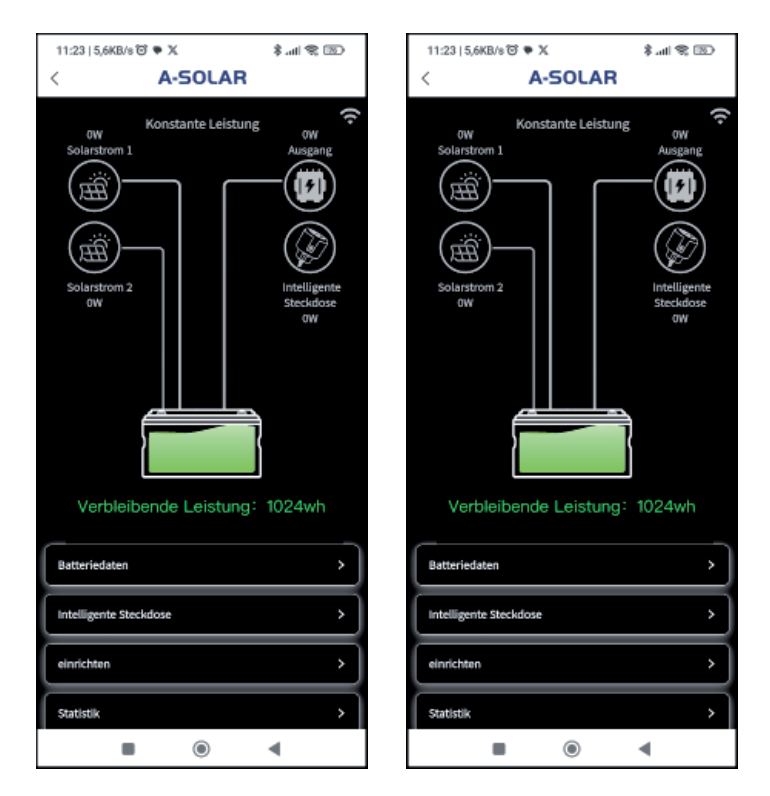

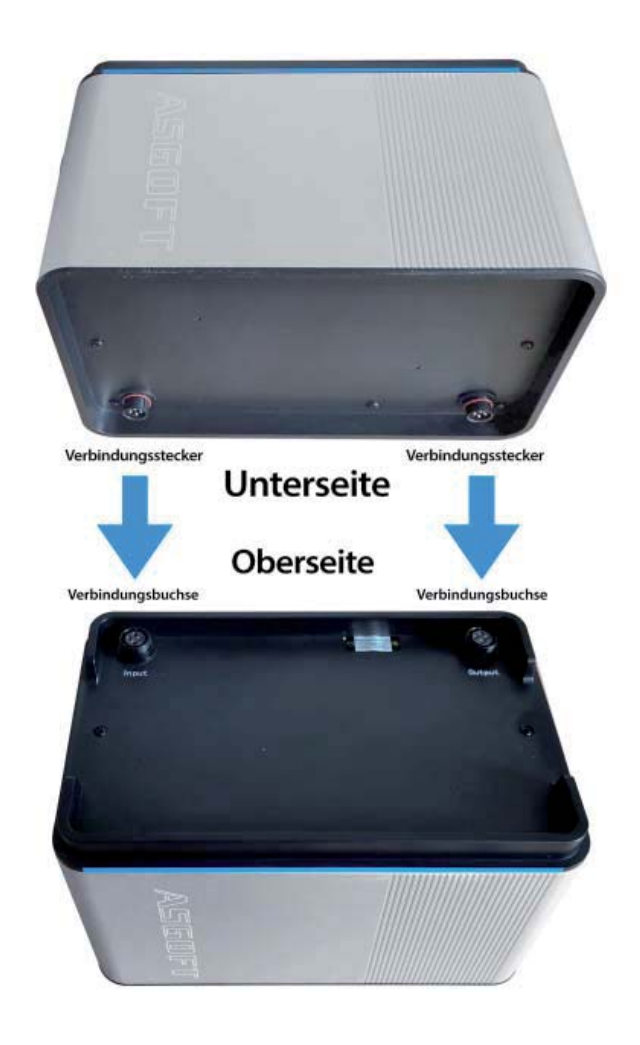

### Verwaltung von gestapelten Batterien

Sind alle Batterien übereinangergestapelt, schalten Sie alle Batterien nacheinander an. Gehen Sie in die A-Solar App und wählen "Gerät hinzufügen". Folgen Sie den Anweisungen wie zuvor und drücken Sie den WiFi Knopf an nur einer der Batterien (hierbei ist es egal welche der Batterien Sie wählen). Die App prüft nun die Verbindung. Eine der WiFi-Tasten im Stapel fängt an zu blinken.

**Hinweis:** Es kann durchaus sein das die WiFi-Taste einer anderen Batterie anfängt zu blinken als die, die Sie gedrückt haben. Die Batterie deren WiFi-Taste blinkt, ist die sogenannte Master-Batterie.

**Achtung:** Nur die Master-Batterie wird in ihrer App in der Geräteliste angezeigt. Im Konfigurationsfenster der App wird jedoch die gesamte Leistung des Stapels angezeigt.

Unter "Batteriedaten" wiederum werden die Daten der einzelnen Batterien in Kurzform dargestellt.

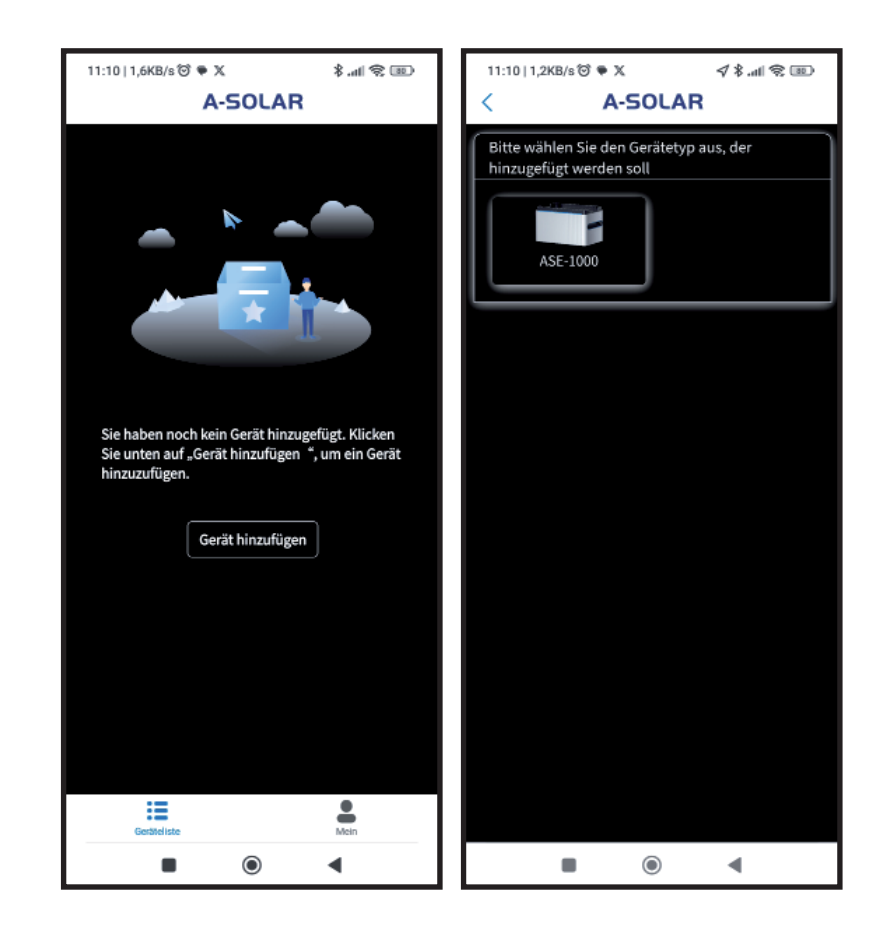

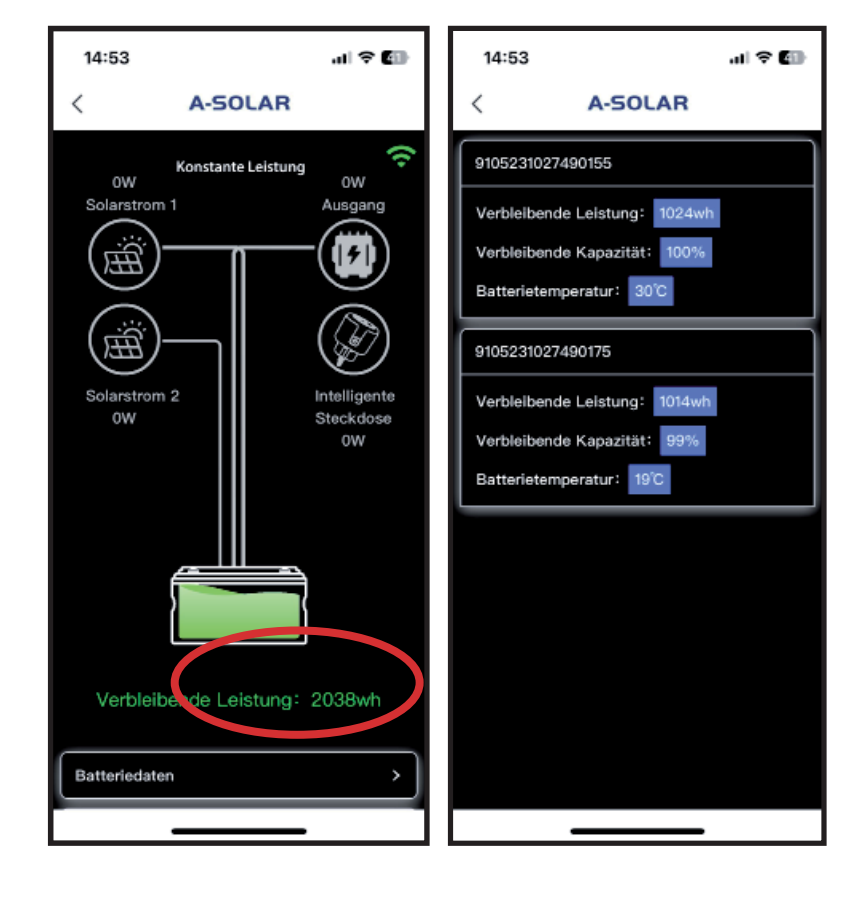

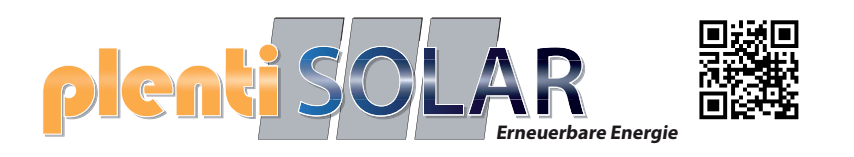

# Solarenergiespeichersystem für den Balkon ASE-1000 Benutzerhandbuch

# (V1.1)

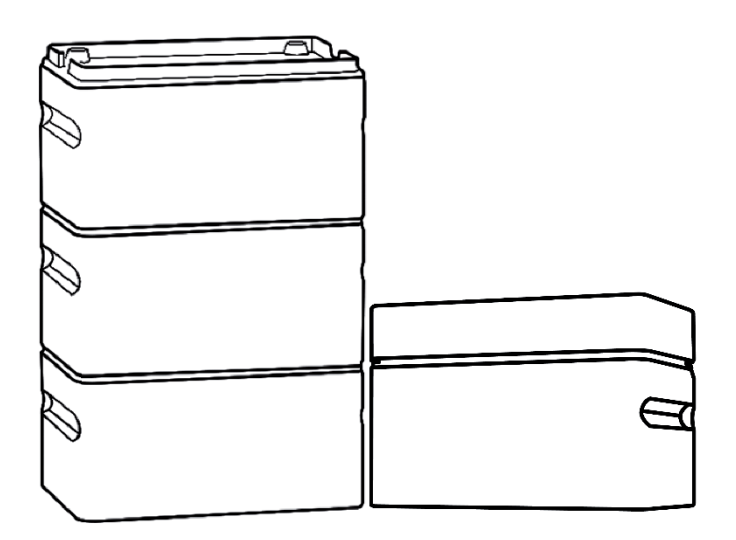

| Haftungsausschluss                                     |  |  |  |
|--------------------------------------------------------|--|--|--|
| Sicherheitsrichtlinien                                 |  |  |  |
| Entsorgung                                             |  |  |  |
| EU-Konformitätserklärung                               |  |  |  |
| APP Herunterladen                                      |  |  |  |
| 1. Smart-Lithium-Batteriepaket                         |  |  |  |
| 1.1 Spezifikationen                                    |  |  |  |
| 1.2 Verpackungsliste                                   |  |  |  |
| 1.3 Wichtige Hinweise                                  |  |  |  |
| 1.4 Produkt                                            |  |  |  |
| 2. Arbeitsmodus 1 ——Solarspeichersystem für den Balkon |  |  |  |
| 2.1Empfohlene Systemkonfiguration                      |  |  |  |
| 2.2 Produktinstallation                                |  |  |  |
| 2.3 Bedienungsanleitung                                |  |  |  |
| 1) Laden                                               |  |  |  |
| 2) Entladen                                            |  |  |  |
| 3. Arbeitsmodus 2 ——Tragbare Energiespeicher           |  |  |  |
| 3.1 Systemkonfiguration                                |  |  |  |
| 3.2 Produktinstallation                                |  |  |  |
| 3.3 Bedienungsanleitung                                |  |  |  |
| 4. Häufig gestellte Fragen                             |  |  |  |
| 5. Wartung und Pflege                                  |  |  |  |
| 6. Benutzerunterstützung                               |  |  |  |

# Haftungsausschluss

Damit rechtliche Ansprüche gewährleistet sind, , lesen Sie bitte vor der Verwendung dieses Produkts sorgfältig das Benutzerhandbuch durch, um sicherzustellen, dass es nach vollständigem Verständnis korrekt verwendet wird. Bewahren Sie das Benutzerhandbuch nach dem Lesen sorgfältig auf, um es später bei Bedarf zu Rate ziehen zu können. Wenn dieses Produkt nicht ordnungsgemäß bedient wird, kann dies zu schweren Verletzungen Ihrerseits oder Anderer führen oder Schäden am Produkt sowie Vermögensschäden verursachen. Sobald Sie dieses Produkt in Gebrauch nehmen, wird davon ausgegangen, dass Sie alle Bedingungen und Inhalte der Anleitungen, von dem Haftungsausschluss und der Sicherheitshinweise gelesen, verstanden, erkannt und akzeptiert haben. Der Nutzer verpflichtet sich, die Verantwortung für seine Handlungen und alle daraus resultierenden Konsequenzen zu übernehmen. Unser Unternehmen haftet nicht für Schäden, die durch die Nichtbeachtung des Benutzerhandbuchs bei der Verwendung des Produkts entstehen.

Im Falle von Produkt- oder Sachschäden, die durch höhere Gewalt wie Blitzeinschläge, Erdbeben, Überschwemmungen oder andere Naturkatastrophen verursacht werden, oder bei Schäden, die durch die nicht konforme Nutzung des Solarenergiespeichersystems aufgrund örtlicher politischer Einschränkungen entstehen, trägt der Nutzer alle Folgen selbst. Unser Unternehmen übernimmt keine Haftung für Verluste, die daraus resultieren.

In Übereinstimmung mit den Gesetzen und Vorschriften has das Unternehmen das endgütige Recht, dieses Dokument und alle damit verbundenen Dokumente Produkts auszulegen. Sie kann ohne vorherige Ankündigung geändert, überarbeitet oder eingestellt werden.

# Sicherheitsrichtlinien

- 2. Tauchen Sie das Produkt nicht in Wasser ein. Es wird nicht empfohlen, das Produkt im Regen oder in feuchter Umgebung zu verwenden.
- Verwenden Sie das Produkt nicht in Umgebungen mit leicht entflammbaren und explosiven oder stark korrosiven Substanzen wie Benzin, Gas, Chemikalien usw., da dies die Sicherheit gefährden kann.

•Bedienen Sie das Produkt immer gemäß den Vorschriften, Anweisungen und Kennzeichnungen in potenziell explosiven Umgebungen.

•Lagern Sie niemals entflammbare Flüssigkeiten, Gase oder Explosivstoffe in der Box, in der sich das Produkt befindet.

- 4. Verwenden Sie das Produkt nicht in Umgebungen mit starker statischer Elektrizität oder starken Magnetfeldern.
- 5. Zerlegen Sie das Produkt nicht und stechen Sie es nicht mit scharfen Gegenständen hinein .

- 6. Verbinden Sie das Produkt nicht mit Drähten oder anderen Metallgegenständen, um Kurzschlüsse zu vermeiden.
- 7. Verwenden Sie keine nicht offiziellen Teile oder Zubehöre.
- 8. Befolgen Sie beim Gebrauch des Produkts strikt die im Benutzerhandbuch angegebenen Umgebungstemperaturen. Zu hohe Temperaturen können zu Batteriebränden oder sogar Explosionen führen; Bei zu niedrigen Temperaturen kann die Produktleistung erheblich reduziert werden und es kann sogar zu einem Betriebsstopp kommen.
- 9. Stapeln Sie keine schweren Gegenstände auf dem Produkt.
- 10. Vermeiden Sie Stöße, Stürze und starke Vibrationen. Bei schweren externen Stößen schalten Sie das Gerät sofort aus und stellen Sie die Verwendung ein. Fixieren Sie das Produkt während des Transports, um Vibrationen und Stöße zu vermeiden. Für lange Transportwege wird die Verwendung der Originalverpackung empfohlen.
- 11. Wenn das Produkt versehentlich ins Wasser fällt, platzieren Sie es an einem sicheren, offenen Ort und kommen Sie nicht in die Nähe des Produkts, bis es trocken ist. Ein getrocknetes Produkt darf nicht wiederverwendet werden und sollte gemäß den Anweisungen im Abschnitt "Entsorgung" ordnungsgemäß entsorgt werden. Im Falle eines Brandes verwenden Sie feuerlöschende Mittel in der folgenden empfohlenen Reihenfolge: Wasser oder Wassernebel, Sand, Löschdecke, Trockenpulver, CO2-Feuerlöscher.
- 12. Wenn die Anschlüsse des Produkts verschmutzt sind, reinigen Sie sie mit einem trockenen Tuch.
- 13. Platzieren Sie das Produkt vorsichtig, um zu verhindern, dass es umkippt und beschädigt wird. Wenn das Produkt nach einem Umkippen schwer beschädigt ist, schalten Sie es sofort aus, platzieren Sie den Akku an einen offenen Ort, weit entfernt von brennbaren Materialien oder Menschen und entsorgen Sie ihn gemäß den örtlichen Gesetze und Vorschriften.
- 14. Bewahren Sie das Produkt außerhalb der Reichweite von Kindern und Haustieren auf, um unbeabsichtigte Sicherheitsrisiken zu vermeiden.
- 15. Wenn Wasser in das Produkt eingedrungen ist, darf es nicht wieder eingeschaltet werden. Treffen Sie vor dem Berühren des Produkts Vorsichtsmaßnahmen gegen einen elektrischen Schlag und platzieren Sie es sofort an einem sicheren, wasserdichten, offenen Ort. Kontaktieren Sie umgehend den Kundendienst.
- 16. Es wird nicht empfohlen, dieses Produkt für die Stromversorgung von medizinischen Notfallgeräten zu verwenden.
- 17. Elektrische Produkte erzeugen unvermeidlich elektromagnetische Felder, die die normale Funktion implantierter medizinischer Geräte oder persönlicher medizinischer Geräte wie Herzschrittmacher, implantierbare Cochleaimplantate, Hörgeräte, Defibrillatoren usw. beeinträchtigen können. Wenn Sie solche medizinischen Geräte verwenden, konsultieren Sie den Hersteller bezüglich der Einschränkungen bei der Verwendung von Geräten, um sicherzustellen, dass dieses Produkt in sicherer Entfernung von implantierbaren medizinischen

Geräten (wie Herzschrittmachern, implantierbaren Cochleaimplantaten, Hörgeräten, Defibrillatoren usw.) betrieben wird.

- 18. Die Installation dieses Geräts und Änderungen an den häuslichen Stromkreisen dürfen nur von geschultem Fachpersonal durchgeführt werden.
- Verwenden Sie die vom Hersteller bereitgestellten Kabel. Wenn Sie ein Kabel abziehen und der Stecker über ein Gewinde verfügt, lösen Sie zunächst die Mutter, dann ziehen Sie das Kabel ab.

# Entsorgung

 Wenn möglich, entladen Sie den Akku dieses Produkts vollständig, bevor Sie es in eine dafür vorgesehenen Batterie-Rückgabebox legen. Dieses Produkt enthält Batterien, die als gefährliche Chemikalien gelten. Es ist strengstens verboten, sie in normalen Mülltonnen zu entsorgen. Bitte befolgen Sie die örtlichen Gesetze und Vorschriften zur Batterieentsorgung und -recycling.
 Wenn der Akku aufgrund eines Produktfehlers nicht vollständig entladen werden kann, entsorgen Sie ihn nicht direkt in einer Batterie-Rückgabebox. Kontaktieren Sie ein professionelles Batterie-Recyclingunternehmen zur weiteren Verarbeitung.

# EU-Konformitätserklärung

Das Unternehmen erklärt, dass die produzierten Smart-Lithium-Batteriepakete den Richtlinien 2014/53/EU (RED), 2011/65/EU (ROHS) und 2015/863/EU (ROHS) entsprechen. Der vollständige Text der Konformitätserklärung kann auf der offiziellen Website heruntergeladen werden.

# **APP Herunterladen**

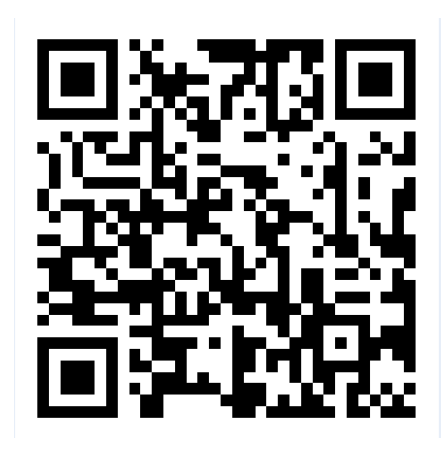

Durch Herunterladen der App und Herstellen einer Verbindung mit dem Produkt können Sie Informationen einsehen, das Gerät steuern und die individuelle Einstellungen vornehmen.

# 1. Smart-Lithium-Batteriepaket ASE-1000

### 1.1 Spezifikationen

#### ASE-1000 Grundparameter

|              | Beschreibung des Artikels                                                                           | Technische Daten          | Bemerkungen |
|--------------|----------------------------------------------------------------------------------------------------|---------------------------|-------------|
|              | Kapazität                                                                                           | 1024 Wh                   |             |
|              | Abmessung (Länge*Breite*Höhe)                                                                       | 330*210*195(mm)           | Einzelmodul |
|              | Gewicht                                                                                             | 11Kg                      |             |
|              | Batterietyp                                                                                         | Lithium-<br>Eisenphosphat |             |
|              | Zykluszeiten                                                                                        | ≥6000 Mal                 |             |
|              | Max. Eingangsleistung                                                                               | 1200W                     | 600W*2      |
|              | Max. Ausgangsleistung                                                                               | 800W                      | EU-Normen   |
| Gesamtsystem | PV-Eingangsspannungsbereich                                                                         | 18-55V                    |             |
|              | Max. Eingangsstrom                                                                                  | 15A                       | Einzelstrom |
|              | Ausgangsspannungsbereich                                                                            | 20-50V                    |             |
|              | Max. Anzahl paralleler geschalteter<br>Batteriepakete                                               | 5                         |             |
|              | Max. erweiterbare Kapazität                                                                         | 5120Wh                    |             |
|              | Ladetemperatur                                                                                      | 0-45°C                    |             |
|              | Entladetemperatur                                                                                   | -10-45°C                  |             |
| Schutz       | Überladung, Tiefentladung, Überstrom,<br>hohe Temperatur, Niedrige Temperatur,<br>Kurzschlussschutz | Vorhanden                 |             |
|              | WLAN-Modul                                                                                          | Vorhanden                 |             |
| Sonstiges    | Ausgleichsmodus                                                                                     | Vorhanden                 |             |
|              | Kommunikationsmittel                                                                                | CAN                       |             |

#### Arbeitsumgebung:

| Beschreibung des Artikels | Technische Daten | Bemerkungen                     |
|---------------------------|------------------|---------------------------------|
| Arbeitstemperatur         | -10°C~45°C       | Unter 0°C nur Entladung möglich |
| Relative Luftfeuchtigkeit | 5~95%            | > 95% Kondensation möglich      |
| Höhenlage                 | ≤4000 m          |                                 |
| Atmosphärischer Druck     | 70K ~ 106K Pa    |                                 |

### 1.2 Verpackungsliste

#### Packliste

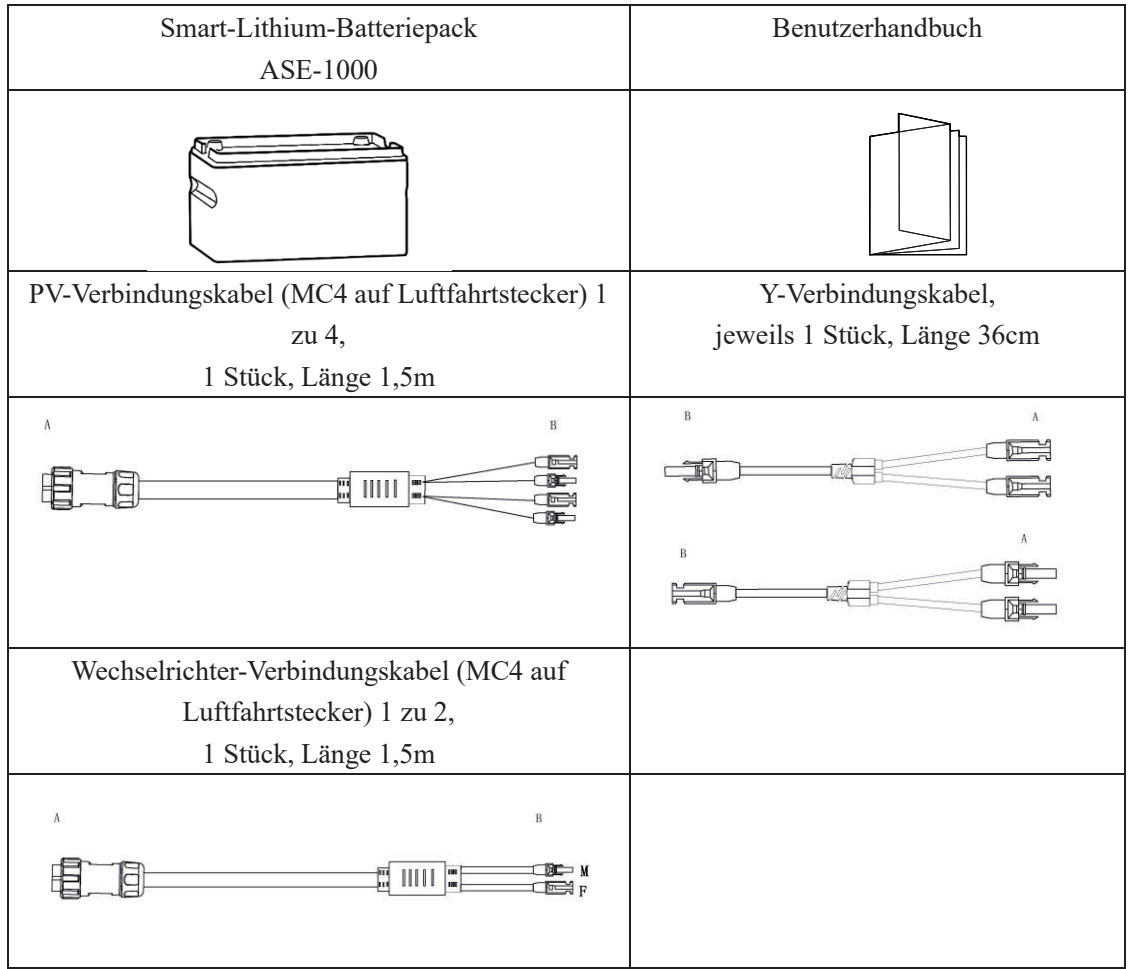

#### **1.3 Wichtige Hinweise**

 Bitte überprüfen Sie, ob in Ihrer Region der Anschluss zu einem Lichtspeichersystem zulässig ist. Sie müssen vor der Installation eine offizielle Genehmigung der örtlichen Behörden einholen.
 Überprüfen Sie die Zubehöre vor der Installation. 3) Bevor Sie das Smart-Lithium-Batteriepaket installieren oder entfernen, stellen Sie bitte sicher, dass der Smart-Lithium-Batteriepaket ausgeschaltet ist, und trennen Sie das Photovoltaik-Panel und den Mikro-Wechselrichter.

Hinweis: Nach der Installation können Sie die APP herunterladen und eine Verbindung zum Netzwerk herstellen(Informationen einsehen, das Gerät steuern und individuelle Einstellungen vornehmen).

#### 1.4 Produkt

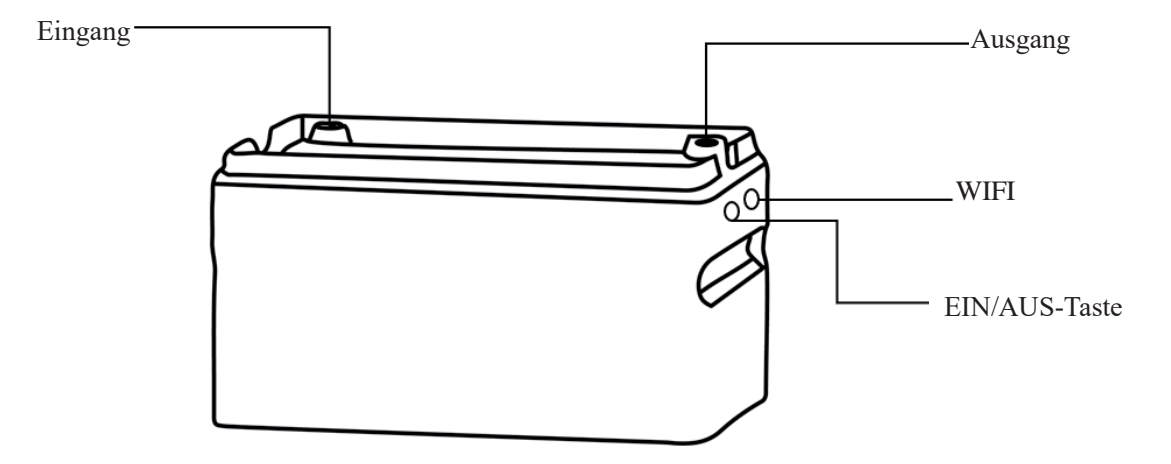

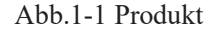

#### Einschalten:

Bei der bestehendem Photovoltaik-Eingang schaltet sich das Gerät automatisch ein.

Ohne Photovoltaik-Eingang halten Sie die EIN/AUS-Taste etwa 2 Sekunden lang gedrückt, bis die Anzeigeleuchte leuchtet, dann schalten Sie das Gerät ein (Wenn mehrere Module parallel angeschlossen sind, schalten Sie diese bitte nacheinander ein).

Ausschalten: Halten Sie die EIN/AUS-Taste etwa 5 Sekunden lang gedrückt, bis die Anzeigeleuchte erlischt, um das Gerät auszuschalten(Wenn mehrere Module parallel angeschlossen sind, schalten Sie diese bitte nacheinander aus).

Netzwerkeinstellung: Nach dem Einschalten des Smart-Lithium-Batteriepakets halten Sie die -Taste etwa 5 Sekunden lang gedrückt, bis die WiFi- Anzeigeleuchte blinkt, was bedeutet, dass das Gerät mit der Verbindung zum Netzwerk beginnt. Öffnen Sie zu diesem Zeitpunkt die App, um eine Verbindung zum Netzwerk herzustellen (Wenn mehrere Module parallel angeschlossen sind, müssen Sie nur eines an das Netzwerk anschließen, nachdem alle eingeschaltet sind.)

Status der Anzeigeleuchten:

Wenn mehrere Module parallel angeschlossen werden, werden sie während des Selbsttests beim Einschalten nach der Seriennummer sortiert. Ein Modul wird als Host ausgewählt, während die anderen Slaves sind; Wenn ein einzelnes Modul verwendet wird, wird es standardmäßig der Host.

| Arbeitsstatus                     | Power Status                               |                                                                                            | WiFi Status                                     |                                                                                            | Bemerkungen                                                                                                    |
|-----------------------------------|--------------------------------------------|--------------------------------------------------------------------------------------------|-------------------------------------------------|--------------------------------------------------------------------------------------------|----------------------------------------------------------------------------------------------------|
| Selbsttest<br>beim<br>Einschalten | Blinkt                                     |                                                                                            | Erlischt                                        |                                                                                            | Der Selbsttest<br>beim<br>Einschalten<br>dauert ca. 10<br>Sekunden.                                                                                                    |
| WiFi-<br>Konfiguration            | Keine Eingangs-<br>und<br>Ausgangsleistung | Dauerhaft an                                                                               | Konfiguration<br>läuft                          | Der Host<br>blinkt<br>schnell<br>(etwa 0,3<br>Sekunden)<br>und die<br>Slaves<br>erlöschen. |                                                                                                    |
|                                   | Mit Ein- oder<br>Ausgangsleistung          | Blinkt                                                                                     | Konfiguration<br>erfolgreich<br>Konfiguration   | Ca. 10 s<br>nach dem<br>Erlischen<br>des Host.<br>Dauerhaft<br>an<br>Erlischt              |                                                                                                    |
| Betrieb                           | Keine Eingangs-<br>und<br>Ausgangsleistung | Dauerhaft an                                                                               | WiFi<br>verbunden                               | Der Host<br>leuchtet<br>dauerhaft<br>und die<br>Slaves<br>erlöschen.                       |                                                                                                    |
|                                   | Mit Ein- oder<br>Ausgangsleistung          | Blinkt                                                                                     | WiFi nicht<br>verbunden                         | Erlischt                                                                                   |                                                                                                    |
| Upgrade                           | Upgrade-Dateien<br>herunterladen           | Power-<br>Anzeigeleuchte<br>bleibt im<br>ursprünglichen<br>Arbeitsstatus                   | WiFi-Anzeigele                                  | uchte erlischt                                                                             |                                                                                                    |
|                                   | Während des<br>Upgrades                    | Power-<br>Anzeigeleuchte<br>dauerhaft an                                                   | WiFi- Anzeigele<br>erlischt                     | euchte                                                                                     |                                                                                                    |
|                                   | Nach Abschluss<br>des Upgrades             | Power-<br>Anzeigeleuchte<br>bleibt für etwa<br>5 Sekunden<br>dauerhaft an<br>und erlischt. | WiFi- Anzeigele<br>dauerhaft an, erl<br>ca. 5s. | euchte<br>ischt nach                                                                       | Wenn das<br>Smart-Lithium-<br>Batteriepaket<br>einen<br>Eingangsstrom<br>hat, schaltet es<br>sich<br>automatisch<br>ein; ohne<br>Eingangsstrom<br>muss das Gerät<br>nach Abschluss<br>des Upgrades<br>manuell<br>eingeschaltet<br>werden |

Hinweis: Wenn mehrere Module parallel angeschlossen sind und die folgenden Situationen auftreten, überprüfen Sie bitte, ob es einen schlechten Kontakt in der Hardwareverbindung des Smart-Lithium-Batteriepakets gibt.

- 1) Mehr als zwei Power-Anzeigeleuchten blinken;
- 2) Mehr als zwei WiFi- Anzeigeleuchten sind dauerhaft an oder blinken.

# 2. Arbeitsmodus 1—Solarspeichersystem f ür den Balkon

#### 2.1Empfohlene Systemkonfiguration

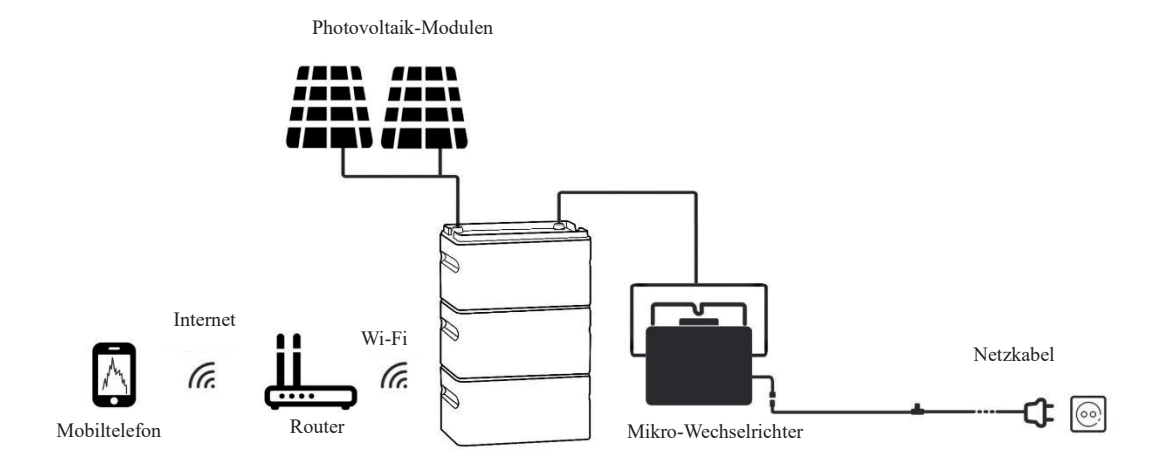

Abb. 2-1: Empfohlene Systemkonfiguration

#### 2.2 Produktinstallation

Sie können die Kapazität von Smart-Lithium-Batteriepaketen erweitern, indem sie mehrere Module parallel schalten. Es können bis zu 5 Module parallel geschaltet werden.

#### 1) Platzieren Sie das Smart-Lithium-Batteriepaket auf ebenem Boden. Bei der Auswahl des Installationsorts beachten Sie bitte folgende Punkte:

- a) Vermeiden Sie direkte Sonneneinstrahlung.
- b) Vermeiden Sie das Risiko von Wasseransammlungen.
- c) Stellen Sie über eine gutes Wi-Fi-Netzwerk sicher.
- 2) Schließen Sie zunächst die Smart-Lithium-Batteriepakete parallel an.Dannerfolgt der

#### Anschluss von Photovoltaik-Panel und Mikro-Wechselrichtern :

a) Bei dem untersten Smart-Lithium-Batteriepaket entfernen Sie die Schutzkappen der Ein- und Ausgangsklemmen.

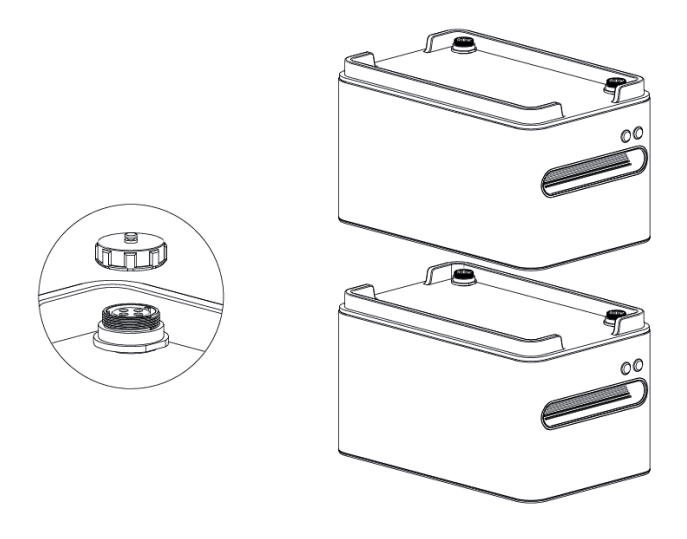

Abb. 2-2 Entfernen der Schutzkappen der Ein- und Ausgangsklemmen

b) Bei den anderen Smart-Lithium-Batteriepaketen entfernen Sie die Schutzkappen der Ein- und Ausgangsklemmen sowie die Schutzkappen der unteren Klemmen. Stapeln Sie die Smart-Lithium-Batteriepakete der Reihe nach auf einaner, wobei Sie darauf achten, dass die Smart-Lithium-Batteriepakete in die gleiche Richtung zeigen und die Kontakte sicher gestellt sind haben.

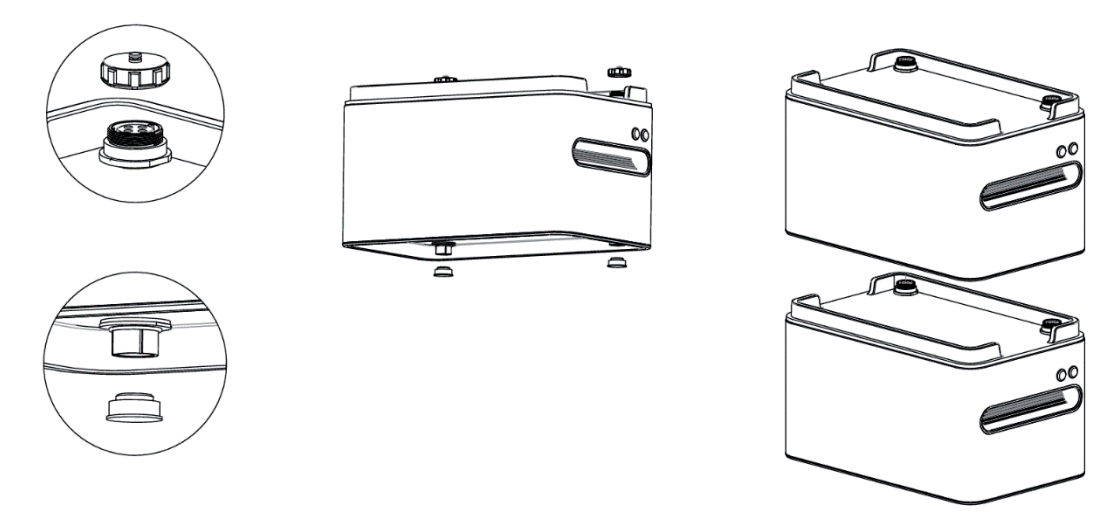

Abb. 2-3 Entfernen der Schutzkappen der Ein- und Ausgangsklemmen sowie der unteren Klemmen

c) Am obersten Smart-Lithium-Batteriepaket schließen Sie das 1-zu-4 PV-Verbindungskabel am Eingang und das 1-zu-2 Mikro-Wechselrichter-Verbindungskabel am Ausgang an. Verbinden Sie dies über zwei Y-Verbindungskabel mit den Eingangsklemmen des Mikro-Wechselrichters.

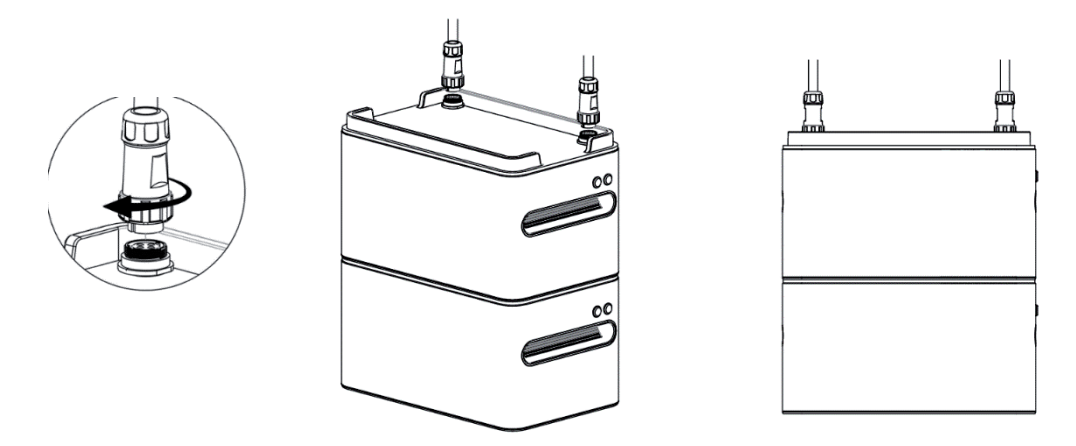

2-4 Verbindungskabel zum Anschließen der PV und Mikro-Wechselrichter

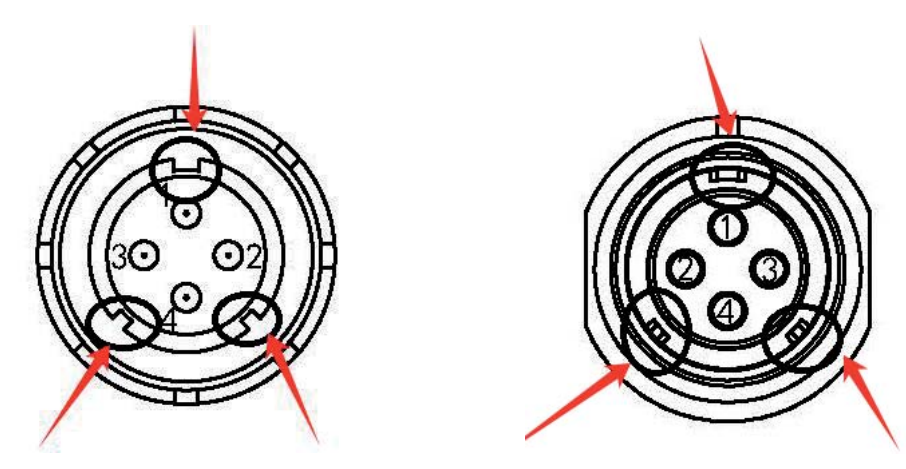

Abb. 2-5 Querschnitt der PV-Verbindungskabel und Mikro-Wechselrichter-Verbindungskabel

Abb. 2-6 Querschnitt der Ein- und Ausgangsklemmen am Gerät

Beim Anschließen der Ein- und Ausgangskabel richten Sie die Kabel mit der Nut an Pin 1 aus, setzen Sie sie ein, dann ziehen Sie die mittlere Kontermutter fest, wie durch die Pfeile in Abb. 2-4 dargestellt. Ziehen Sie die mittlere Kontermutter im Uhrzeigersinn fest und lösen Sie die mittlere Kontermutter gegen den Uhrzeigersinn.

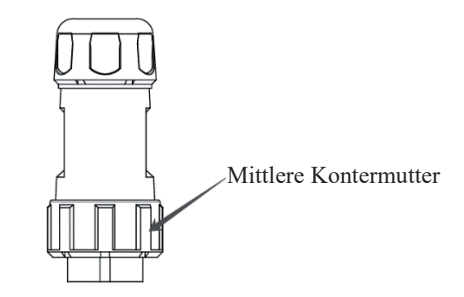

Abb. 2-7 Mittlere Kontermutter

Hinweis: Bewahren Sie die entfernten Schutzkappen gut auf, um sie später wiederverwenden zu können.

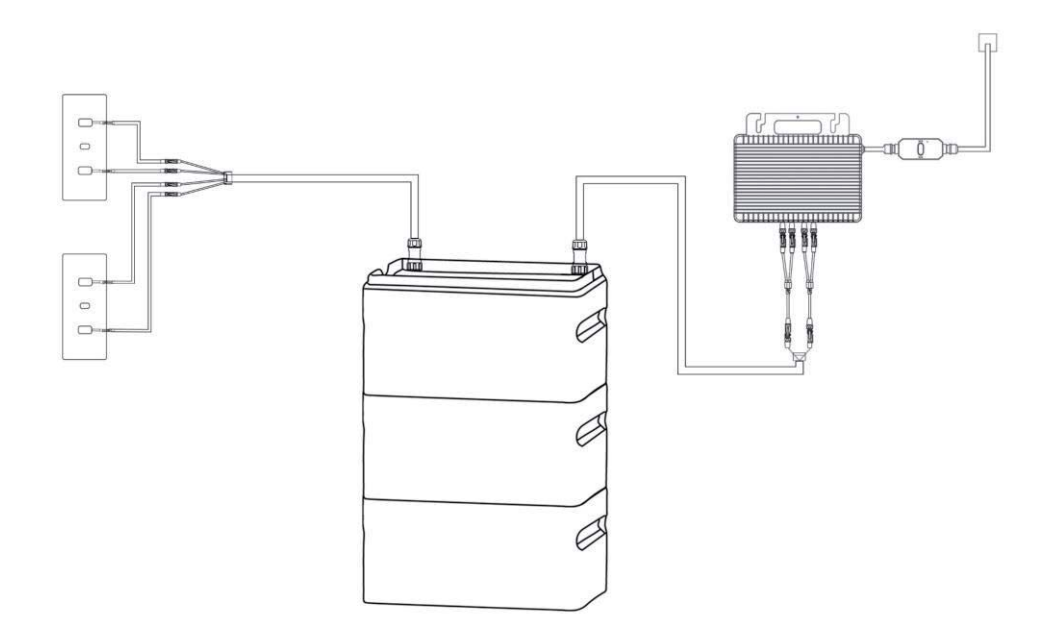

Abb. 2-8 Systemverbindungsschema

| Tabelle 1 | Verbindungskabel | im obigen  | Diagramm |
|-----------|------------------|------------|----------|
|           | <i>(</i> 7       | ( <b>7</b> |          |

| Nummer | Name                                             | Kabelgrafik                            | A-Ende                   | B-Ende                                                                                                   |
|--------|--------------------------------------------------|----------------------------------------|--------------------------|----------------------------------------------------------------------------------------------------|
|        |                                                  |                                        | Anschlussort             | Anschlussort                                                                                             |
| 1      | Verbindungskabel<br>für PV                       |                                        | Input                    | PV1/PV2                                                                                                  |
|        |                                                  | (Das Kabel ist als 'Input' markiert.)  |                          |                                                                                                    |
| 2      | Verbindungskabel<br>für Mikro-<br>Wechselrichter | (Das Kabel ist als 'Output' markiert.) | Output                   | <ul> <li>②B-F</li> <li>verbindet ③</li> <li>B;</li> <li>②B-M</li> <li>verbindet ④</li> <li>B.</li> </ul> |
| 3      | Y-Verbindungskabel                               |                                        | Mikro-<br>Wechselrichter | ②B-F                                                                                                    |
| 4      | Y-Verbindungskabel                               |                                        | Mikro-<br>Wechselrichter | ②B-M                                                                                                    |

#### Hilfreiche Tipps:

(1) Stellen Sie sicher, dass die Smart-Lithium-Batteriepakete ausgeschaltet sind, bevor Sie sie parallel schalten.

(2) Nachdem die parallele Schaltung der Smart-Lithium-Batteriepakete abgeschlossen ist,

schließen Sie zuerst den Mikro-Wechselrichter an und dann die Photovoltaik-Panels.

(3) Die Stecker haben ein Fehlersicherungsdesign t, stellen Sie bitte die richtige Ausrichtung beim Anschließen sicher. Ziehen Sie die mittlere Kontermutter nach dem Anschließen fest.

(4) Die Kabel für Photovoltaik-Panels und Mikro-Wechselrichter sind unterschiedlich. Bitte beziehen Sie sich auf die Tabelle für den korrekten Kabelanschluss und achten Sie auf die Etiketten auf den Kabeln. Eine Verwechslung der Verbindungskabel für PV und Mikro-Wechselrichter kann zu Störungen des Smart-Lithium-Batteriepakets führen. Verwenden Sie bitte die Original-Verbindungskabel.

(5) Wenn die Kabellänge nicht ausreicht, kaufen Sie bitte die Original-Verlängerungskabel.

(6) Wenn Photovoltaik-Panels angeschlossen sind und sich im Energieerzeugungsmodus befinden,

wird das Smart-Lithium-Batteriepaket automatisch eingeschaltet, ohne dass die Power-Taste gedrückt werden muss.

(7) Berühren Sie die Metallkontakte der Klemmen nicht mit Händen oder anderen Gegenständen.

(8) Beim Abbau des Systems schalten Sie die Smart-Lithium-Batteriepakete aus, trennen Sie die Verbindung zu den Photovoltaik-Panels und dann die Verbindung zum Mikro-Wechselrichter.

#### 2.3 Bedienungsanleitung

#### 1) Laden

#### a) Laden durch Photovoltaik

① Vor dem Anschluss der Photovoltaik-Panels stellen Sie bitte sicher, dass die Ausgangs-

Leerlaufspannung des Panels innerhalb von 55V liegt;

(2) Kann bis zu 600 W\*2 Photovoltaikmodule aufladen ;

#### b) Laden mit einem optionalen Original-Ladegerät.

#### 2) Entladen

Das Produkt bietet drei Entlademodi: Konstantleistungsmodus, Automatikmodus und Zeitsteuerungsmodus. Die Werkseinstellung ist der Konstantleistungsmodus mit einer Standardausgabe von 150W.

#### a) Konstantleistungsmodus

Stellen Sie die Leistungsausgabe über die APP ein.DerEinstellungsbereich liegt zwischen 100W~800W, die Werkseinstellung ist 150W.

#### b) Automatikmodus

Fügen Sie einen Smart-Stecker über die APP hinzu, um die Ausgabeleistung genau nach der Leistung des Smart-Steckers zu steuern und einen automatischen Betrieb zu erreichen.

#### c) Zeitsteuerungsmodus

Stellen Sie über die APP verschiedene Leistungsausgaben für unterschiedliche Zeiträume ein. Hinweis: Für detaillierte Einstellungen siehe APP-Bedienungsanleitung.

# 3. Arbeitsmodus 2 ——Tragbare Energiespeicher

Hinweis: Im Arbeitsmodus 2 müssen Kunden einen separaten Split-Wechselrichter erwerben ASI-1000, um zusammen mit dem Smart-Lithium-Batteriepaket einen tragbaren Energiespeicher zu bilden.

#### 3.1 Systemkonfiguration

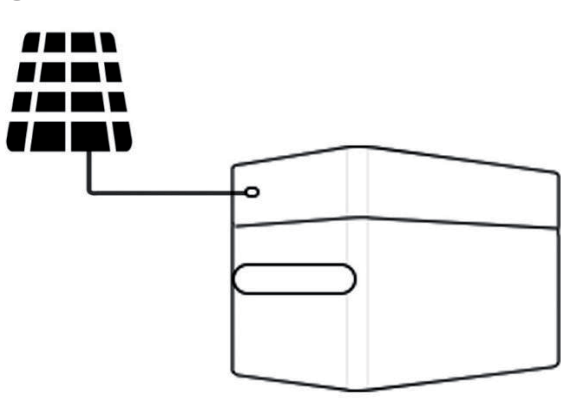

Abb. 3-1: Systemkonfigurationsdiagramm der tragbaren Energiespeicher-Stromversorgung Hinweis: Das Photovoltaik-Panel müssen vom Kunden selbst konfiguriert werden.

| Projekt                        | Parameter               |
|--------------------------------|-------------------------|
| AC-Ausgangsspannung            | AC 220~240V             |
| Frequenz                       | 50/60Hz                 |
| Max. PV-Eingangsleistung       | 600W                    |
| AC-Ausgangsleistung            | 1000W                   |
| Schnittstelle                  | AC-Schnittstelle, USBA  |
| WiFi                           | Verfügbar               |
| Abmessung (Länge*Breite* Höhe) | 330mm*210mm*235mm(1kWh) |

### **3.2 Produktinstallation**

Schalten Sie das Smart-Lithium-Batteriepaket und den Split-Wechselrichter aus und stellen Sie
sicher, dass keine Eingangs-/Ausgangsleistungen angeschlossen wurden. Richten Sie die Klemmen an der Unterseite des Split-Wechselrichters mit den Input- und Output-Schnittstellen des Smart-Lithium-Batteriepakets aus und stapeln Sie sie übereinander.

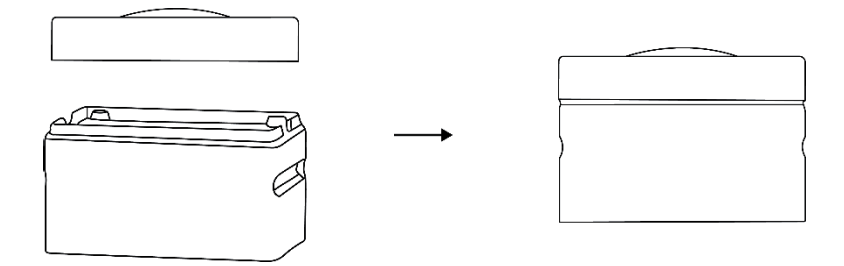

Abb. 3-2 Installationsdiagramm

Zwischen dem Split-Wechselrichter und dem Smart-Lithium-Batteriepaket gibt es keine Verriegelung, daher bitte separat transportieren.

#### 3.3 Bedienungsanleitung

- Der Split-Wechselrichter verfügt über AC-Ausgangsschnittstelle und zwei USB-A-Schnittstelle mit einer Gesamtausgangsleistung von 1000W für AC und die zwei USB-A- Schnittstelle mit jeweils 5V/2A. Nachdem das Smart-Lithium-Batteriepaket und der Split-Wechselrichter gestapelt wurden, schalten Sie zunächst das Smart-Lithium-Batteriepaket ein. Nachdem das Batteriepaket sich im Arbeitsmodus befindet, schalten Sie den Split-Wechselrichter ein.
- 2) An der Seite des Split-Wechselrichters befindet sich eine XT60- Schnittstelle, die zum Laden

des Smart-Lithium- Batteriepakets an das Photovoltaik-Panel angeschlossen werden kann. Der tragbare Energiespeicher unterstützt maximale eine PV-Eingangsleistung von 600 W. Stellen Sie sicher, dass die Ausgangs-Leerlaufspannung der Photovoltaik-Panels innerhalb von 55V liegt.

3) Der Split-Wechselrichter unterstützt nur die Verbindung mit einem Smart-Lithium-Batteriepaket.

Beim Austausch des Smart-Lithium-Batteriepakets muss zuerst das Smart-Lithium-Batteriepaket und der Split-Wechselrichter ausgeschaltet werden, bevor das Batteriepaket ausgetaucht wird.

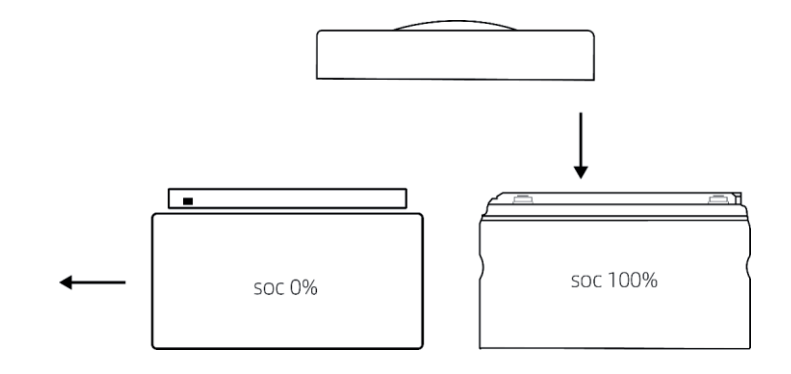

Abb. 3-3 Diagramm zum Austausch des Batteriepakets

4) Sie können zum Aufladen das Original-Netzteil erwerben.

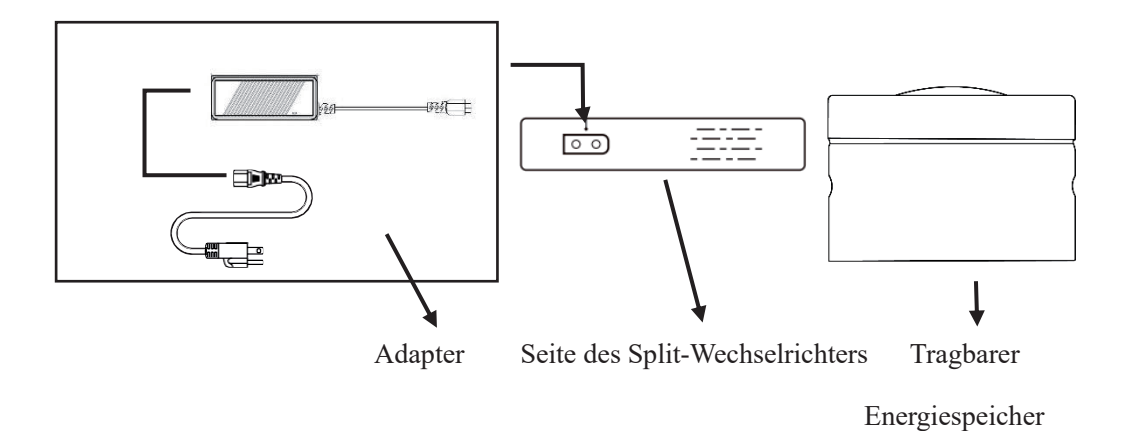

Abb. 3-4 Schematische Darstellung des Aufladens des Adapters

Hinweis: Der Adapter muss separat vom Kunden erworben werden.

# 4. Häufig gestellte Fragen

# 1) Wie viele Photovoltaik-Panels können an das Smart-Lithium-Batteriepaket angeschlossen werden?

Das Smart-Lithium-Batteriepaket kann an 2 Photovoltaik-Panels mit bis zu 600 W angeschlossen werden, deren Leerlaufspannung liegt unter 55V.

2) Wie reinigt man das Smart-Lithium-Batteriepaket?

Wenn es auf dem Balkon platziert wird und täglich Wind und Sonne ausgesetzt ist, führen Sie bei Bedarf eine einfache Reinigung durch. Bitte verwenden Sie ein trockenes, nicht abrasives Tuch zum Abwischen.

3) Wie verwendet man dieses Gerät sicher und worauf sollte geachtet werden?

Bei der Verwendung des Smart-Lithium-Batteriepakets achten Sie bitte auf den geeigneten Temperaturbereich in der Umgebung. Innerhalb des geeigneten Temperaturbereichs kann das Smart-Lithium-Batteriepaket seine maximale Leistung erbringen. Eine Nutzung außerhalb des Temperaturbereichs kann die Leistung des Geräts erheblich reduziert und möglicherweise die Lebensdauer des Geräts verkürzen.

4) Wie sicher ist das Gerät?

Das Smart-Lithium-Batteriepaket verfügt über ausreichende Sicherheitsmerkmale und Zertifizierungen für die Verwendung im Innen- und Außenbereich.

5) In welchem Temperaturbereich sollte das Gerät verwendet werden?

Die Nutzung wird im Bereich von 0°C bis 45°C empfohlen, da sehr hohe oder sehr niedrige

Temperaturen die Effizienz von Ladung und Entladung beeinflussen können. Von -10°C bis 0°C ist nur Entladung möglich, das Laden ist nicht möglich.

# 5. Wartung und Pflege

 Es wird empfohlen, das Produkt nach Erhalt vollständig aufzuladen. Bei längerer Lagerung sollte das Produkt alle 3 Monate einmal vollständig geladen und entladen werden.

 Bewahren Sie das Produkt an einem Ort auf, der weit entfernt von Wasser- und Wärmequellen ist.

3) Um die Lebensdauer der Batterie zu verlängern, ist es am besten, dieses Produkt bei einer Umgebungstemperatur von 20°C bis 30°C zu verwenden oder zu lagern. Aus Sicherheitsgründen sollte das Produkt nicht langfristig in Umgebungen über 45°C oder unter -10°C gelagert werden.

4) Wenn die Batterie des Produkts stark entladen ist und für eine lange Zeit nicht verwendet wurde, muss das Produkt aufgeladen werden, bevor es wieder verwendet werden kann.

5) Führen Sie regelmäßige Überprüfungen durch, um sicherzustellen, dass alle Verbindungen und Komponenten intakt sind. Bei Anzeichen von Abnutzung oder Beschädigung kontaktieren Sie bitte den Kundenservice unseres Unternehmens.

# APP

# Benutzerhandbuch

Um einen besseren Service und Support bieten zu können, wurde auf unserer offiziellen Website eine Download- und Support-Webseite eingerichtet.

https://pairbest.com/de\_de\_formal/unterstutzung-herunterladen/

## 1. Registrierung

Auf der Startseite der App (siehe Abbildung 1-1) klicken Sie auf "Registrieren", um zur Registrierungsseite (siehe Abbildung 1-2) zu gelangen. Geben Sie Ihren Benutzernamen, Ihr Passwort und Ihre E-Mail-Adresse ein, um die Registrierung abzuschließen.

Hinweise:

 Der Benutzername darf aus Zahlen, Buchstaben (Symbole sind nur "." und "@") bestehen und muss zwischen 6 und 30 Zeichen lang sein.

 Das Passwort muss aus Zahlen oder Buchstaben bestehen und zwischen 6 und 30 Zeichen lang sein.

3) Die E-Mail-Adresse kann zur Zurücksetzung des Passworts verwendet werden. Stellen Sie sicher, dass die bei der Registrierung angegebene E-Mail-Adresse korrekt ist. Wenn Sie Ihren Benutzernamen vergessen haben, kann die E-Mail-Adresse anstelle des Benutzernamens zum Einloggen verwendet werden.

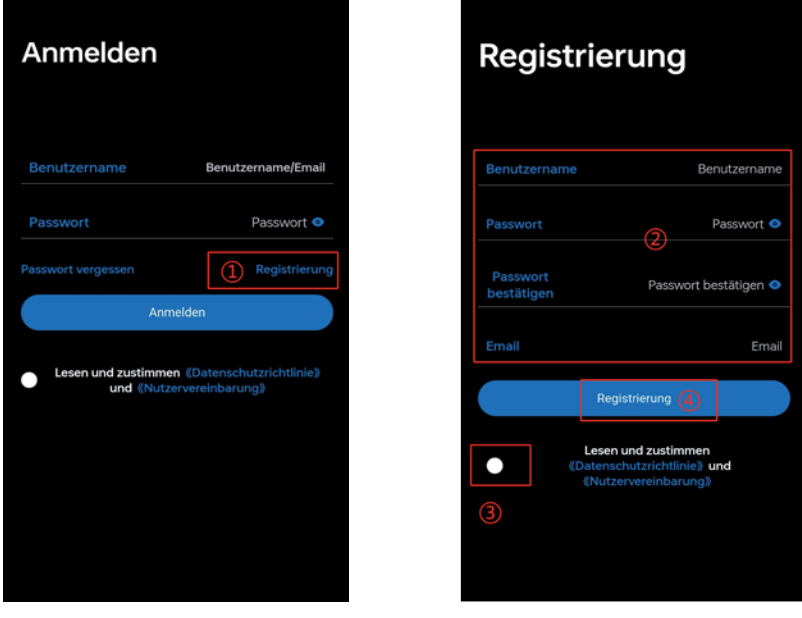

Abb. 1-1

Abb. 1-2

## 2. Anmelden

Beim Einloggen können Sie sowohl den Benutzernamen, der bei der Registrierung verwendet wurde, als auch die registrierte E-Mail-Adresse verwenden. Geben Sie den korrekten Benutzernamen/E-Mail und das Passwort ein, und klicken Sie dann auf "Anmelden".

| Anmelden                          |                                             |
|-----------------------------------|---------------------------------------------|
|                                   | Benutzername/Email                          |
| Passwort                          | Passwort 🔍                                  |
|                                   | Registrierung                               |
| Anm                               | elden                                       |
| Lesen und zustimmer<br>und (Nutze | n «Datenschutzrichtlinie»<br>rvereinbarung» |
|                                   |                                             |
|                                   |                                             |
|                                   |                                             |
|                                   |                                             |

Abb. 2-1

## 3. Passwort vergessen

1) Klicken Sie auf der Anmeldeseite auf "Passwort vergessen" (siehe Abbildung 3-1, markiert als

(1), um zur Detailseite (siehe Abbildung 3-2) zu gelangen.

2) Klicken Sie auf der Detailseite (Abbildung 3-2) nach der E-Mail-Adresse (markiert als ③), um den Bestätigungscode zu erhalten (der Bestätigungscode für die E-Mail ist 3 Minuten gültig). Geben Sie den erhaltenen Bestätigungscode ein und setzen Sie dann das Passwort zurück.

3) Klicken Sie auf "Bestätigen" (markiert als ④), um die Einstellung abzuschließen. Hinweis: Wenn
Sie den Benutzernamen vergessen haben, können Sie Feld ② leer lassen.

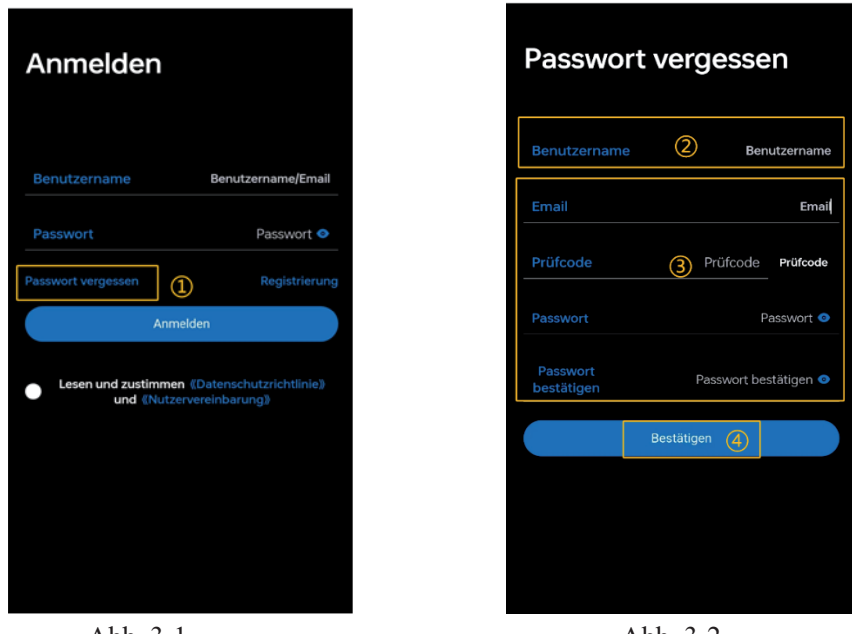

Abb. 3-1

Abb. 3-2

## 4. Geräteverbindung

#### 4.1 Gerät hinzufügen

1) Ohne Photovoltaik-Eingang halten Sie die EIN/AUS-Taste etwa 2 Sekunden lang gedrückt, bis die Anzeigeleuchte leuchtet, dann schalten Sie das Gerät ein (Wenn mehrere Module parallel angeschlossen sind, schalten Sie diese bitte nacheinander ein).

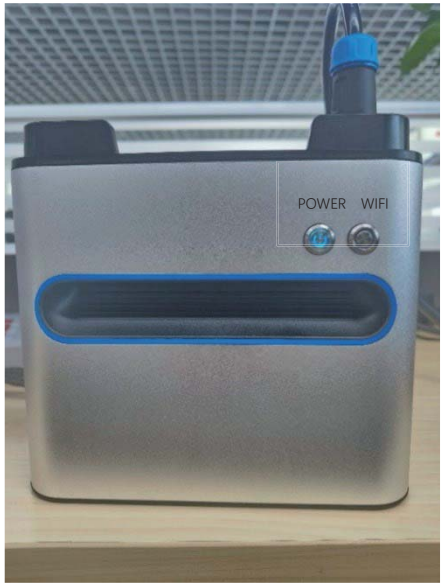

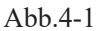

2) Nach dem Einschalten des Smart-Lithium-Batteriepakets halten Sie die -Taste etwa 5 Sekunden lang gedrückt, bis die WiFi- Anzeigeleuchte blinkt, was bedeutet, dass das Gerät mit der Verbindung zum Netzwerk beginnt. Öffnen Sie zu diesem Zeitpunkt die App, um eine Verbindung zum Netzwerk herzustellen (Wenn mehrere Module parallel angeschlossen sind, müssen Sie nur eines an das Netzwerk anschließen, nachdem alle eingeschaltet sind.)

Nach dem Einloggen gelangen Sie zur Seite zum Hinzufügen von Geräten. Klicken Sie auf "Neues Gerät hinzufügen", wie in Abbildung 4-2 dargestellt.

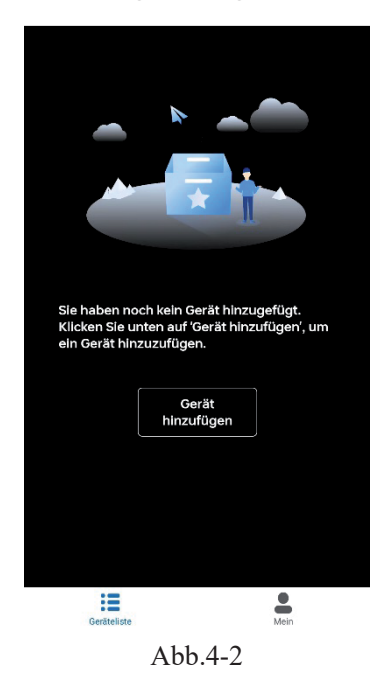

### 4.2 Wählen Sie den Gerätetyp aus.

Klicken Sie auf ASE-1000 im roten Rahmen, um zur nächsten Seite zu gelangen.

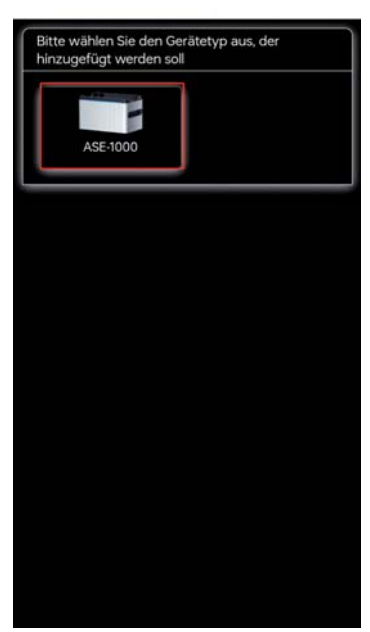

Abb.4-3

#### 4.3 Netzwerkverbindung

# 4.3.1Verbindung mit einem Netzwerk, das mit "mppt" beginnt

#### Andrion:

Klicken Sie auf "Verbindung prüfen" (markiert als ①) in Abbildung 4-4. Das System zeigt automatisch ein Popup-Fenster wie in Abbildung 4-5 an. Klicken Sie auf "OK" (markiert als ②), um automatisch zur WiFi-Einstellungsseite (Abbildung 4-6) zu gelangen, oder führen Sie manuell die Einstellungen in der WiFi-Einstellungsseite durch.

#### IOS:

Sie müssen die Einstellungen manuell auf der WiFi-Einstellungsseite vornehmen (Abbildung 4-6) und dann zur App zurückkehren (Abbildung 4-4).

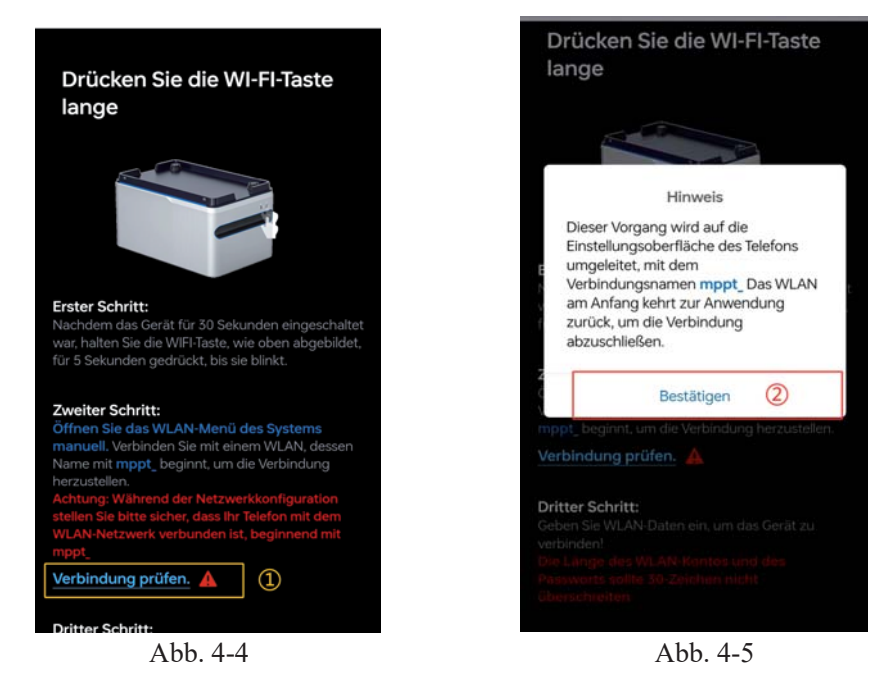

1) In Abb. 4-6 wählen Sie das Netzwerk aus, das mit "mppt" beginnt (markiert als ①), und klicken Sie auf Verbinden. Das genaue Format des Netzwerks ist "mppt\_" gefolgt von einer 16stelligen Seriennummer (SN-Code), zum Beispiel: "mppt\_9105231027491590". Wenn mehrere Netzwerke mit "mppt" beginnen und nicht unterschieden werden können, können Sie die Gerätekennzeichnung (QR-Code) scannen, um die SN-Nummer zu identifizieren (siehe Abb. 4-7).

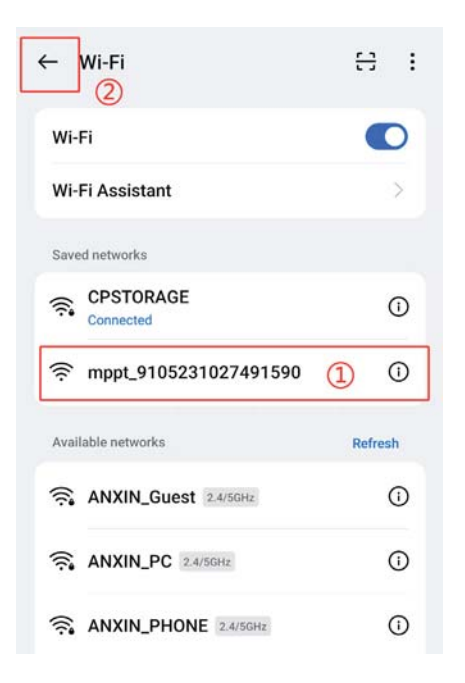

SN

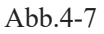

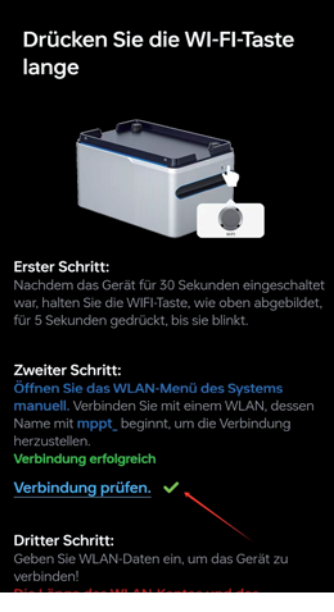

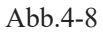

2) Nachdem Sie zur App zurückgekehrt sind, wird auf der Seite "Verbindung prüfen" angezeigt, dass die Verbindung erfolgreich hergestellt wurde (siehe Abbildung 4-8). Wenn dies nicht angezeigt wird, können Sie erneut auf "Verbindung prüfen" klicken.

Abb.4-6

#### 4.3.2 Konfigurieren Sie das WiFi-Netzwerk

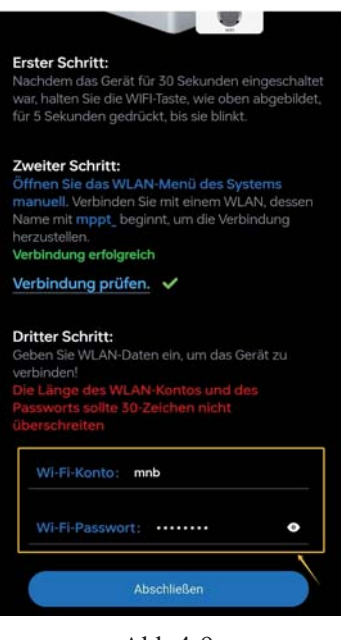

Abb.4-9

In Abbildung 4-9 geben Sie den richtigen WiFi-Konto und das Passwort ein und klicken Sie auf " AbschlieBen".

1) Bestätigen Sie, dass das WiFi-Signal gut ist.

2) Bestätigen Sie, dass dieses Netzwerk ein 2,4-GHz-Netzwerk ist.

3) Wenn das Gerät im Freien ist und kein verfügbares WiFi vorhanden ist, öffnen Sie den Hotspot auf Ihrem Telefon. Geben Sie den Konto und das Passwort des Handy-Hotspots ein und klicken Sie auf "AbschlieBen".

#### 4.3.3 Bestätigen Sie die Anzahl der neuen Geräte

Das Bild wurde nicht bereitgestellt. Bitte geben Sie den Text des Pop-up-Fensters an, damit ich ihn ins Deutsche übersetzen kann.

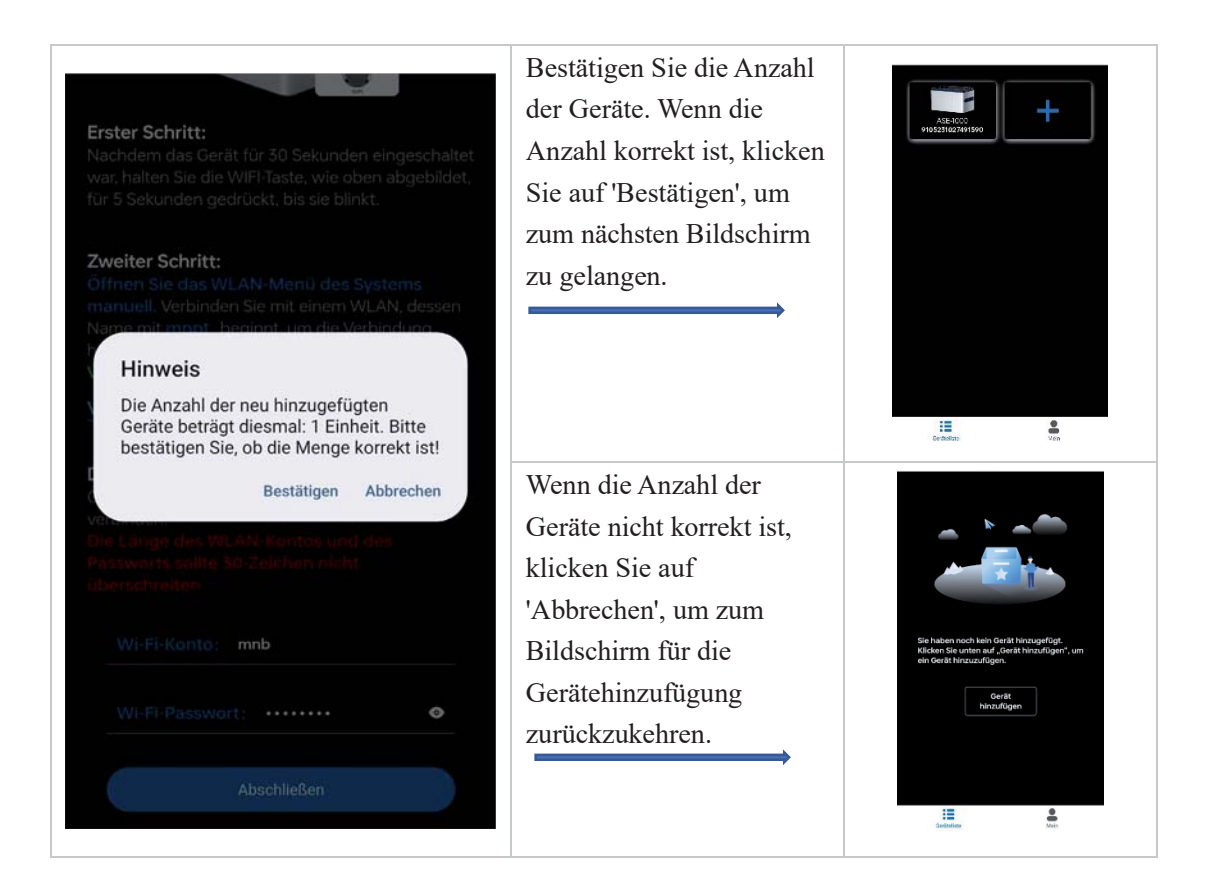

# 4.3.4 Die Verbindung zum Netzwerk wurde erfolgreich hergestellt

Klicken Sie auf das Symbol im roten Rahmen in Abbildung 4-10, um zur Detailseite zu gelangen.

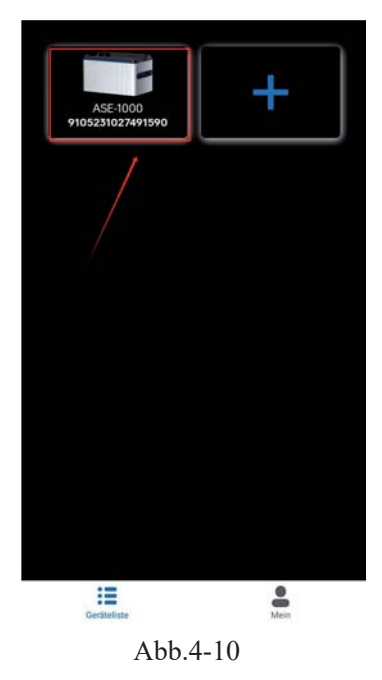

Hinweis: Der Status der WiFi-Lampe auf dem Gerät ist wie folgt. Sie können anhand des Status

der Anzeigelampe erkennen, ob die Netzwerkverbindung erfolgreich hergestellt wurde. Wenn mehrere Module parallel angeschlossen werden, werden sie während des Selbsttests beim Einschalten nach der Seriennummer sortiert. Ein Modul wird als Host ausgewählt, während die anderen Slaves sind; Wenn ein einzelnes Modul verwendet wird, wird es standardmäßig der Host.

| Arbeitsstatus                | WiFi Status                                                              |
|------------------------------|--------------------------------------------------------------------------|
| Konfiguration läuft          | Der Host blinkt schnell (etwa 0,3 Sekunden)<br>und die Slaves erlöschen. |
| Konfiguration erfolgreich    | Ca. 10 s nach dem Erlischen des Host.<br>Dauerhaft an                    |
| Konfiguration fehlgeschlagen | Erlischt                                                                 |

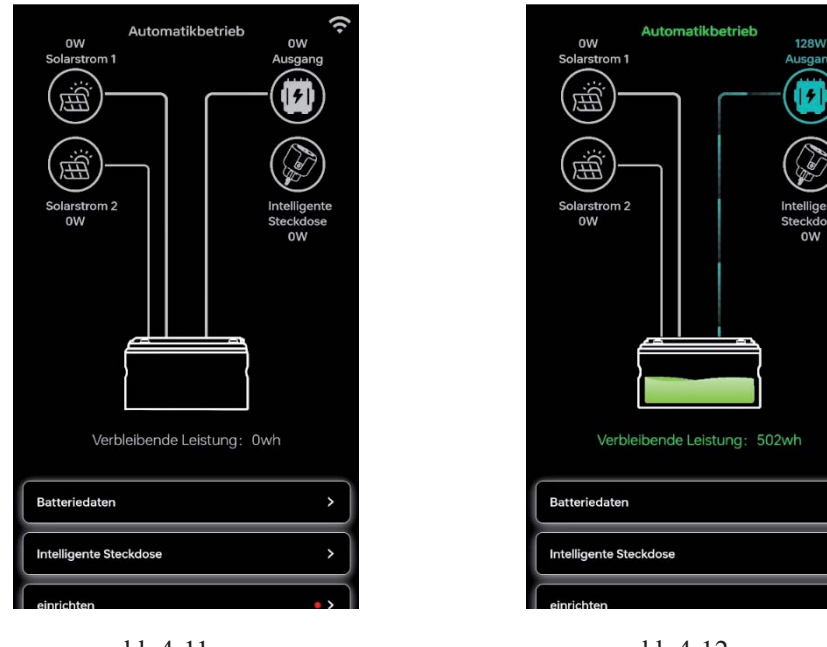

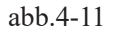

abb.4-12

Gehen Sie zur Gerätedetailseite. Wenn alles grau dargestellt ist (siehe Abbildung 4-11), bedeutet dies, dass das Gerät zu diesem Zeitpunkt noch keine erfolgreiche Netzwerkverbindung hergestellt hat. Wenn das WiFi-Symbol oben rechts grün wird (siehe Abbildung 4-12), bedeutet dies, dass die Verbindung erfolgreich hergestellt wurde. Die Solarstrom, Ausgang und Verbleibende leistung Batteriedaten werden auf der Seite angezeigt.5. Funktions einstellungen

#### 5.1 Abfrage der Batteriedaten

Die verbleibende Leistung, verbleibende Kapazität und Batterietemperatur des intelligenten

Lithium-Ionen-Akkus können über die Schritte in Abbildung 5-1 und Abbildung 5-2 abgefragt werden.

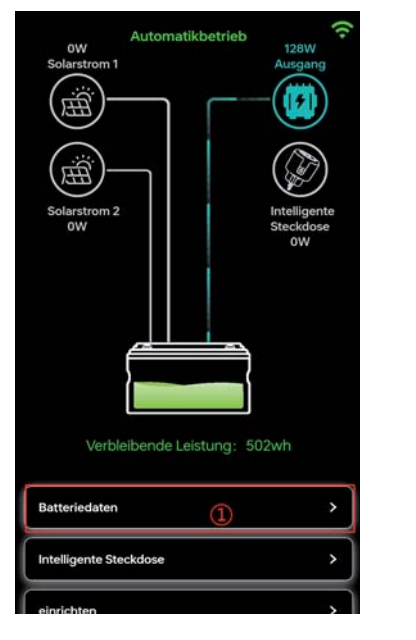

Abb.5-1

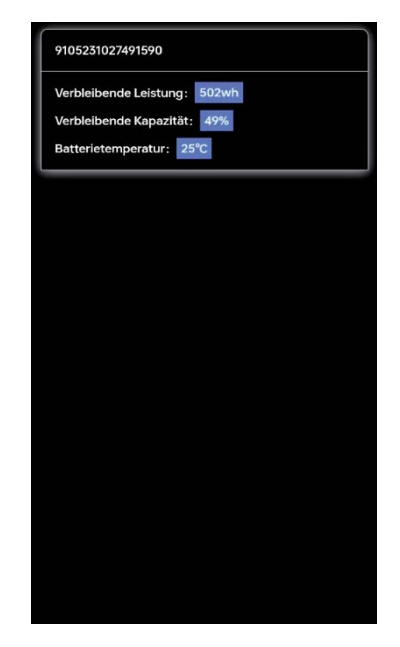

Abb.5-2

### 5.2 Intelligente Steckdose

#### 5.2.1 Verbindung der intelligenten Steckdose mit dem Netzwerk

 Stecken Sie die intelligente Steckdose ein und halten Sie die Ein- / Aus-Taste etwa 5 Sekunden lang gedrückt, bis die Anzeigeleuchte zu blinken beginnt.

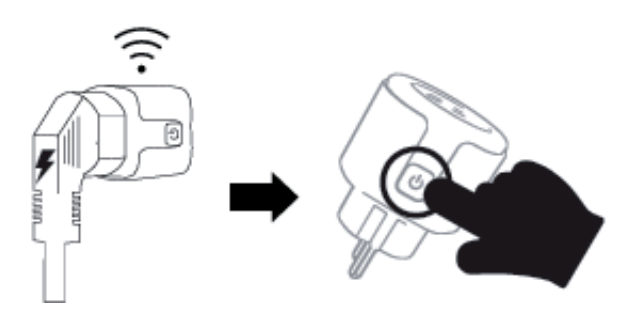

Abb.5-3

 Öffnen Sie die WLAN-Einstellungen auf Ihrem Handy/Computer und suchen Sie nach dem Netzwerk mit dem Namen "smartplug-xxx". Verbinden Sie sich mit diesem Netzwerk.

| ← Wi-F      | -1                  | 8 :     |
|-------------|---------------------|---------|
| Wi-Fi       |                     | •       |
| Wi-Fi As    | sistant             | >       |
| Saved net   | vorks               |         |
| Cone Cone   | STORAGE             | 0       |
| 🤶 mp        | pt_9105231027491590 | 0       |
| 🔶 sm        | artplug-10D4CE-5326 | Ū       |
| Available r | networks            | Refresh |
| AN          | XIN_Guest 2.4/5GHz  | 0       |
| 🗟 AN        | XIN_PC 2.4/5GHz     | 0       |
| 🗟 AN        | XIN_PHONE 2.4/5GHz  | 0       |
|             | Abb.5-4             |         |

3) Nach der Verbindung wird Ihr Handy/Computer automatisch zur Netzwerkeinstellungsseite

weitergeleitet.

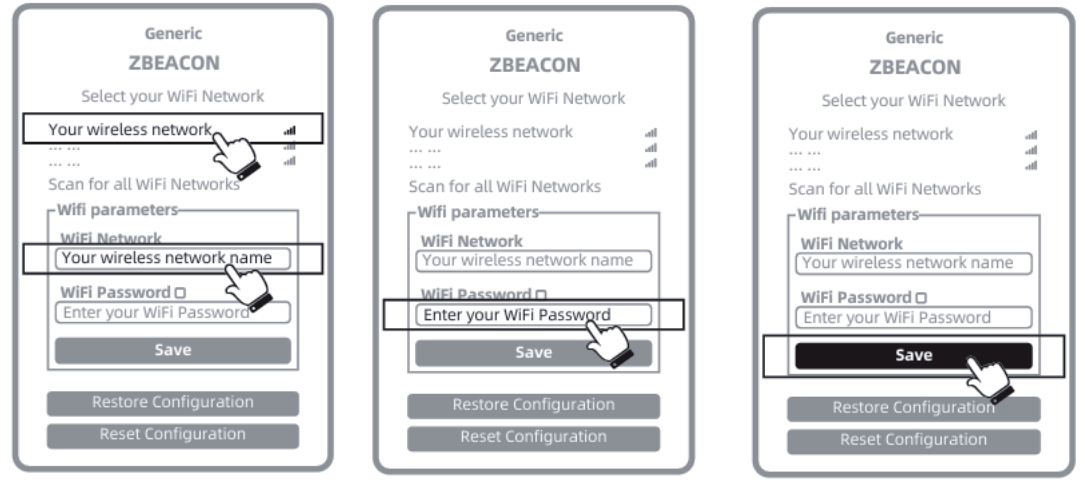

Abb. 5-5

Wie im obigen Bild gezeigt, wählen oder geben Sie den Namen Ihres WLAN-Netzwerks ein, geben Sie das Passwort ein und klicken Sie auf die Schaltfläche "Save", um die Netzwerkeinstellungen abzuschließen.

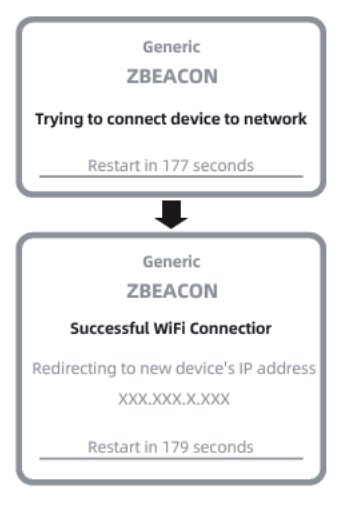

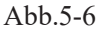

4) Wenn Bild 5-6 angezeigt wird, war die Verbindung erfolgreich.

#### 5.2.2 Intelligente Steckdose hinzufügen

Um eine intelligente Steckdose hinzuzufügen, müssen Sie zuerst die Steckdose zur App hinzufügen, wenn der Ausgangsmodus auf den automatischen Modus eingestellt ist.

1) Klicken Sie wie in Abbildung 5-7 auf ①, um zur Detailseite zu gelangen.

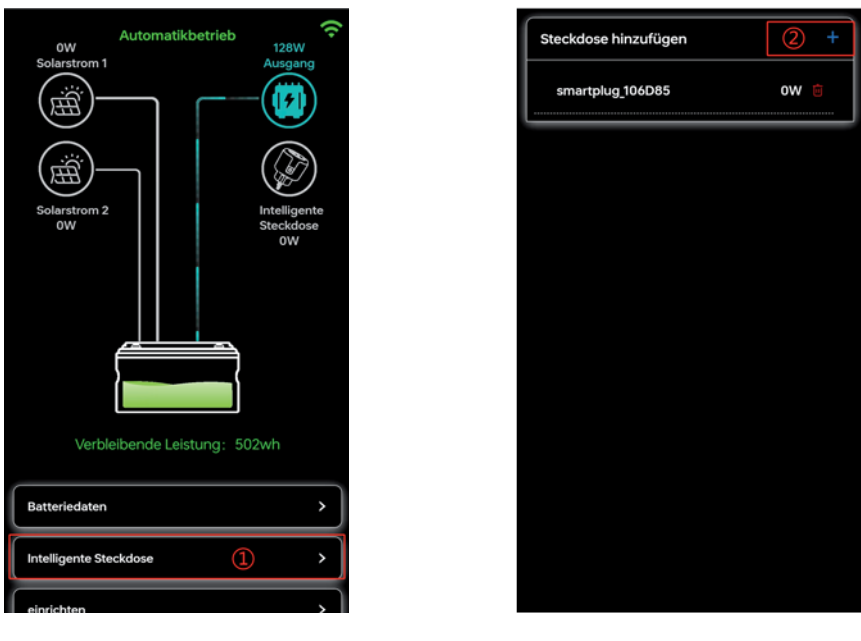

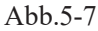

Abb.5-8

 Klicken Sie auf das Symbol "+", markiert als <sup>(2)</sup> in Abbildung 5-8, um zur Scan-Hinzufügen-Seite zu gelangen.

3) Klicken Sie auf die Nummer ③ in Abbildung 5-9, um die Kamera Ihres Handys zu öffnen

und den QR-Code auf der intelligenten Steckdose zu scannen. Zu diesem Zeitpunkt wird Ihr Handy Sie möglicherweise fragen, ob Sie die Kamera-Berechtigung erteilen möchten. Wenn Sie die Kamera-Berechtigung nicht öffnen möchten, können Sie stattdessen die 6-stellige Nummer, die auf der intelligenten Steckdose angezeigt wird, manuell in das Feld ④ eingeben, wie in Abbildung 5-10 gezeigt.

| Steckdose hinzufügen | +       | N. S.                                                                                                    |               |
|----------------------|---------|----------------------------------------------------------------------------------------------------|---------------|
| smartplug_106D85     | ow 🔋    | - Uptan Kenter<br>- Uptan Kenter<br>- Uptan Kenter<br>- Uptan Kenter<br>- Uptan Kenter                               | 0_            |
|                      |         | Sa<br>when a second and a second and a second and a second and a second and a second and a second and a second and a |               |
| Angeschlossenes      | Gerät X | The second second second second second second second second second second second second second second second s       |               |
| Gerät                |         | d pared cum                                                                                                    | 1052.00       |
| Hinzufügen           | 5       |                                                                                                    | 06:9361       |
|                      |         |                                                                                                    | £81           |
|                      |         |                                                                                                    |               |
|                      |         |                                                                                                    |               |
|                      |         |                                                                                                    | in the second |

Abb.5-9

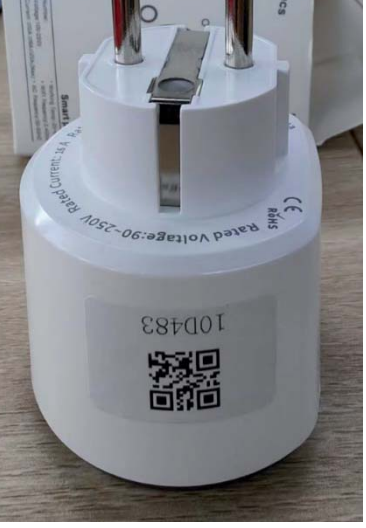

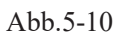

4) Nachdem Sie den QR-Code gescannt haben, klicken Sie auf die Schaltfläche (5)
"Hinzufügen", um die intelligente Steckdose hinzuzufügen.

Hinweis: Wenn Sie darauf hingewiesen werden, dass die intelligente Steckdose nicht gebunden werden kann, bedeutet dies, dass diese bereits gebunden wurde. Bitte kontaktieren Sie den Kundenservice, um das Bindungsproblem zu lösen.

5.2.3 Um eine intelligente Steckdose zu löschen, klicken Sie auf das Löschsymbol in Abbildung 5-

11, markiert als <sup>(6)</sup>, und dann auf "Bestätigen", markiert als <sup>(7)</sup>. Dadurch wird die intelligente Steckdose gelöscht.

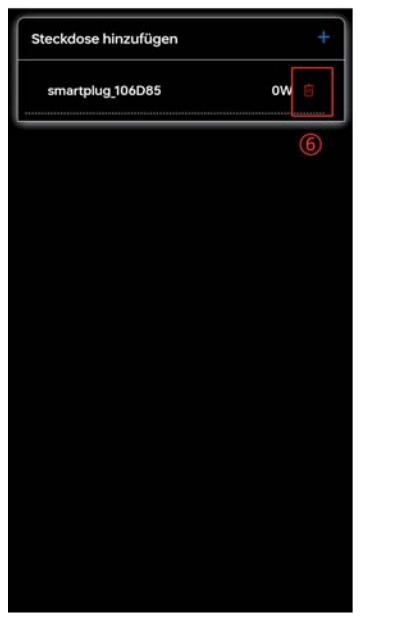

Abb.5-11

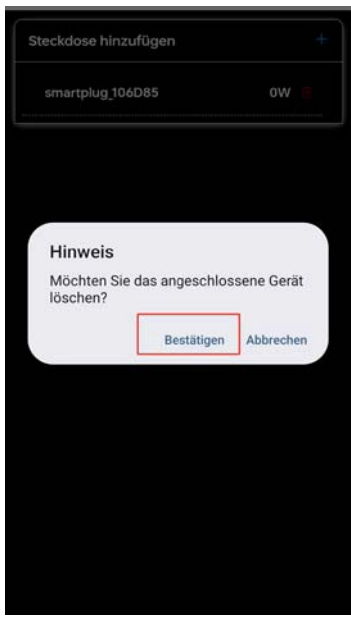

Abb.5-12

#### 5.3 Parameter-Einstellungen

#### 5.3.1 Ausgabesteuerung

Klicken Sie auf die Nummer ① in Abbildung 5-13, um zur Einstellungsseite zu gelangen. Klicken Sie dann auf die Nummer 2 in Abbildung 5-14, um das Popup-Fenster für die Auswahl des Steuerungsmodus zu öffnen. Scrollen Sie in Abschnitt 3 nach oben oder unten, um den Steuerungsmodus auszuwählen, und klicken Sie dann auf "Bestätigen"

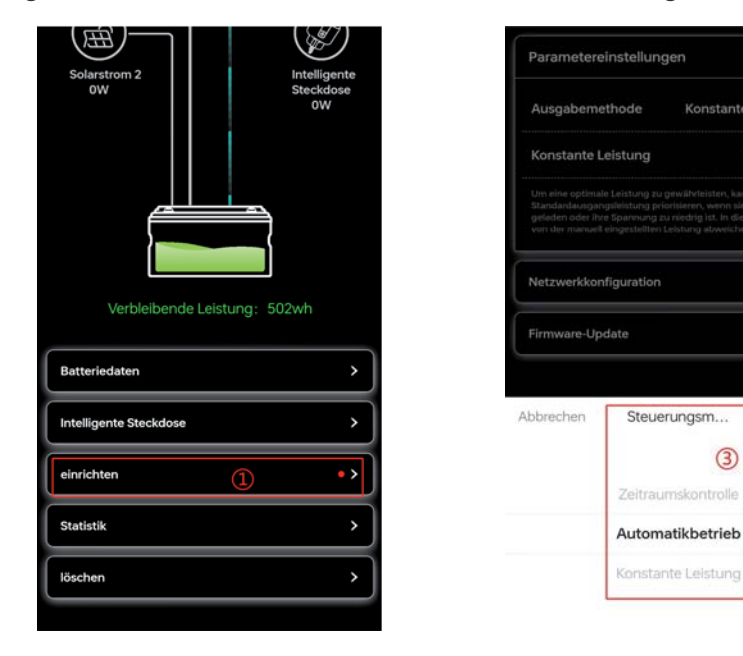

Abb.5-13

Abb.5-14

3

schließen >

Bestätigen

#### 1) Konstante Leistung

Das Gerät wird standardmäßig mit einer konstanten Leistungsabgabe von 150W ausgeliefert. Wenn das Gerät netzunabhängig betrieben wird, wird die Ausgabe gemäß den Standardeinstellungen ausgeführt. Wählen Sie im Ausgabesteuerungsmodus "Konstante Leistungsabgabe" aus und stellen Sie im Bereich "Konstante Leistung einstellen" die Ausgangsleistung auf 100~800W oder deaktivieren Sie sie (Abbildung 5-15).

| Ausgaberne                                                                   | thode K                                                                                       | onstante Leis                                                                      | tung >                               |
|------------------------------------------------------------------------------|-----------------------------------------------------------------------------------------------|------------------------------------------------------------------------------------|--------------------------------------|
| Konstante L                                                                  | eistung                                                                                       |                                                                                    | 150W >                               |
| Um eine optimale<br>Standardausgan<br>geladen oder Ihre<br>von der manuell ( | r Leistung zu gewäh<br>gileistung priorisiere<br>s Spannung zu niedr<br>singestellten Leistun | rleisten, kann die I<br>m, wenn sie vollst<br>ig ist. In diesem Fe<br>g abweichen. | Batterie die<br>Indig<br>Il kann sie |
| Netzwerkkon                                                                  | figuration                                                                                    |                                                                                    |                                      |
| Firmura I Inc                                                                |                                                                                               |                                                                                    |                                      |
| rinnware-opt                                                                 | date                                                                                          |                                                                                    | • ?                                  |
| rinimale-op                                                                  | Jate                                                                                          |                                                                                    | • >                                  |
| bbrechen                                                                     | Konstante                                                                                     | Lei                                                                                | Bestätige                            |
| bbrechen                                                                     | Konstante                                                                                     | Lei                                                                                | Bestätige                            |
| bbrechen                                                                     | Konstante<br>2<br>schließ                                                                     | en                                                                                 | Bestätige                            |
| bbrechen                                                                     | Konstante<br>2<br>schließ                                                                     | en                                                                                 | Bestätige                            |

Abb.5-15

#### 2) Automatikbetrieb

Die automatische Ausführung erfordert die Hinzufügung einer intelligenten Steckdose. Ohne die Hinzufügung einer intelligenten Steckdose ist es nicht möglich, in den automatischen Ausführungsmodus zu wechseln.

| Automatikbetrieb ><br>er automatikbe Betrieb erfordert die Verwendung von<br>telligenten Stedeson. Bitte Fügen Sie eine Intelligente<br>ackdose Ninzu. | Automatikbetrieb >                                      |
|----------------------------------------------------------------------------------------------------|---------------------------------------------------------|
| er automatische Betrieb erfordert die Verwendung von<br>Intelligenten Steckdosen. Bitte fügen Sie eine intelligente<br>teckdose hinzu.                 | rdert die Verwendung von<br>fügen Sie eine intelligente |
|                                                                                                    | >                                                       |
| etzwerkkonfiguration                                                                                                    |                                                         |
| rmware-Update •                                                                                                    | • >                                                     |

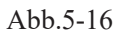

- 3) Zeitraumskontrolle
- a) Wählen Sie im Ausgabesteuerungsmodus " Zeitraumskontrolle " aus und klicken Sie dann auf "+", um Zeit und Leistung.

| Parametereinstellungen                                                                                                    |
|----------------------------------------------------------------------------------------------------|
| Ausgabemethode Zeitraumskontrolle >                                                                                                    |
| Netzwarkkonfiguration                                                                                                    |
| The contract of the second second sec |
| Firmware-UEinstellungen erfolgreich                                                                                                    |
|                                                                                                    |
|                                                                                                    |
|                                                                                                    |
|                                                                                                    |
|                                                                                                    |
|                                                                                                    |
|                                                                                                    |
|                                                                                                    |
|                                                                                                    |
|                                                                                                    |
|                                                                                                    |
|                                                                                                    |

Abb.5-17

 b) Klicken Sie im Bild 5-18 auf das Bearbeitungssymbol innerhalb des roten Rahmens, um Zeit und Leistung separat zu bearbeiten.

| Paramete      | reinstell | ungen   |           |           |          |
|---------------|-----------|---------|-----------|-----------|----------|
| Ausgaber      | nethode   |         | Zeitraums | kontrolle | >        |
| 00:00<br>200W |           | ⊢       |           |           |          |
|               | 3         | Leistu  | ng        | ×         |          |
| Zeit          | : 00:00   | a       |           |           | <u>`</u> |
| Fir Leis      | tung: s   | chließe | en 🖉      |           | >        |
|               | F         | Bestäti | gen       |           |          |
|               |           |         | 90        |           |          |
|               |           |         |           |           |          |
|               |           |         |           |           |          |
|               |           |         |           |           |          |
|               |           |         |           |           |          |
|               |           |         |           |           |          |
|               |           |         |           |           |          |
|               |           |         |           |           |          |

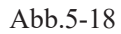

Die Zeitintervalle können zwischen 00:00 und 23:30 Uhr in 30-Minuten-Schritten ausgewählt werden. Die Leistung kann zwischen 100 und 800 Watt eingestellt oder deaktiviert werden. Beim Wechsel von anderen Ausgabemodi zur Zeitsteuerung wird die Ausführung mit dem nächsten Zeitintervall begonnen.

| Parametereins<br>Ausgabemeth<br>00:00<br>200W | ode Zeitraur                                                            | nskontrolle 🗲 | Parametereinstellungen Ausgabemethode Zeltraumskontrolle >                                                         |
|-----------------------------------------------|-------------------------------------------------------------------------|---------------|----------------------------------------------------------------------------------------------------|
| Ne Zeit: 00<br>Fli Leistung                   | Leistung X<br>Zeit: 00:00 2<br>Fr Leistung: schließen 2 ><br>Bestätigen |               | Ne     Leistung     ×       Zeit:     00:00 ∠     >       Fit     Leistung:     schließen ∠     >       Bestätigen |
| Abbrechen                                     | Zeit                                                                    | Bestätigen    | Abbrechen Leistung wähl Bestätigen                                                                                 |
|                                               | 00:00                                                                   |               | schließen<br>100W                                                                                                  |
|                                               | 01:00                                                                   |               |                                                                                                    |
| Ab                                            | b.5-19                                                                  |               | Abb.5-20                                                                                                    |

c) Löschen Sie die Zeitintervalleinstellung: Klicken Sie auf das Löschsymbol in der rechten oberen Ecke des Zeitintervalls, wie im folgenden Bild gezeigt, und bestätigen Sie das Löschen.

| Parametereinstellungen                           |
|--------------------------------------------------|
| Ausgabemethode Zeitraumskontrolle >              |
| 01:00<br>150W +                                  |
| Hinweis                                          |
| Ausgangsleistung für diesen Zeitraum<br>löschen? |
| Bestätigen Abbrechen                             |
|                                                  |
|                                                  |
|                                                  |
|                                                  |
|                                                  |
|                                                  |

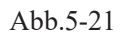

Hinweis: Wenn der Akku vollständig aufgeladen ist oder die Akkukapazität zu niedrig ist, wird die Ausgangsleistung standardmäßig gemäß der internen Steuerlogik des intelligenten Lithium-Akkus ausgeführt, um die Lebensdauer des Akkus zu gewährleisten.

#### 5.3.2 Gerätevernetzung

Wenn das Gerät offline ist oder das WLAN-Netzwerk gewechselt werden muss, können Sie die folgenden Schritte ausführen, um das Gerät neu zu vernetzen.

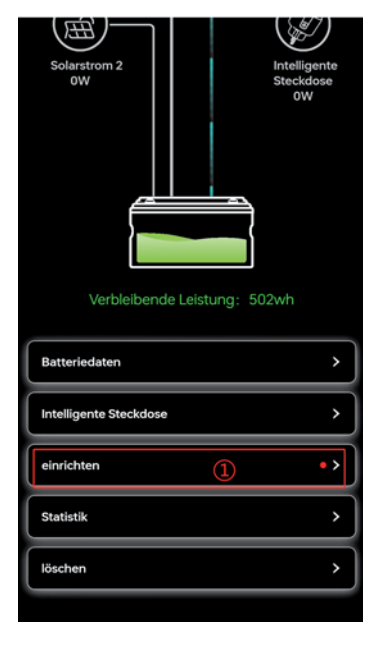

Abb.5-22

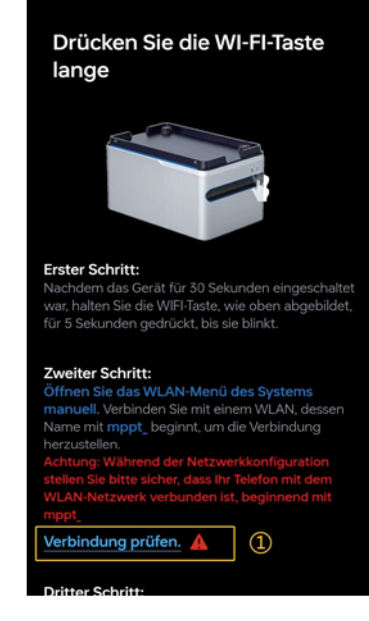

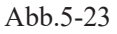

## 5.3.3 Firmware-Aktualisierung

Firmware-Aktualisierung muss auf der Grundlage einer erfolgreichen Netzwerkverbindung erfolgen. Die Firmware-Aktualisierung ist in zwingende und nicht-zwingende Aktualisierungen unterteilt.

1) Zwangsfirmwareaktualisierung

Wenn die Firmware-Aktualisierung eine Zwangsaktualisierung ist, wird beim Öffnen der App ein Popup-Fenster angezeigt, bei dem Sie auf "OK" klicken müssen, um zur Aktualisierungsseite zu gelangen.

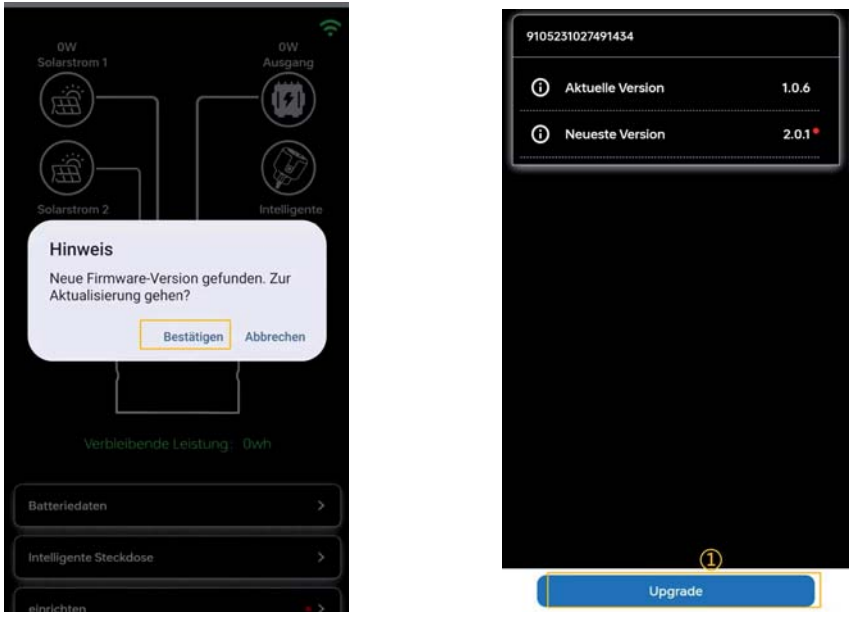

Abb.5-24

Abb.5-25

a) Klicken Sie auf "Upgrade", um zur Aktualisierungsseite zu gelangen.

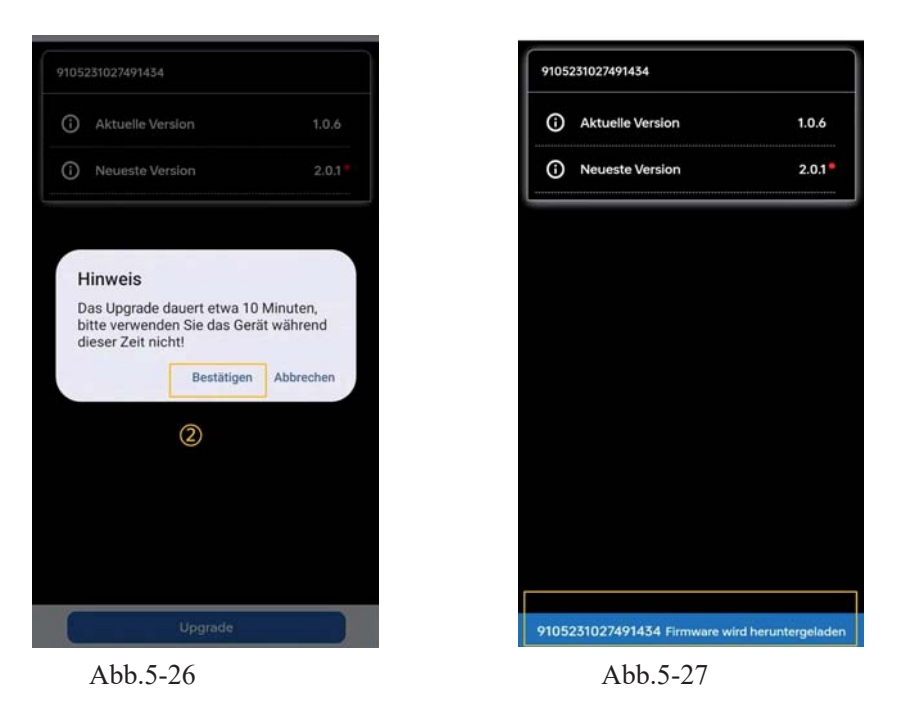

 b) Das Upgrade dauert ungefähr 10 Minuten. In dieser Zeit können keine anderen Operationen in der App durchgeführt werden, und eine stabile Netzwerkverbindung muss gewährleistet sein. Während des Upgrades wird der Fortschritt angezeigt.

| 9105231027491434 |                          | 9105 |                       |
|------------------|--------------------------|------|-----------------------|
| Aktuelle Version | 1.0.6                    | 0    |                       |
| Neueste Version  | 2.0.1                    | ()   |                       |
|                  |                          |      |                       |
|                  |                          |      | Hinweis               |
|                  |                          |      | Firmware-Aktualisieru |
|                  |                          |      |                       |
|                  |                          |      |                       |
|                  |                          |      |                       |
|                  |                          |      |                       |
|                  |                          |      |                       |
|                  |                          |      |                       |
| 9105231027491434 | Aktualisierung läuft 55% |      |                       |
| Abb              | .5-28                    |      | Abb.                  |

 c) Nach Abschluss des Upgrades wird ein Popup-Fenster angezeigt, klicken Sie auf "Fertigstellen".

#### 2) Nicht-erzwungene Firmwareaktualisierung

Gemäß den Schritten in den Abbildungen 5-30 und 5-31 suchen Sie nach Firmware-

Aktualisierungshinweisen und entscheiden selbst, ob ein Update erforderlich ist. Die

Aktualisierungsschritte entsprechen denen der erzwungenen Firmware-Aktualisierung, und während des Aktualisierungsvorgangs können keine anderen Operationen in der App durchgeführt werden.

150W >

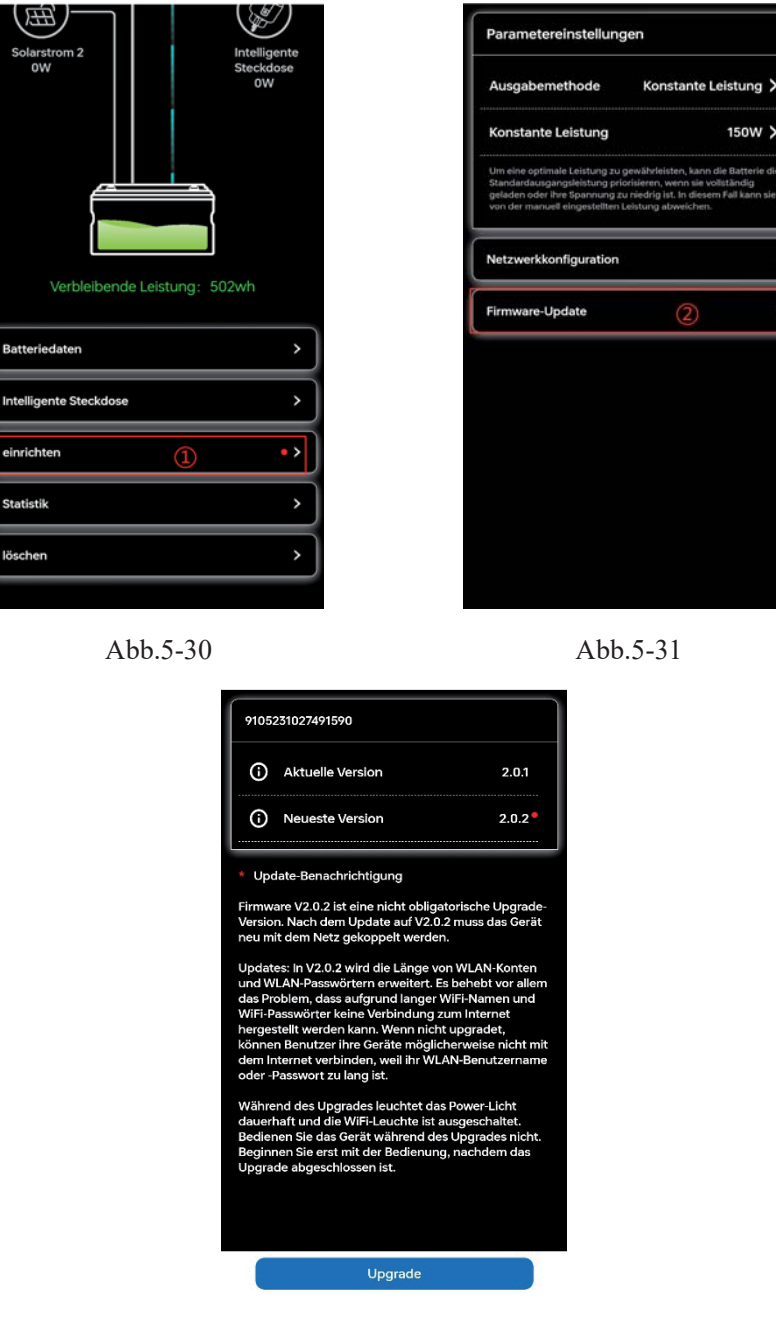

Abb.5-32

Der Upgrade-Prozess und der Status der Anzeigeleuchten nach Abschluss des Upgrades sind wie folgt:

| Arbeitsstatus   | Power Status    | WiFi Status                  | Bemerkungen           |
|-----------------|-----------------|------------------------------|-----------------------|
| Upgrade-Dateien | Power-          | WiFi-Anzeigeleuchte erlischt |                       |
| herunterladen   | Anzeigeleuchte  |                              |                       |
|                 | bleibt im       |                              |                       |
|                 | ursprünglichen  |                              |                       |
|                 | Arbeitsstatus   |                              |                       |
| Während des     | Power-          | WiFi- Anzeigeleuchte         |                       |
| Upgrades        | Anzeigeleuchte  | erlischt                     |                       |
|                 | dauerhaft an    |                              |                       |
| Nach Abschluss  | Power-          | WiFi- Anzeigeleuchte         | Wenn das Smart-       |
| des Upgrades    | Anzeigeleuchte  | dauerhaft an, erlischt nach  | Lithium-Batteriepaket |
|                 | bleibt für etwa | ca. 5s.                      | einen Eingangsstrom   |
|                 | 5 Sekunden      |                              | hat, schaltet es sich |
|                 | dauerhaft an    |                              | automatisch ein; ohne |
|                 | und erlischt.   |                              | Eingangsstrom muss    |
|                 |                 |                              | das Gerät nach        |
|                 |                 |                              | Abschluss des         |
|                 |                 |                              | Upgrades manuell      |
|                 |                 |                              | eingeschaltet werden  |

Hinweis: Die Benachrichtigung über das Ende des Upgrades bedeutet nicht zwangsläufig, dass das Upgrade erfolgreich war. Daher können Sie in die Einstellungen gehen und auf die Firmware-Upgrade-Seite zugreifen, um zu überprüfen, ob die aktuelle Firmware die neueste ist.

## 5.4 Statistik

1) Historische Stromerzeugung: Es ist möglich, die Stromerzeugung nach Jahr/Monat zu statistisch zu erfassen.

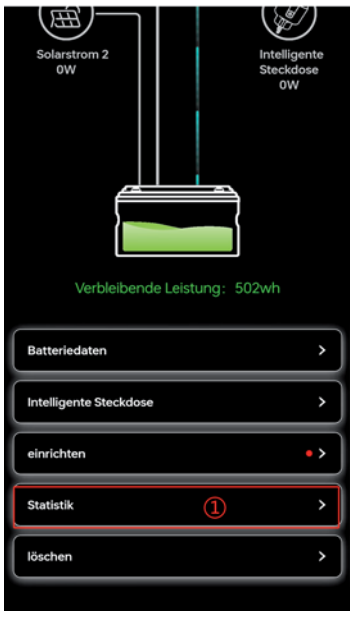

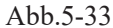

a) Jahresverlauf der Stromerzeugung: Klicken Sie auf die Nummer ② in Abbildung 5-34, um zur Jahresauswahlseite zu gelangen. Wählen Sie das Jahr an der Position ③ aus und klicken Sie dann auf ④, um die Auswahl zu bestätigen. Es werden die historischen Daten für jeden Monat des aktuellen Jahres angezeigt.

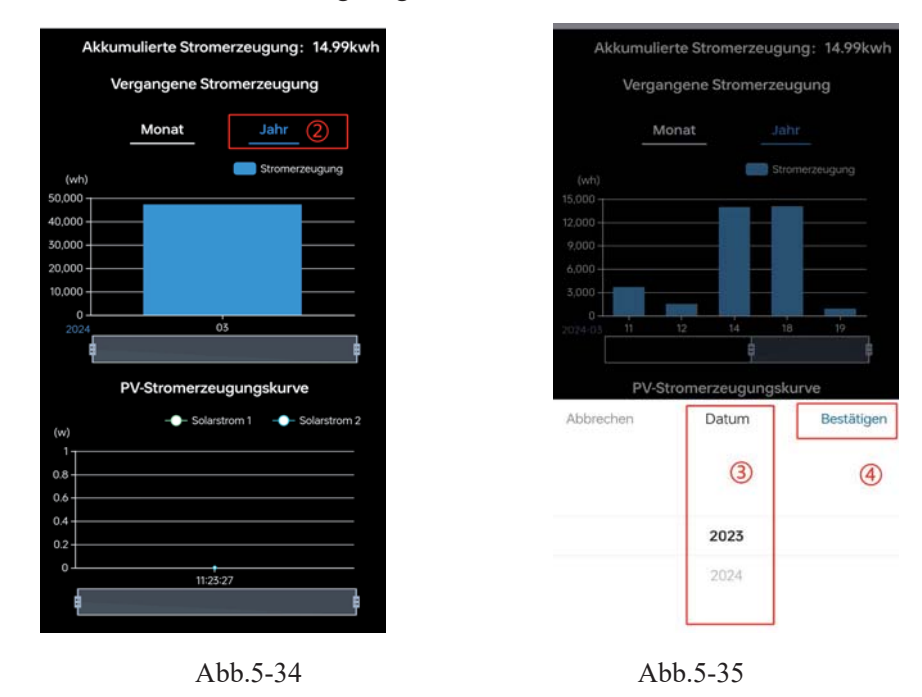

b) Monatlicher Verlauf der Stromerzeugung: Klicken Sie auf (5), um zur Monatsauswahlseite zu gelangen. Wählen Sie das Jahr und den Monat an der Position (6) aus und klicken Sie dann auf (7), um die Auswahl zu bestätigen. Es werden die historischen Daten für jeden Tag des aktuellen Monats angezeigt.

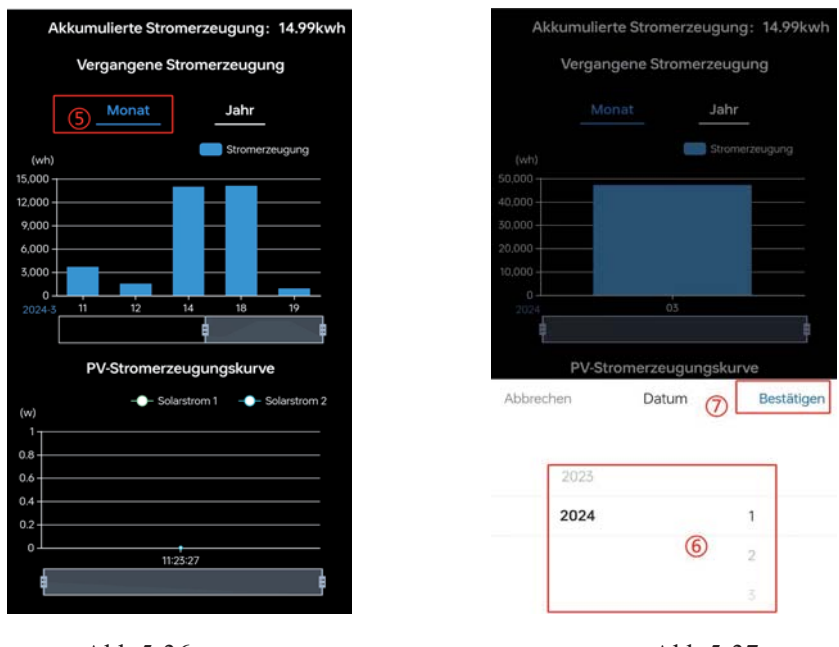

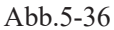

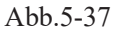

2) Die PV-Stromerzeugungskurve und die Ausgangsleistungskurve.

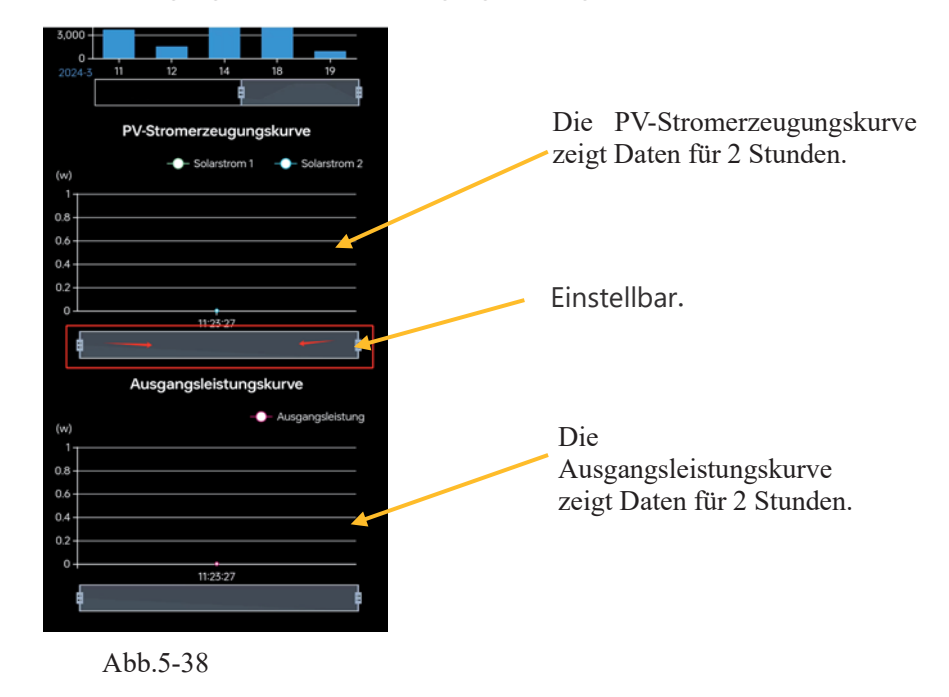

#### 5.5 Löschen

Klicken Sie auf die Nummer ① in Abbildung 5-39, um zu löschen. Klicken Sie dann auf ② in dem Popup-Fenster in Abbildung 5-40, um die Löschung zu bestätigen und die gesamte Gerätegruppe zu löschen.

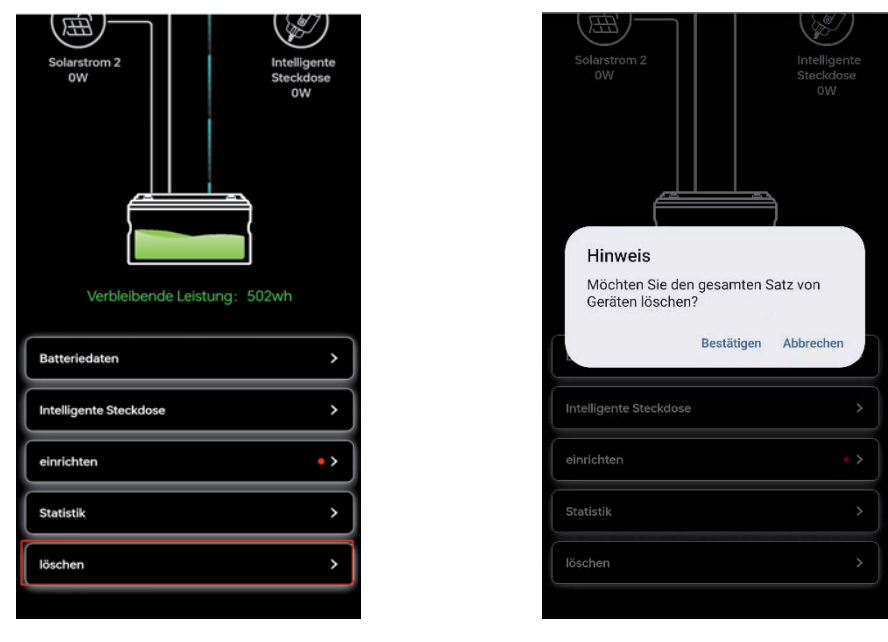

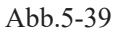

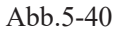

## 6. Weitere Einstellungen

1) Sprache wechseln: Sie können zwischen Chinesisch, Englisch oder Deutsch wählen.

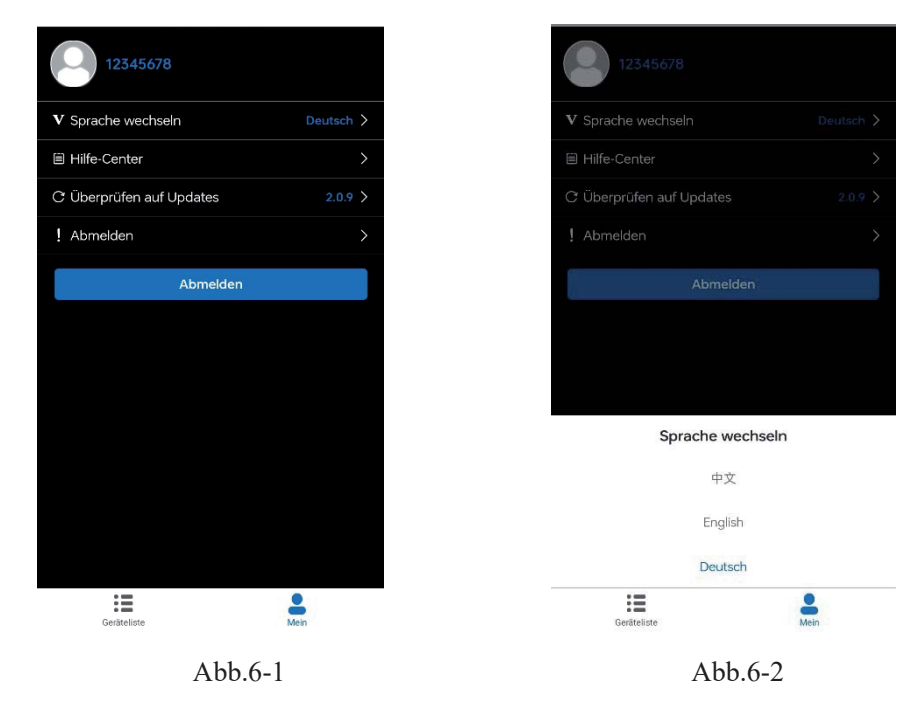

2) Hilfezentrum: Eine Liste häufig gestellter Fragen.

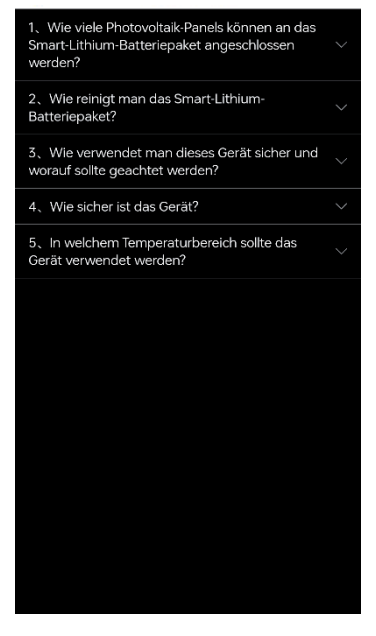

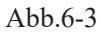

- 3) Updates überprüfen: Aktualisierung der App-Version.
- 4) Abmelden: Nach dem Abmelden werden die Benutzerdaten nicht mehr gespeichert.

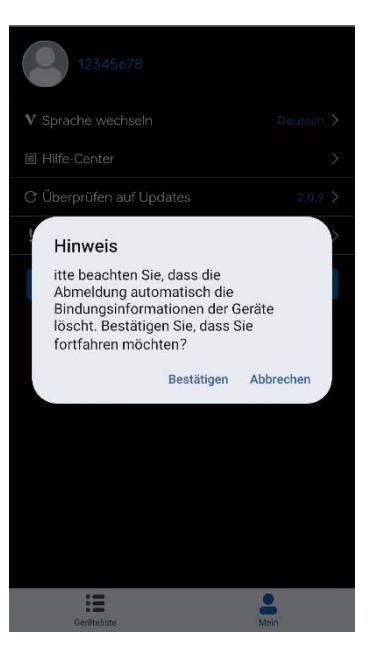

Abb.6-4

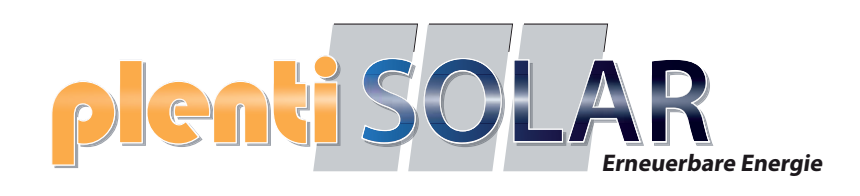

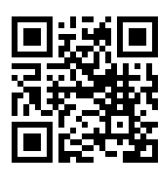

Halogenkauf LIGHTECH GmbH Schlehenweg 4 • 29690 Schwarmstedtinfo@ plentisolar.de www.plentisolar.de

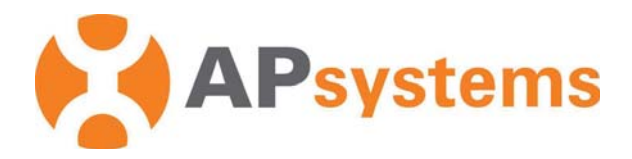

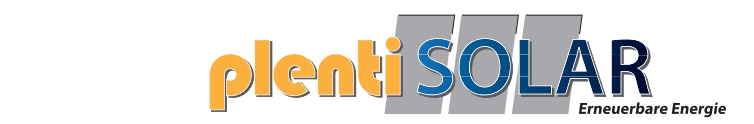

# **APsystems Mikrowechselrichter-Benutzerhandbuch**

## **APsystems Mikrowechselrichter der EZ1-Serie**

(Für EMEA)

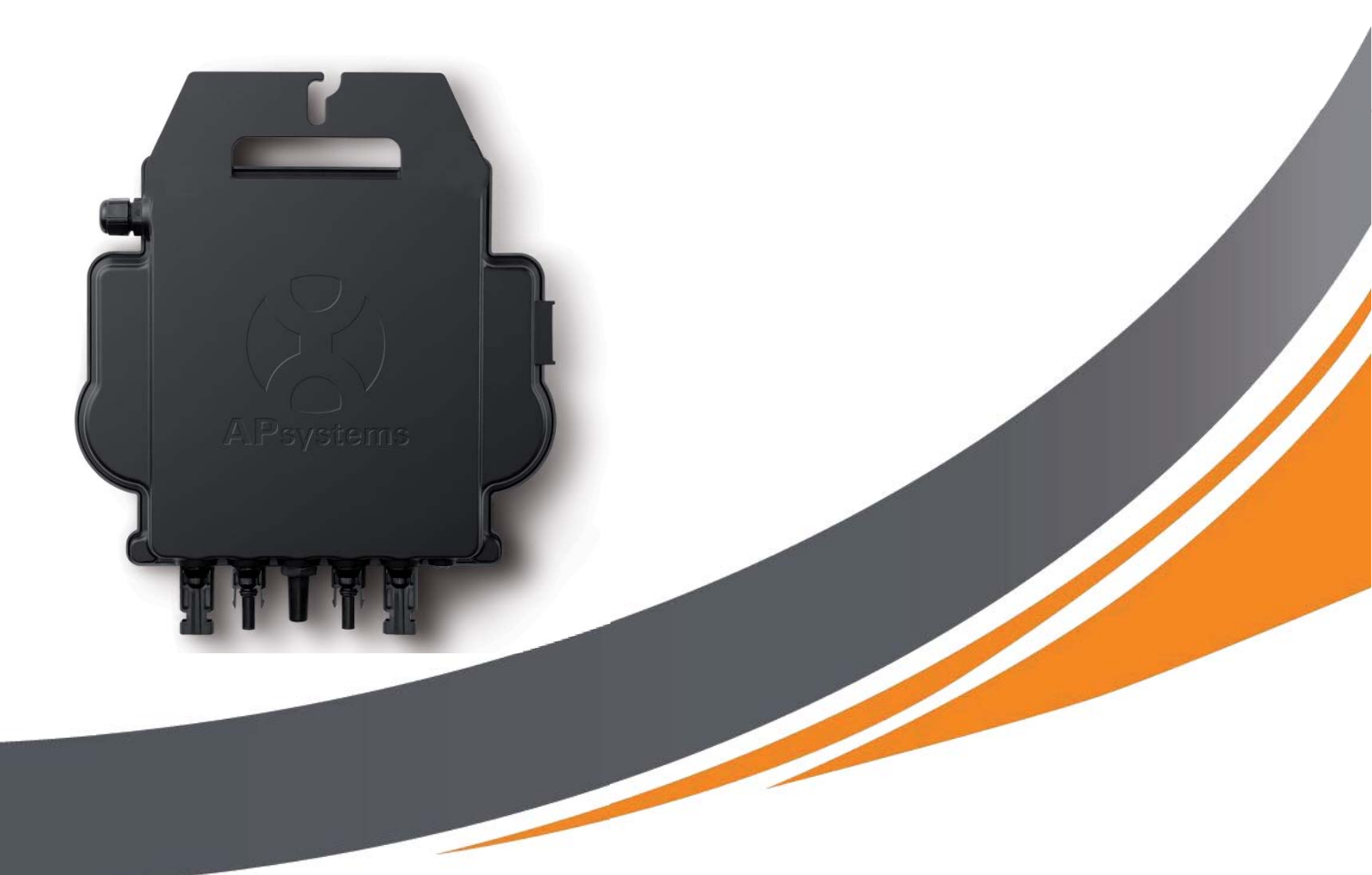

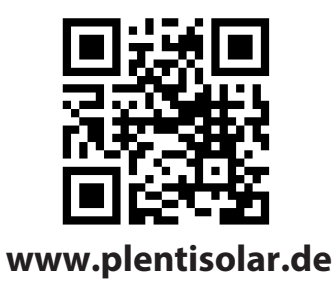

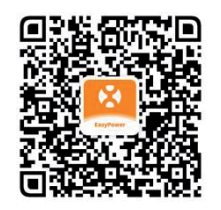

Bitte scannen Sie diesen QR-Code, um Zugriff auf unsere APPs und Produktinformationen zu erhalten.

| 1. Wichtige Sicherheitshinweise                                                       | 2    |
|---------------------------------------------------------------------------------------|------|
| 1.1 Sicherheitshinweise                                                               | 2    |
| 1.2 Erklärung zur Funkstörung                                                         | 3    |
| 1.3 Symbole anstelle von Wörtern                                                      | 4    |
| 2. Einführung in das APsystems-Mikrowechselrichtersystem                              | 5    |
| 3. Die APsystems-Mikrowechselrichter-EZ1-Serie Einführung                             | 7    |
| 4. Installation des APsystems-Mikrowechselrichtersystems                              | 8    |
| 4.1 Zusätzliches von APsystems geliefertes Zubehör                                    | 8    |
| 4.2 Installationsverfahren                                                            | 8    |
| 4.2.1 Schritt 1 - Überprüfen Sie, ob die Netzspannung mit der Nennausgangsspannung    | des  |
| Mikrowechselrichters übereinstimmt                                                    | 8    |
| 4.2.2 Schritt 2 - Installation des Mikrowechselrichter in die ordnungsgemäße Position | 8    |
| 4.2.3 Schritt 3 - Anschluss von APsystems-Mikrowechselrichtern an die PV-Module       | 8    |
| 4.2.4 Schritt 4 - Anschluss des APsystems-Mikrowechselrichters an das EU-Netzkabel    | 9    |
| 4.2.5 Schritt 5 - Kabelanschluss                                                      | 9    |
| 5.AP EasyPower installieren und verwenden                                             | 10   |
| 5.1 APP installieren                                                                  | 10   |
| 5.2 Verbinden Sie die APsystems-Mikrowechselrichter                                   | 10   |
| 5.3 Überwachung und Steuerung                                                         | 11   |
| 6. Fehlersuche                                                                        | 12   |
| 6.1 Statusanzeigen und Fehlermeldungen                                                | 12   |
| 6.1.1 Einschalt-LED                                                                   | 12   |
| 6.1.2 Betriebs-LED                                                                    | 12   |
| 6.1.3 GFDI-Fehler                                                                     | 12   |
| 6.2 Anleitung zur Fehlerbehebung                                                      | 12   |
| 6.3 Die Technische Unterstützung der APsystems                                        | 12   |
| 6.4 Wartung                                                                           | 12   |
| 7. Das Austauschen eines Mikrowechselrichters                                         | . 13 |
| 8. Technische Daten                                                                   | 14   |
| 8.1 Datenblatt des Mikrowechselrichters der EZ1-Serie                                 | 15   |
| 9. EZ1 Zubehör                                                                        | 17   |
| 9.1 Abmessungen                                                                       | 17   |
| 9.2 Einzelgerät                                                                       | 18   |
| 9.3 Mehrere Geräte                                                                    | 18   |

## 1. Wichtige Sicherheitshinweise

Dieses Handbuch enthält wichtige Anweisungen, die bei der Installation und Wartung des netzgekoppelten APsystems-Photovoltaik-Mikrowechselrichters zu beachten sind. Um die Gefahr eines elektrischen Schlages zu verringern und eine sichere Installation und einen sicheren Betrieb des APsystems-Mikrowechselrichters zu gewährleisten, werden in diesem Dokument die folgenden Symbole verwendet, um auf gefährliche Bedingungen und wichtige Sicherheitshinweise hinzuweisen. Die technischen Daten können ohne vorherige Ankündigung geändert werden. Bitte stellen Sie sicher, dass Sie die neueste

#### Aktualisierung verwenden, welche Sie bei https://emea.apsystems.com/resources/library/ finden

#### WARNUNG:

Dies weist auf eine Situation hin, in der die Nichtbeachtung der Anweisungen zu einem schwerwiegenden Hardwareausfall oder zur Personengefährdung führen kann, wenn die Anweisungen nicht ordnungsgemäß angewendet werden. Gehen Sie bei der Durchführung dieser Aufgabe äußerst vorsichtig vor.

#### **HINWEIS:**

Es werden hier Informationen angezeigt, die für einen optimierten Betrieb des Mikrowechselrichters wichtig sind. Befolgen Sie diese Anweisungen präzise.

#### 1.1 Sicherheitshinweise

Führen Sie alle elektrischen Installationen gemäß den örtlichen Elektrovorschriften durch.

Vor der Installation oder Inbetriebnahme des APsystems-Mikrowechselrichters, lesen Sie bitte alle Anweisungen und Warnhinweise in den technischen Unterlagen sowie auf dem APsystems-Mikrowechselrichter-System und der Solaranlage.

Trennen Sie das PV-Modul **NICHT** vom APsystems-Mikrowechselrichter, ohne vorher die Wechselstromversorgung zu unterbrechen.

Beachten Sie, dass das Gehäuse des APsystems-Mikrowechselrichters als Kühlkörper dient und eine Temperatur von 80°C erreichen kann. Um das Risiko von Verbrennungen zu verringern, berühren Sie das Gehäuse des Mikrowechselrichters nicht.

Versuchen Sie **NICHT**, den APsystems-Mikrowechselrichter zu reparieren. Wenn der Verdacht besteht, dass der Mikrowechselrichter defekt ist, wenden Sie sich bitte an den technischen Kundendienst der APsystems, um mit der Fehlersuche zu beginnen und eine RMA-(Warenrücksendungsgenehmigung)Nummer zu erhalten, um gegebenenfalls den Austauschvorgang zu beginnen. Die Beschädigung oder das Öffnen des APsystems-Mikrowechselrichters führt zum Erlöschen der Garantie.

# 1. Wichtige Sicherheitshinweise

#### 1.2 Erklärung zur Funkstörung

EMV-Konformität: Der APsystems-Mikrowechselrichter kann Hochfrequenzenergie ausstrahlen. Wenn er nicht in Übereinstimmung mit den Anweisungen installiert und verwendet wird, kann er schädliche Störungen der Funkkommunikation verursachen.

Der APsystems-Mikrowechselrichter entspricht den EMV-Vorschriften, die dazu bestimmt sind, einen angemessenen Schutz gegen schädliche Störungen bei der Installation in Wohngebieten zu gewährleisten.

Sollte der Mikrowechselrichter dennoch Störungen des Radio- oder Fernsehempfangs verursachen, sollten Sie versuchen, die Störungen durch eine anhand einer oder mehrere der folgenden Maßnahmen zu beheben:

A) Erweitern Sie den Abstand zwischen dem Mikrowechselrichter und dem Empfänger

B) Schließen Sie den Mikrowechselrichter an eine Steckdose an, die nicht mit dem Stromkreis verbunden ist, an den der Empfänger angeschlossen ist

Wenn keine der obengenannten Empfehlungen zu einer bedeutenden Verbesserung der Störungen führt, wenden Sie sich bitte an den technischen Kundendienst der von APsystems vor Ort.

# 1. Wichtige Sicherheitshinweise

#### 1.3 Symbole anstelle von Wörtern

| APsystems               | Warenzeichen.                                                                                                    |
|-------------------------|----------------------------------------------------------------------------------------------------|
| A                       | Vorsicht, Stromschlaggefahr.                                                                                                    |
|                         | Vorsicht, heiße Oberfläche.                                                                                                    |
|                         | Symbol für die Kennzeichnung von elektrischen und elektronischen Geräten gemäß der Richtlinie 2002/96/EG. Es weist darauf hin, dass das Gerät, das Zubehör sowie die Verpackung nicht als unsortierte Gemeindeabfälle entsorgt werden dürfen und am Ende der Nutzung getrennt gesammelt werden müssen. Bitte befolgen Sie die örtlichen Verordnungen oder Vorschriften zur Entsorgung oder wenden Sie sich an einen autorisierten Vertreter des Herstellers, um Informationen bezüglich der Außerbetriebnahme von Geräten zu erhalten.                                                                                                    |
| CE                      | Das CE-Zeichen ist auf dem Solarwechselrichter angebracht, zur Bestätigung, dass das Gerät die Bestimmungen der europäischen Niederspannungs- und EMV-Richtlinien erfüllt.                                                                                                    |
|                         | Beachten Sie die Bedienungsanleitung.                                                                                                    |
| Qualifiziertes Personal | Es handelt sich hierbei um eine Person, die von einer Elektrofachkraft angemessen beraten oder beaufsichtigt wird, um Risiken zu erkennen und Gefahren, die durch die Elektrizität entstehen können, zu vermeiden. Im Sinne der Sicherheitshinweise dieses Handbuchs handelt es sich bei einer "qualifizierten Person" um eine Person, die mit den Sicherheitsanforderungen, dem elektrischen System und der EMV vertraut ist und dazu befugt ist, Geräte, Systeme und Stromkreise in Übereinstimmung mit den festgelegten Sicherheitsverfahren unter Spannung zu setzen, zu erden und zu kennzeichnen. Die Inbetriebnahme, sowie die Inbetriebnahme des Wechselrichters und der Photovoltaikanlage dürfen nur von qualifiziertem Personal durchgeführt werden. |
#### 2. Einführung in das APsystems-Mikrowechselrichtersystem

Der Mikrowechselrichter der EZ1-Serie von der APsystems wird in Balkon- und Heimwerkeranlagen eingesetzt, die aus den folgenden Schlüsselelementen bestehen:

- PV-Module
- Netzkabel
- Mikrowechselrichter der EZ1-Serie
- Router
- Mobiltelefon

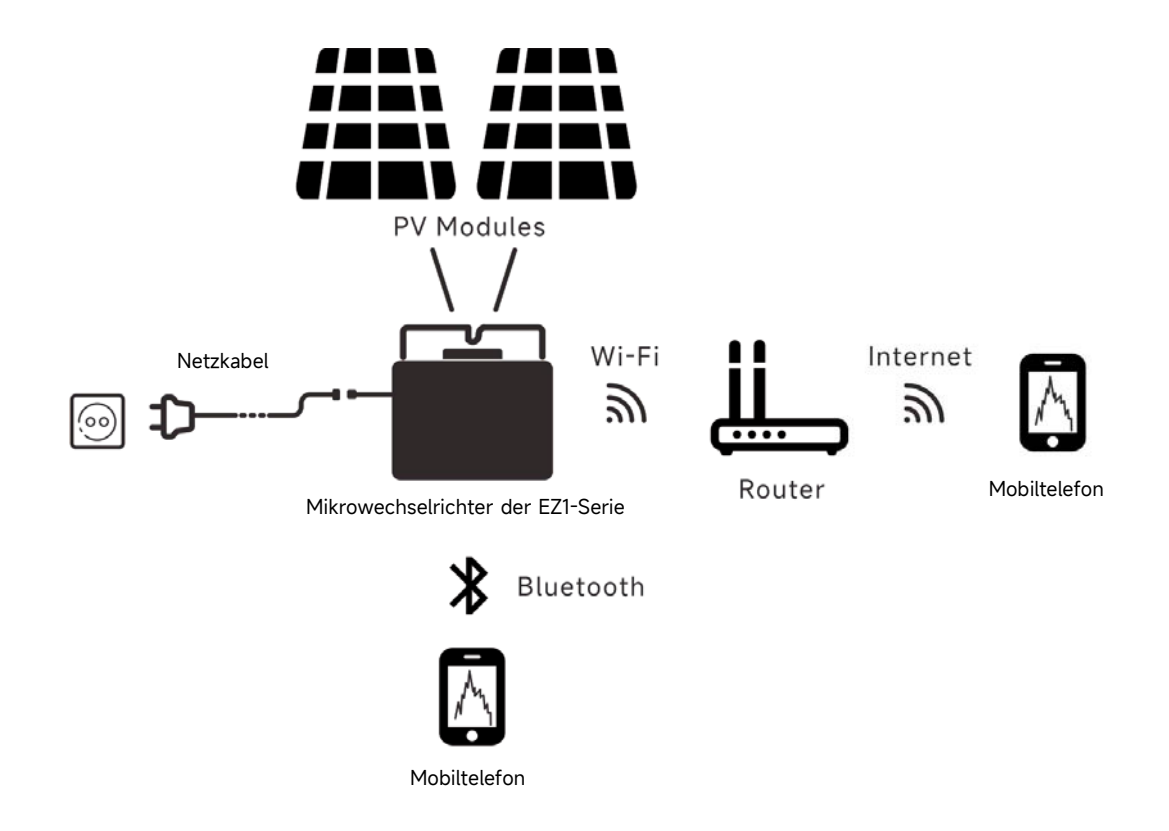

#### Abbildung 1

Die Mikrowechselrichter der EZ1-Serie verfügen über 2 Eingangskanäle mit unabhängigem MPPT und hohem Eingangsstrom sowie hoher Ausgangsleistung, um sich an die heutigen Hochleistungsmodule anzupassen. Die Benutzer können sich mit ihren Handys über Bluetooth direkt über WiFi mit dem EZ1 verbinden und die Echtzeitdaten der Solaranlagen abrufen. Neben der direkten Verbindung kann sich der EZ1 auch über Wi-Fi mit einem Router verbinden und Daten zur Fernüberwachung an Cloud-Server senden.

Anhand eines von APsystems bereitgestellten AC-Verlängerungskabels kann der EZ1 an einer Steckdose angeschlossen werden und mit der Stromausgabe beginnen - ein wirklich einfacher und bequemer Netzanschluss.

#### 2. Einführung in das APsystems-Mikrowechselrichtersystem

Dieses integrierte System optimiert die Sicherheit, maximiert die Solarstromgewinnung, erhöht die Zuverlässigkeit des Systems und vereinfacht die Planung, Installation, Wartung und Verwaltung von Solarsystemen.

#### Sicherheit mit APsystems-Mikrowechselrichtern

Bei einer typischen String-Wechselrichter-Installation werden die PV-Module serienmäßig verbunden. Die Spannung kumuliert sich und erreicht am Ende des PV-Strings einen hohen Spannungswert (von 600Vdc bis zu 1000Vdc). Diese extrem hohe Gleichspannung birgt die Gefahr von Stromschlägen oder Lichtbögen, die einen Brand verursachen können.

Bei der Verwendung eines APsystems-Mikrowechselrichters werden die PV-Module parallel geschaltet. Die Spannung an der Rückseite jedes PV-Moduls übersteigt nie die Leerlaufspannung (Voc) der PV-Module, der bei den meisten PV-Modulen, die mit APsystems-Mikrowechselrichtern verwendet werden, unter 60V DC liegt. Diese niedrige Spannung wird von der Feuerwehr als " berührungssicher" eingestuft und schließt das Risiko von Stromschlägen, Lichtbögen und Brandgefahr aus.

#### Die APsystems-Mikrowechselrichter maximieren die PV-Energieproduktion

Jedes PV-Modul verfügt über eine individuelle MPPT-Steuerung (Maximum Peak Power Tracking-*Verfolgung der maximalen Spitzenleistung*), die sichergestellt, dass unabhängig von der Leistung der anderen PV-Module in der Anlage, die maximale Leistung in das Versorgungsnetz eingespeist wird. Wenn PV-Module in der Anlage durch Schatten, Staub, unterschiedliche Ausrichtungen oder andere Bedingungen beeinträchtigt werden, bei denen ein Modul im Vergleich zu den anderen Einheiten eine geringere Leistung erbringt, sorgt der APsystems-Mikrowechselrichter für eine optimale Leistung der Anlage, indem er die Leistung jedes Moduls individuell innerhalb der Anlage maximiert.

#### Zuverlässiger als Zentral- oder String-Wechselrichter

Das verteilte APsystems-Mikrowechselrichter-System stellt sicher, dass in der gesamten PV-Anlage kein gemeinsamer Systemausfallspunkt besteht. Die APsystems-Mikrowechselrichter sind für den Betrieb mit voller Leistung bei Außentemperaturen von bis zu 65 Grad Celsius ausgelegt. Das Gehäuse des Wechselrichters ist für die Installation im Freien ausgelegt und entspricht der Schutzklasse IP67.

#### Einfach zu installieren

Die Mikrowechselrichter der EZ1-Serie verfügen über 2 Eingangskanäle mit unabhängigem MPPT und hohem Eingangsstrom sowie hoher Ausgangsleistung, um sich an die heutigen Hochleistungsmodule anzupassen. Die Benutzer können sich mit ihren Handys über Bluetooth oder über Wi-Fi mit dem EZ1 verbinden und die Echtzeitdaten der Solaranlagen abrufen. Neben der direkten Verbindung kann sich der EZ1 auch über Wi-Fi mit einem Router verbinden und Daten zur Fernüberwachung an Cloud-Server senden.

Anhand eines von APsystems bereitgestellten AC-Verlängerungskabels kann der EZ1 an eine Steckdose angeschlossen werden und mit der Stromausgabe beginnen - ein wirklich einfacher und bequemer Netzanschluss.

#### 3. Die APsystems-Mikrowechselrichter-EZ1-Serie Einführung

#### Wichtigste Produktmerkmale:

- Zwei Module werden an einen Mikrowechselrichter mit zwei unabhängigem MPPT angeschlossen
- Maximale Ausgangsleistung erreicht 799VA oder 960VA bei verschiedenen Modellen
- Hoher Eingangsstrom zum Anschluss von Hochleistungs-PV-Modulen
- Maximale Zuverlässigkeit, IP67
- Eingebautes Wi-Fi und Bluetooth
- Integriertes Sicherheitsschutzrelais
- Speziell für Balkon- und Heimwerkersysteme
- Direkt an die Steckdose anzuschließen

#### 4. Installation des APsystems-Mikrowechselrichtersystems

#### 4.1 Zusätzliches von APsystems geliefertes Zubehör

EZ1-Netzkabel

#### 4.2 Installationsverfahren

**4.2.1 Schritt 1 - Überprüfen Sie, ob die Netzspannung mit der Nennausgangsspannung des Mikrowechselrichters übereinstimmt** 

Tragen Sie den Mikrowechselrichter NICHT am AC-Kabel. Dies kann dazu führen, dass sich das Netzkabel ganz oder teilweise vom Gerät löst, was eine fehlerhafte Funktion oder oder einen Betriebsausfall zur Folge hat.

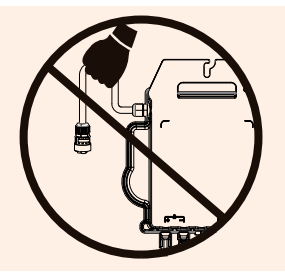

#### 4.2.2 Schritt 2 - Installation des Mikrowechselrichter in die ordnungsgemäße Position

- a. Kennzeichnen Sie die korrekte Position des Mikrowechselrichters auf dem Montagerahmen oder dem Balkongeländer.
- b. Ziehen Sie den Mikrowechselrichter zum Beispiel mit einer M8-.Schraube fest.

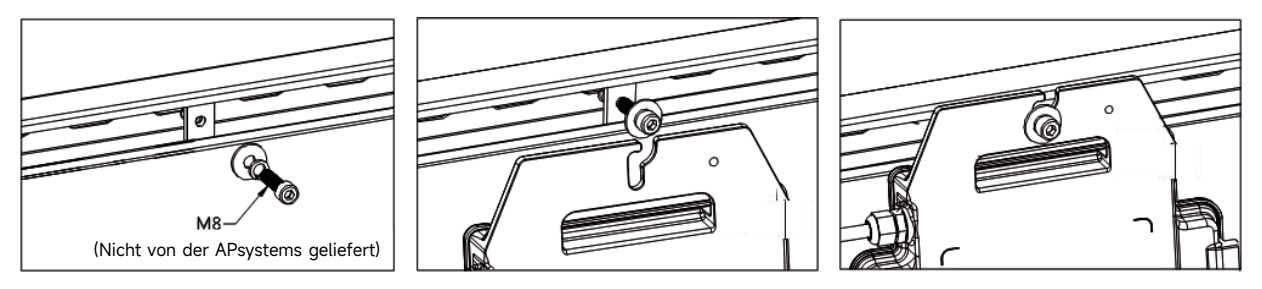

Abbildung 2

Installieren Sie die Mikrowechselrichter an einer geeigneten Position, um zu verhindern, dass sie direktem Regen, UV-Strahlung oder anderen schädlichen Witterungseinflüssen ausgesetzt sind. Lassen Sie unterhalb und oberhalb des Gehäuses des Mikrowechselrichters einen Mindestabstand von 1,5 cm frei, um eine gute Luftstzirkulation sicherzustellen. Der Montagerahmen muss gemäß den örtlichen Elektrovorschriften ordnungsgemäß geerdet sein.

#### 4.2.3 Schritt 3 - Anschluss von APsystems-Mikrowechselrichtern an die PV-Module

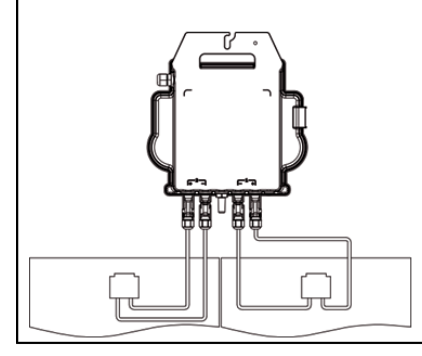

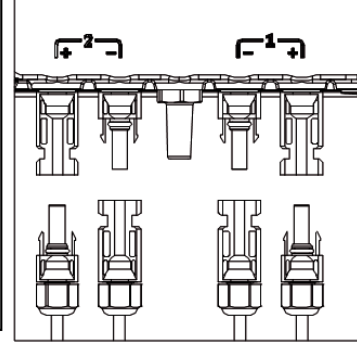

#### 4. Installation des APsystems-Mikrowechselrichtersystems

Beim Anschließen der DC-Kabel sollte der Mikrowechselrichter sofort zehnmal grün blinken. Dies geschieht, sobald die Gleichstromkabel angeschlossen sind, und zeigt an, dass der Mikrowechselrichter korrekt funktioniert. Diese gesamte Prüffunktion beginnt und endet innerhalb von 10 Sekunden nach dem Anschließen des Geräts, achten Sie also beim Anschließen der Gleichstromkabel auf diese Lichtsignale.

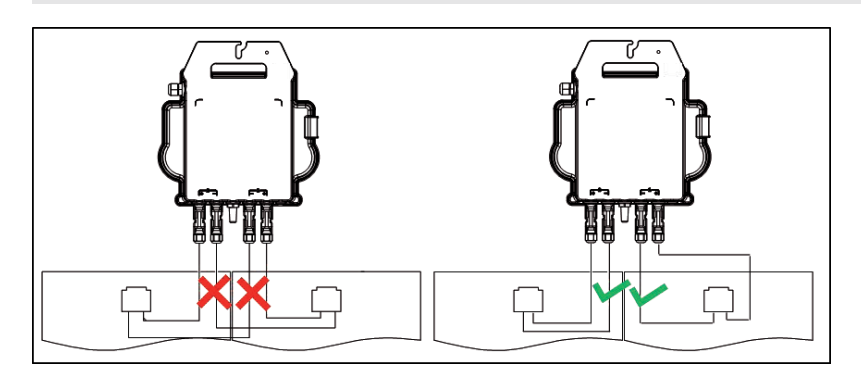

Abbildung 5

Jedes PV-Panel muss sorgfältig an denselben Kanal angeschlossen werden.

Achten Sie darauf, positive und negative DC-Kabel eines PV-Moduls nicht auf zwei verschiedene Eingangskanäle aufzuteilen: Der Mikrowechselrichter wird dadurch beschädigt und die Garantie erlischt.

#### 4.2.4 Schritt 4 - Anschluss des APsystems-Mikrowechselrichters an das EU-Netzkabel

Führen Sie den AC-Stecker des Mikrowechselrichters in den Netzkabelanschluss ein und ziehen Sie die Überwurfmutter fest.

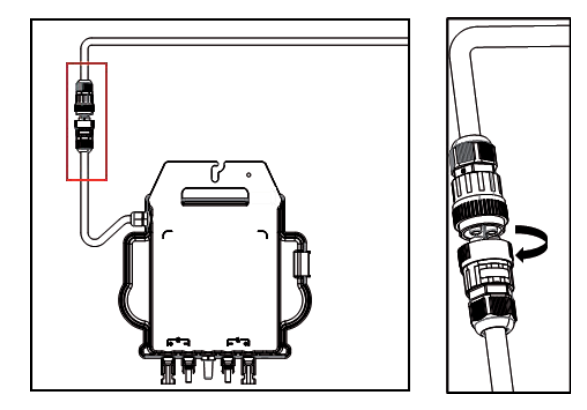

Abbildung 6

#### 4.2.5 Schritt 5 - Kabelanschluss

Führen Sie das Netzkabel in die Steckdose ein.

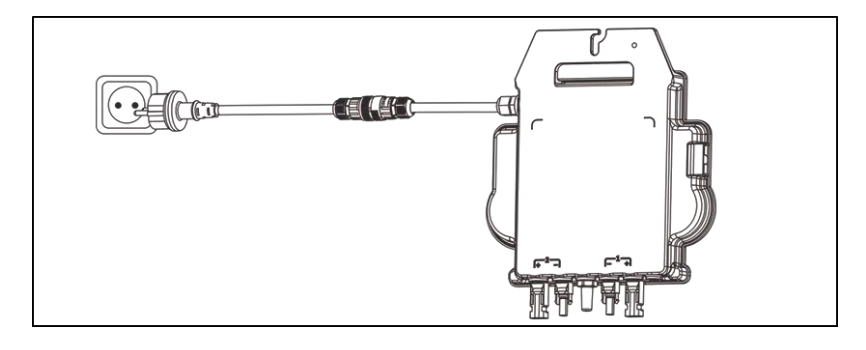

#### **5.AP EasyPower installieren und verwenden**

#### 5.1 APP installieren

Scannen Sie bitte den unten aufgeführten QR-Code, um Zugriff auf unsere Produkte und unserem APP-Katalog zu erhalten, oder klicken Sie auf diesen Link, um unsere APPs herunterzuladen:

https://file.apsystemsema.com:8083/apsystems/apeasypower/download.html .

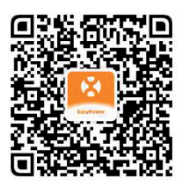

#### iOS:

Gehen Sie zum App-Store Suchen Sie nach "AP EasyPower" Herunterladen und installieren

iOS: 10.0 und höher.

#### Android:

Methode 1

Gehen Sie zum Google Play Store Suchen Sie nach "AP EasyPower" Herunterladen und installieren Methode 2

Öffnen Sie https://apsystems.com Wählen Sie Ihre Region aus Klicken Sie auf die Registerkarte "Apps" unter " Produkte"

Android: 7.0 und höher.

#### 5.2 Verbinden Sie die APsystems-Mikrowechselrichter

AP EasyPower bietet zwei Modi, den "Direktverbindungsmodus" und den "Fernbedienungs-Modus" zur Überwachung des Geräts. **Direktverbindungsmodus**: Die APP verbindet sich mit dem Bluetooth des Gerätes, so dass der Benutzer eine lokale Überwachung und Steuerung des Gerätes durchführen kann.

Fernbedienungsmodus: Login-Konto, Benutzer können die Fernüberwachung und -Steuerung des Gerätes durchführen.

Falls kein Wi-Fi vorhanden ist, kann der Benutzer das Gerät im Direktverbindungsmodus überwachen und steuern.

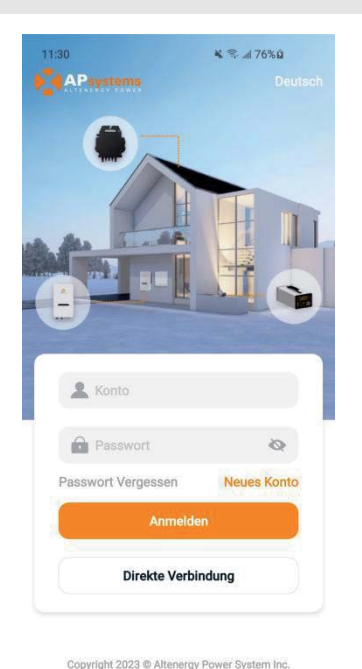

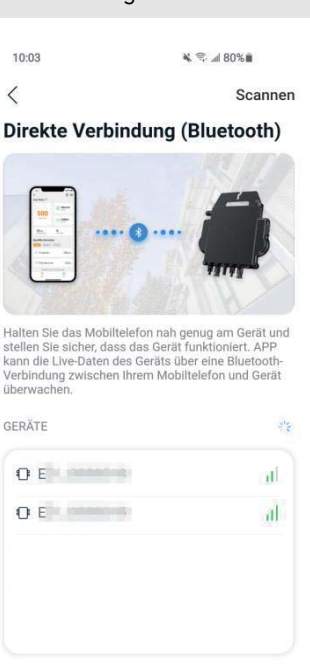

#### **5.AP EasyPower installieren und verwenden**

#### 5.3 Überwachung und Steuerung

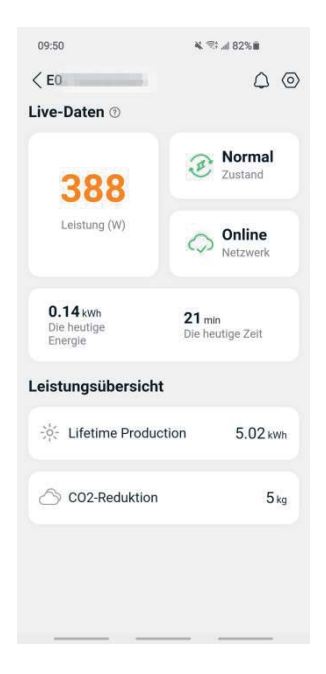

Abbildung 9

Auf dieser Seite kann der Benutzer Folgendes anzeigen

 Echtzeitdaten: Die Echtzeitdaten des Geräts im aktuellen Zeitintervall, einschließlich der Leistung, der Energie, der Betriebszeit, des Betriebsstatus sowie des Cloud-Status.

Betriebsstatus

Normal: Das Gerät funktioniert normal.

Alarm: Das Gerät verfügt über Alarme, die Sie überprüfen müssen.

Cloud-Status

Online: Das Gerät stellt über das Internet eine Verbindung zum Cloud-Dienst her.

**Offline:** Das Gerät stellt keine Verbindung zum Cloud-Dienst über das Internet her, das Gerät ist möglicherweise nicht mit dem Wi-Fi verbunden oder der Router ist ausgefallen.

- Die **Vorteile im Überblick**: Die während des Lebenszyklus des Geräts erzeugte Energie und die entsprechende CO2-Reduzierung.

Drücken Sie auf das "*Alarmsymbol*", um die Alarminformationen zu überprüfen, wenn sich das Gerät im Alarmzustand befindet.

Drücken Sie auf das "Einstellungssymbol", um das Gerät einzustellen. Die Einstellungsseite ist unten abgebildet.

Informationen zum Anschluss- und Überwachungsbetrieb finden Sie im AP EasyPower Benutzerhandbuch.

#### 6. Fehlersuche

Wenn die PV-Anlage nicht ordnungsgemäß funktioniert, können Sie die folgenden Schritte zur Fehlerbehebung durchführen:

#### 6.1 Statusanzeigen und Fehlermeldungen

Vorausgesetzt, sie sind leicht zugänglich und sichtbar, können Betriebs-LEDs eine gute Statusanzeige des Mikro-Wechselrichters bieten.

#### 6.1.1 Einschalt-LED

Ein zehnmaliges kurzes grünes Blinken bei der ersten Zufuhr der DC-Spannung zum Mikrowechselrichter zeigt an, dass der Mikrowechselrichter erfolgreich gestartet wurde.

#### 6.1.2 Betriebs-LED

Ein langsames grünes Blinken (Intervall von 5 Sek.) - Der Mikrowechselrichter erzeugt Strom und befindet sich im normalen Betriebszustand.

Ein langsames rotes Blinken (Intervall von 5 Sek.) - Der Mikrowechselrichter befindet sich im Schutzstatus oder ist vom Netz getrennt.

#### 6.1.3 GFDI-Fehler

Eine durchgehend rot leuchtende LED zeigt an, dass der Mikrowechselrichter einen GFDI-Fehler (Ground Fault Detector Interruptor = Erdschlussdetektor-Unterbrecher) in der PV-Anlage erkannt hat. Überprüfen Sie bitte, ob die DC-Eingänge des Wechselrichters irrtümlicherweise mit der Erde verbunden sind, oder kontaktieren Sie den örtlichen technischen Kundendienst von APsystems.

#### 6.2 Anleitung zur Fehlerbehebung

Professionelle Benutzer können sich auch auf unseren Leitfaden zur Fehlerbehebung beziehen (https://emea.apsystems.com/resources/library/, Abschnitt Bibliotheken) der ausführlichere Anleitungen zur Fehlersuche und -Behebung bei PV-Anlagen mit APsystems-Mikrowechselrichtern enthält.

#### 6.3 Technische Unterstützung durch APsystems

Das örtliche technische Support-Team von APsystems ist zur Unterstützung von professionellen Installateuren verfügbar, um sie mit unseren Produkten vertraut zu machen und nötigenfalls Installationsfehler zu beheben.

Versuchen Sie nicht, APsystems-Mikrowechselrichter zu reparieren. Kontaktieren Sie bitte den technischen Kundendienst von APsystems in Ihrer Region.

①. Trennen Sie die Gleichstromkabelverbindungen niemals unter Spannung. Stellen Sie sicher, dass in den DC-Kabeln kein Strom fließt, bevor Sie die Verbindung trennen.

2. Trennen Sie immer die Wechselstromversorgung, bevor Sie die Kabel der PV-Module vom APsystems-Mikrowechselrichter abklemmen.

③. Der APsystems-Mikrowechselrichter wird mit dem Gleichstrom der PV-Module versorgt. Wenn Sie NACH dem Trennen der Gleichstromversorgung die PV-Module wieder an den Mikrowechselrichter anschließen, achten Sie auf das zehnmalige kurze Aufleuchten der grünen LED.

#### 6.4 Wartung

Die Mikrowechselrichter von APsystems erfordern keine besondere regelmäßige Wartung.

#### 7. Das Austauschen eines Mikrowechselrichters

## Gehen Sie wie folgt vor, um einen ausgefallenen APsystems-Mikrowechselrichter zu ersetzen

- A. Trennen Sie den APsystems-Mikrowechselrichter vom PV-Modul, und zwar in der unten angezeigten Reihenfolge:
  - 1. Trennen Sie den Wechselrichter vom Netz
  - 2. Trennen Sie die DC-Kabelanschlüsse der PV-Module vom Mikrowechselrichter.
  - 3. Entfernen Sie den Mikrowechselrichter vom Montagerahmen der PV-Anlage.
- B. Installieren Sie einen Ersatz-Mikrowechselrichter im Regal. Achten Sie auf das Blinken der grünen LED, sobald der neue Mikrowechselrichter an die DC-Kabel angeschlossen ist.
- C. Führen Sie den AC-Stecker des Mikrowechselrichters in den Netzkabelanschluss ein.
- D. Schließen Sie den Wechselrichter an das Netz an und überprüfen Sie den ordnungsgemäßen Betrieb des Ersatz-Mikrowechselrichters.

13

#### 8. Technische Daten

①. Vergewissern Sie sich, dass die Spannungs- und Stromspezifikationen Ihres PV-Moduls mit dem zulässigen Bereich des APsystems-Mikrowechselrichters kompatibel sind. Bitte überprüfen Sie das Datenblatt des Mikrowechselrichters.

②. Der DC-Betriebsspannungsbereich des PV-Moduls muss sich innerhalb des zulässigen Eingangsspannungsbereichs des APsystems-Mikrowechselrichters befinden.

③. Die maximale Leerlaufspannung des PV-Moduls darf die angegebene maximale Eingangsspannung des AP-Systems nicht überschreiten.

2023/05/31 Rev1.0

#### 8.1 Datenblatt des Mikrowechselrichters der EZ1-Serie

| Modell                                                      | EZ1-M                                      | EZ1-H                            |  |
|-------------------------------------------------------------|--------------------------------------------|----------------------------------|--|
| Eingangsdaten (DC)                                          |                                            |                                  |  |
| Empfohlener PV-Modulleistungsbereich (STC)                  | 300Wp-730Wp+                               | 410Wp-760Wp+                     |  |
| Spannungsgebereich Spitzensleistungstracking (MPPT)         | 28V-4                                      | 15V                              |  |
| Betriebsspannungsbereich                                    | 16V-6                                      | 0V                               |  |
| Maximale Eingangsspannung                                   | 60\                                        | 1                                |  |
| Maximaler Eingangsstrom                                     | 20A >                                      | < 2                              |  |
| Kurzschlussstrom des PV-Moduls (Isc)                        | 25A >                                      | < 2                              |  |
| Maximaler Nachspeisestrom des Wechselrichters zur<br>Anlage | OA                                         |                                  |  |
| Ausgangsdaten (AC)                                          |                                            |                                  |  |
| Maximale kontinuierliche Ausgangsleistung                   | 600VA <sup>(3)</sup> / 799VA               | 960VA                            |  |
| Nennausgangsspannung/Bereich <sup>(1)</sup>                 | 230V/184                                   | I-253V                           |  |
| Nominaler Ausgangsstrom                                     | 2.6A <sup>(3)</sup> / 3,5A 4.2A            |                                  |  |
| Nominale Ausgangsfrequenz/ Bereich <sup>(1)</sup>           | 50Hz/47,5Hz-51,5Hz                         |                                  |  |
| Leistungsfaktor                                             | 0.99                                       |                                  |  |
| Einschaltstrom                                              | 11,92A                                     |                                  |  |
| Maximaler Ausgangsfehlerstrom                               | 34A                                        |                                  |  |
| Maximaler Ausgangsüberstromschutz                           | 10A                                        |                                  |  |
| Effizienz                                                   |                                            |                                  |  |
| Spitzen-Effizienz                                           | 97.3                                       | %                                |  |
| Nominelle MPPT-Effizienz                                    | 99.5%                                      |                                  |  |
| Leistungsaufnahme nachts                                    | 20mW                                       |                                  |  |
| Mechanische Daten                                           |                                            |                                  |  |
| Betriebsumgebungs-Temperaturbereich <sup>(2)</sup>          | -40 °C bis +65 °C                          |                                  |  |
| Lagertemperaturbereich                                      | -40 °C bis +85 °C                          |                                  |  |
| Abmessungen (B x H x T)                                     | 263mm x 218mm x 36,5mm                     | 263mm x 218mm x 37mm             |  |
| Gewicht                                                     | 2.8kg 3kg                                  |                                  |  |
| Gleichstromanschluss-Typ                                    | Solar-Stecker PV-ADBP4-S2&ADSP4-S2         |                                  |  |
| Kühlung                                                     | Natürliche Konvektion - keine Ventilatoren |                                  |  |
| Gehäuse-Umweltverträglichkeit                               | IP67                                       |                                  |  |
| Klassifizierung des Verschmutzungsgrads                     | PD3                                        |                                  |  |
| Relativer betrieblicher Luftfeuchtigkeitsbereich            | 4%~100%                                    |                                  |  |
| Maximale Höhe                                               | <200                                       | Om                               |  |
| Überspannungskategorie                                      | OVC II für den PV-Eingangsstroml           | kreis, OVC III für das Stromnetz |  |

#### 8.1 Datenblatt des Mikrowechselrichters der EZ1-Serie

#### Netzkabel (fakultativ)

| Drahtgröße                                                    | 1.5 mm <sup>2</sup>                              |
|---------------------------------------------------------------|--------------------------------------------------|
| Kabellänge                                                    | 5m als Standard                                  |
| Stecker-Typ                                                   | Schuko                                           |
| Eigenschaften                                                 |                                                  |
| Kommunikation                                                 | Eingebautes Wi-Fi und Bluetooth                  |
| Maximale Einheiten können angeschlossen werden <sup>(4)</sup> | 2                                                |
| Isolationsdesign                                              | Hochfrequenztransformatoren, galvanisch isoliert |
| Energiemanagement                                             | AP EasyPower APP                                 |
| Garantie                                                      | Standardmäßig 12 Jahre, optional 20 Jahre        |
| Konformitäten                                                 |                                                  |

emea.APsystems.com finden

| Sicherheit, | , EMC und Netzkonformität |  |
|-------------|---------------------------|--|
|             |                           |  |

#### EN 62109-1/-2; EN 61000-1/-2/-3/-4; EN 50549-1; DIN V VDE V 0126-1-1; VFR; UTE C15-712-1; CEI 0-21; UNE 217002; NTS; RD647; VDE-AR-N 4105

(1) Der nominale Spannungs- / Frequenzbereich kann vom Dienstprogramm bei Bedarf erweitert werden.

(2) Bei mangelhafter Belüftung und Wärmeableitung kann der Wechselrichter in den Leistungsabfallmodus übergehen.

(3) Die Werkseinstellung könnte 600VA als Standardeinstellung

sein und nachträglich entsprechend der

Regulierungsanpassung auf 800VA angehoben werden.

(4)Für einige Länder ist es aufgrund der Vorschriften auf 1 beschränkt.

© Alle Rechte vorbehalten Änderungen der technischen Daten sind ohne Vorankündigung vorbehalten. Bitte stellen Sie sicher, dass Sie die aktuellste Version verwenden, die Sie im Internet unter:

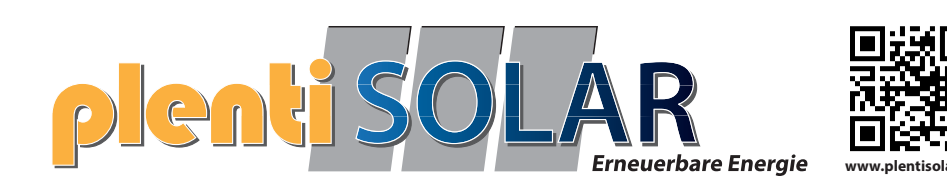

# 9. EZ1 Zubehör

# 9.1 Abmessungen

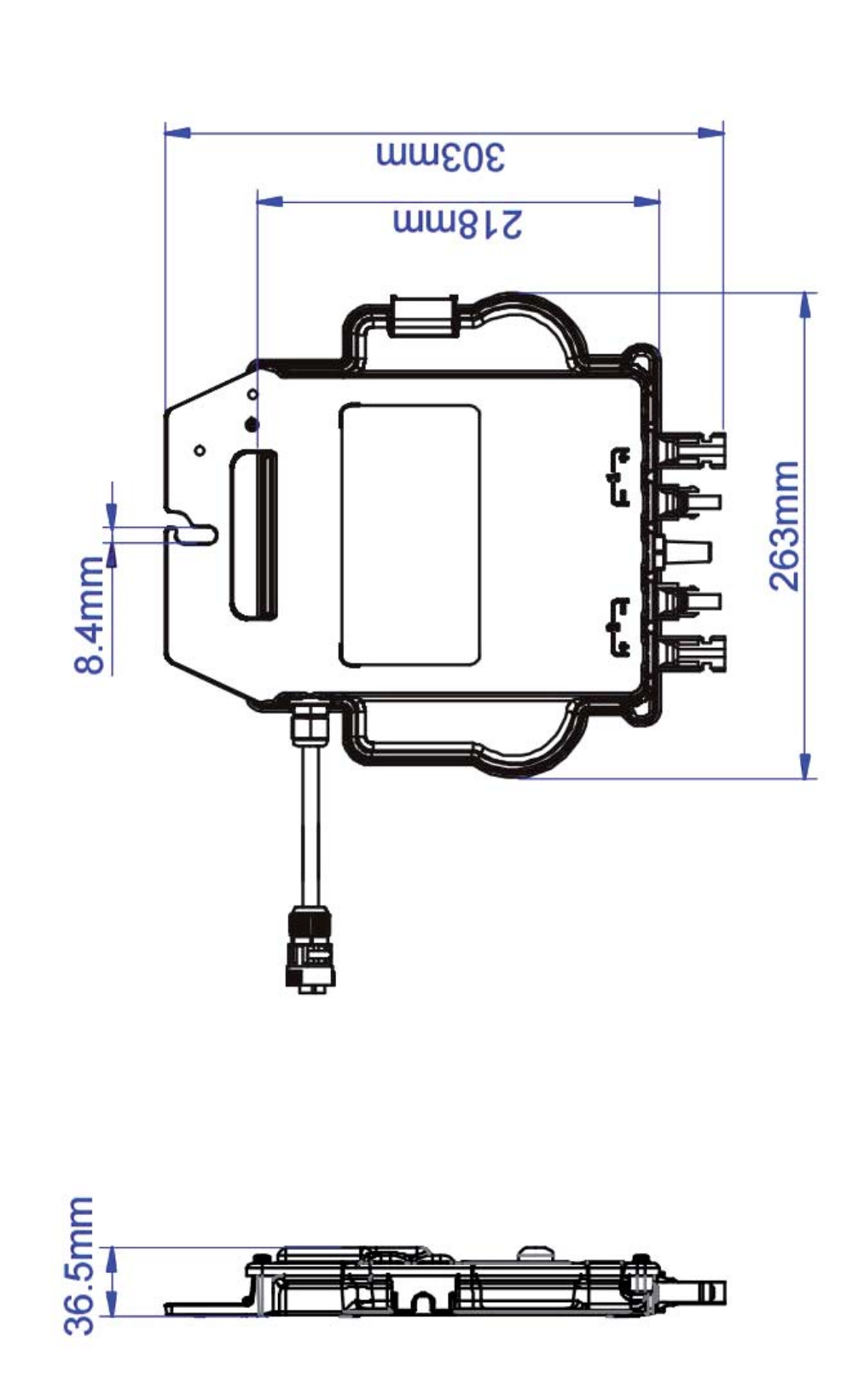

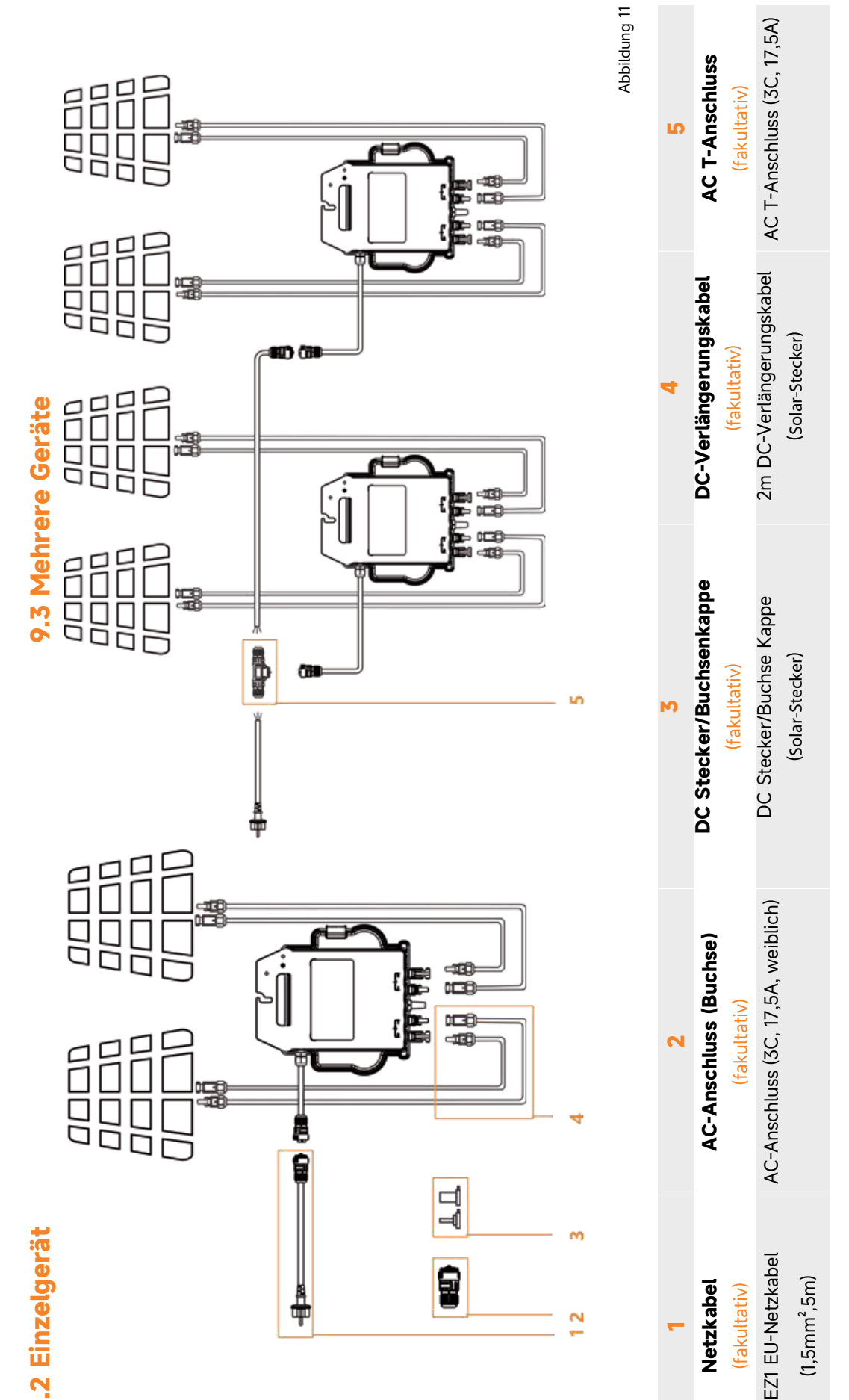

APsystems-Mikrowechselrichter-EZ1-Serien-Benutzerhandbuch 18

9. EZ1 Zubehör

9.2 Einzelgerät

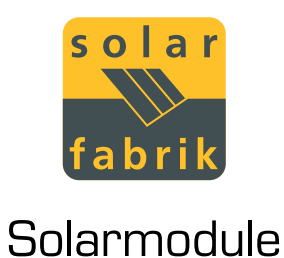

HALFCUT

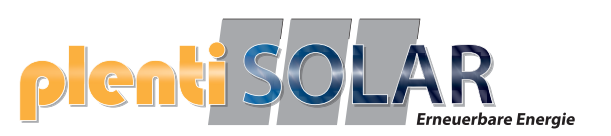

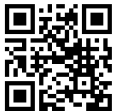

## Solarmodul Technik

Die Vorteile von Halbzellenmodulen im Detail

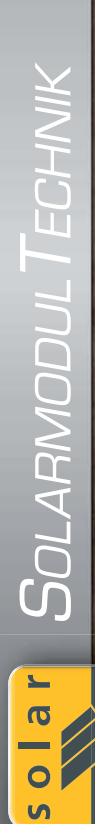

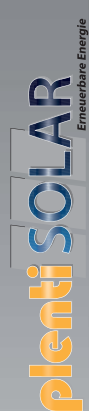

# HALFCUT TECHNOLOGIE

# fabrik

# Movo <mark>S3</mark> - Halfcut

360 W • 365 W • 370 W • 375 W • 380 W

Modulleistung 100%

Solarmodul mit 120 Halbzellen

Generiterten Mehrwert durch Insent Lastuigsgenande

-2

-'n

-6

0

Jahre

Lineare Leistungsgarantie Handelsübliche Stufengarantie

- MBB Technologie
- Hochtransparentes, selbstreinigendes Glas
- Ammoniak- & Salznebelbeständigkeit
- Deutsche Garantie

**TECHNISCHE ANGABEN:** 

Zellgröße: Modulgröße: Modulgewicht: Modulrahmen: Glasabdeckung: Max. Systemspannung: Rücksstrombelastbarkeit

Anschlussdose: Modulanschluss: Kabelquerschnitt: Kabellänge:

Schneelast: Hagelschutz:

166 x 83 mm 1755 x 1038 x 35 mm ca. 19.5 kg Elox. Aluminiumlegierung 3,2 mm

1500 V 20 A Schutzklasse IP68

Standard Solarstecker 4,0 mm² (+) ≥ 1200 mm, (−) ≥ 1200 mm 5400 Pa ≙ 550 kg/m² Eiskugeln mit max. 25 mm Ø u. einer Geschwindigkeit bis 23 m/s

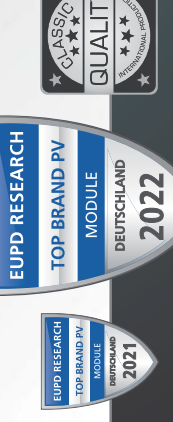

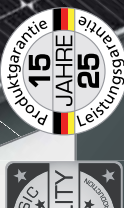

Auch mit schwarzer Rückseitenfolie erhältlich

1

Ansicht der Rückseite - Modulanschlüss

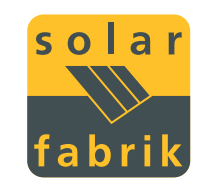

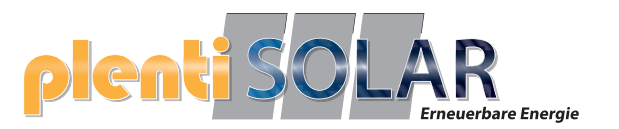

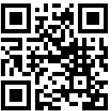

EUPD RESEARCH TOP BRAND PV MODULES GERMANY 2022

atoduktgaran

Pistungsgat

#### Solarstrommodule MONOKRISTALLIN

Mono S3 Halbzellen-Modul weiße Rückseitenfolie

QUALIT

### Mono 53 - Halfcut

#### 370 W • 375 W • 380 W

- Halbzellen-Modul Hohe Effizienz, hohe Sicherheit, hohe Zuverlässigkeit
- Hochtransparentes, selbstreinigendes Glas
- Hervorragende Leistungen auch unter schwachen Lichtverhältnissen
- Resistent gegen Umwelteinflüsse: Ammoniak- & Salznebelbeständigkeit Multibusbar-Technologie
- Flächennutzungsgrad 205,85 W/m<sup>2</sup> bei 375 W
- Deutsche Garantie

#### Mono S3 - Halfcut

#### Elektrische Daten unter STC (Standard Test Conditions: 1000 W/m<sup>2</sup>, 25 °C, AM 1,5)

| Nennleistung               | P <sub>max</sub> | 370 W   | 375 W   | 380 W   |
|----------------------------|------------------|---------|---------|---------|
| Sortiergrenzen der Leistun | g                | 0/+3 %  | 0/+3 %  | 0/+3 %  |
| Spannung                   | U <sub>MPP</sub> | 33,95 V | 34,10 V | 34,24 V |
| Leerlaufspannung           | U <sub>oc</sub>  | 41,72 V | 41,89 V | 42,06 V |
| Strom                      | I <sub>MPP</sub> | 10,91 A | 11,01 A | 11,11 A |
| Kurzschlussstrom           | I <sub>sc</sub>  | 11,32 A | 11,43 A | 11,52 A |
| Wirkungsgrad               |                  | 20,31 % | 20,59 % | 20,86 % |
|                            |                  |         |         |         |

#### Maße und Gewichte Verpackungssysteme

| LKW                  |                |  |
|----------------------|----------------|--|
| Maße Palette (L/B/H) | 180/113/121 cm |  |
| Gewicht Palette      | ca. 655 kg     |  |
| Module pro Palette   | 31             |  |
| Module pro LKW       | 868            |  |

#### Verschiffung

2020

0

| <u> </u>                         |                |
|----------------------------------|----------------|
| Maße Palette (L/B/H)             | 180/113/121 cm |
| Gewicht Palette                  | ca. 655 kg     |
| Module pro Palette               | 31             |
| Module pro<br>Container [40' HC] | 806            |

D RESEARC

202

<u>المجرم</u>

FOP BR

2022

CE

20

#### Temperaturdaten

| Betriebstemperaturbereich                                         | - 40° C bis + 85° C |
|-------------------------------------------------------------------|---------------------|
| Nennbetriebstemperatur der Zelle                                  | 45 ± 2° C           |
| Temperaturkoeffizient Leistung T <sub>K</sub> (P <sub>MPP</sub> ) | -0,328 %/K          |
| Temperaturkoeffizient Spannung $T_{\kappa}(U_{oc})$               | -0,265 %/K          |
| Temperaturkoeffizient Strom $T_{\kappa}(I_{sc})$                  | 0,0487 %/K          |

#### Weitere Angaben

| Anzahl Zellen          | 120 monokristalline Halbzellen (6 x 20)                                                       | (COURSE) |
|------------------------|-----------------------------------------------------------------------------------------------|----------|
| Zellgröße              | 166 x 83 mm                                                                                   |          |
| Modulgröße             | 1755 x 1038 x 35 mm                                                                           |          |
| Modulrahmen            | Eloxierte Aluminiumlegierung                                                                  |          |
| Max. Systemspannung    | 1500 V                                                                                        |          |
| Rückstrombelastbarkeit | 20 A                                                                                          |          |
| Glasabdeckung          | 3,2 mm                                                                                        |          |
| Modulgewicht           | ca. 19,5 kg                                                                                   |          |
| Modulanschluss & Kabel | Standard Solarstecker, 4,0 mm <sup>2</sup> , Kabellänge: (+) $\ge$ 1200 mm, (-) $\ge$ 1200 mm |          |
| Anschlussdose          | Schutzklasse IP68                                                                             |          |
| Hagelschutz            | Eiskugeln mit max. 25 mm Ø u. einer Geschwindigkeit bis 23 m/s                                |          |
| Schneelast             | 5400 Pa 🗧 550 kg/m²                                                                           |          |

15 Jahre Produktgarantie, 25 Jahre lineare Leistungsgarantie gemäß unseren zusätzlichen Garantiebedingungen für Solarstrommodule der Produktlinie "Mono S3", die wir Ihnen gerne zuschicken.

Es sind aufgrund der Toleranz der Antireflexbeschichtung farbliche Unterschiede bei den All Black Modulen möglich.

Irrtum und technische Änderungen mit ggfs. entsprechenden Nachzertifizierungen vorbehalten. Abb. ähnlich.

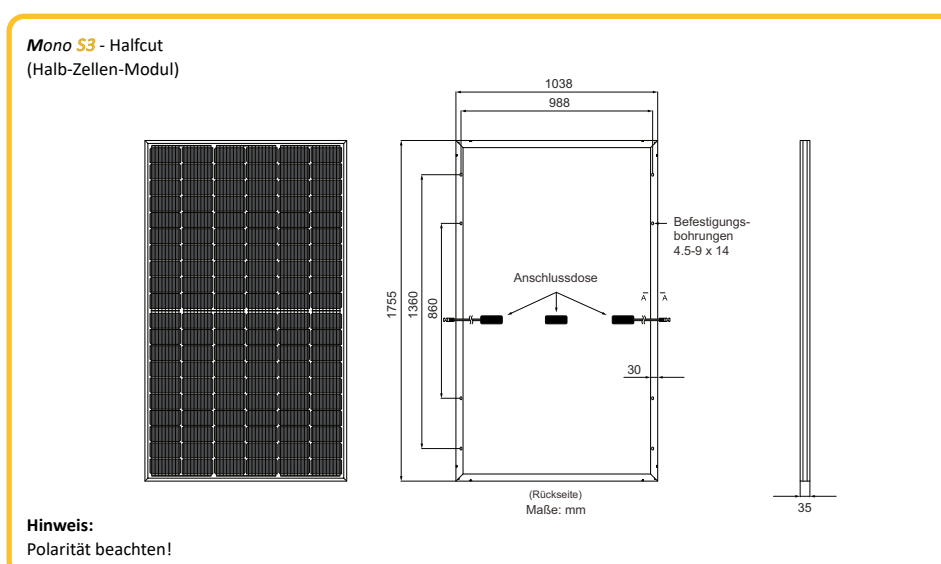

Lineare Leistungsgerantie Handelsübliche Stufengarantie

Garantiarter Mehrwart durch lineare Leiatungega

10

15 Jahre

Stand: 11.04.2022 / Dokument-Nr.: 0920-M9-3.4-S3-D

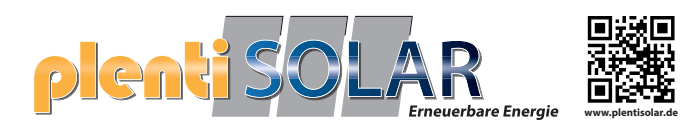

# PlentiSolar UNI Montage Haken für Balkongeländer

Halter für PV Modul am Geländerprofil

Lange Schraube durchführen und fest anziehen

Kurze Schraube durch den Balkon Haken und durch die Lochung des PV Panels führen und fest anziehen

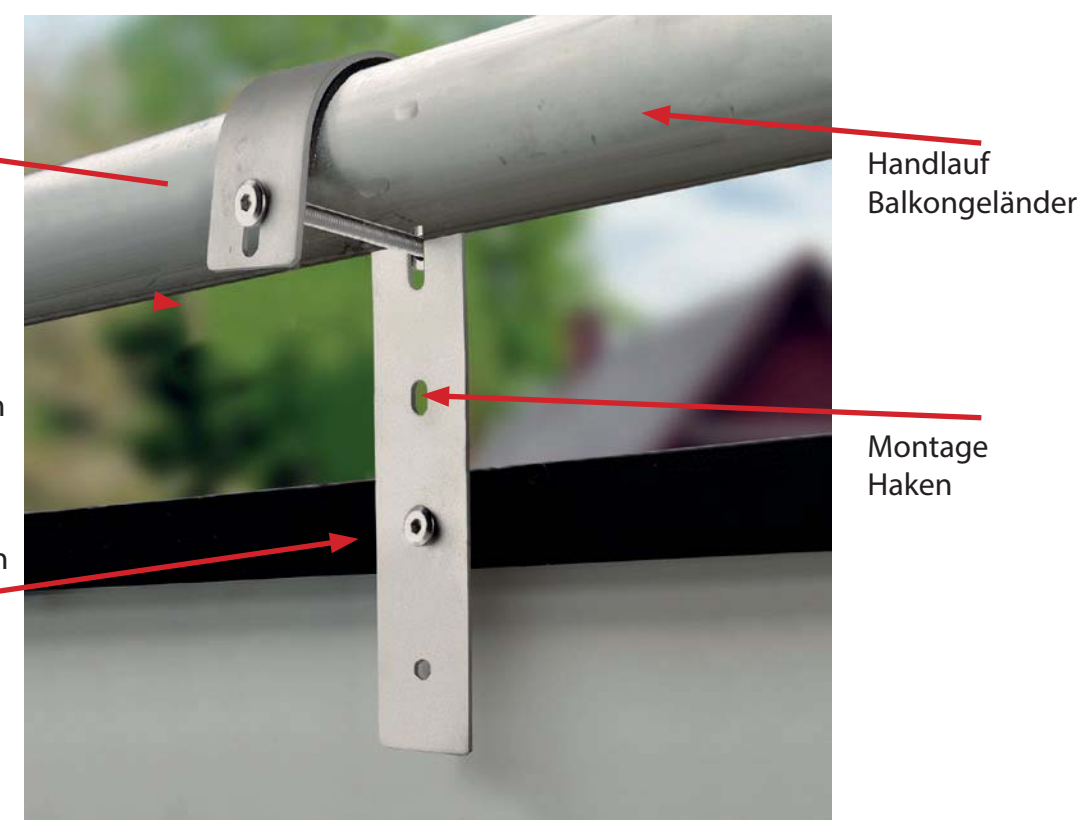

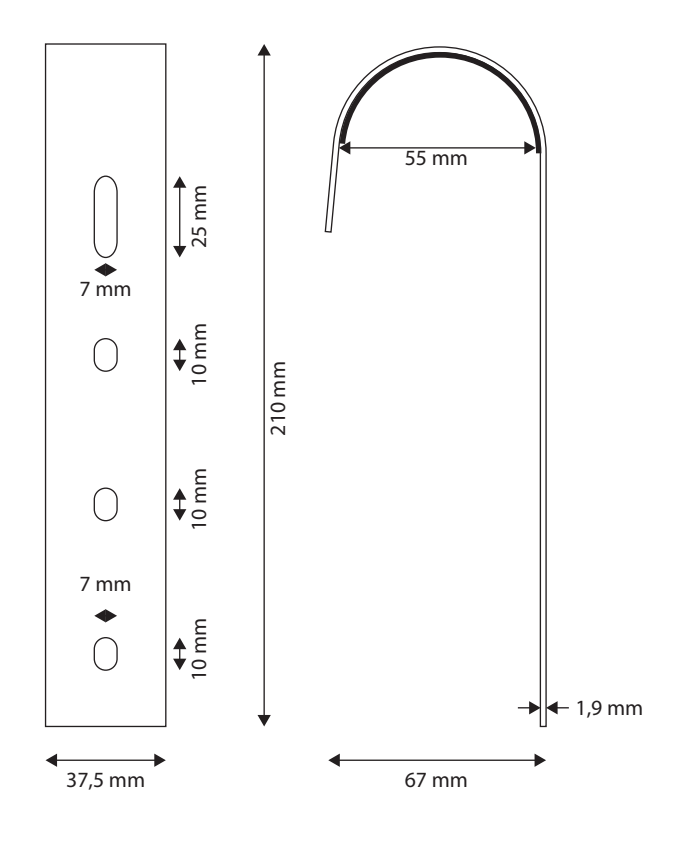

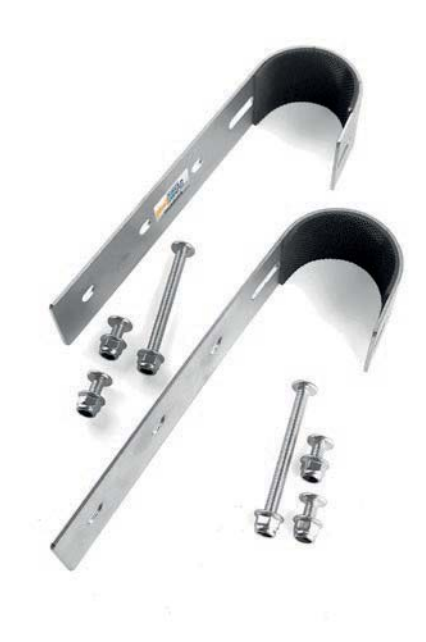

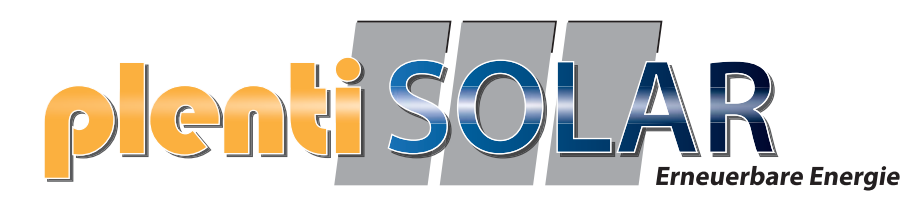

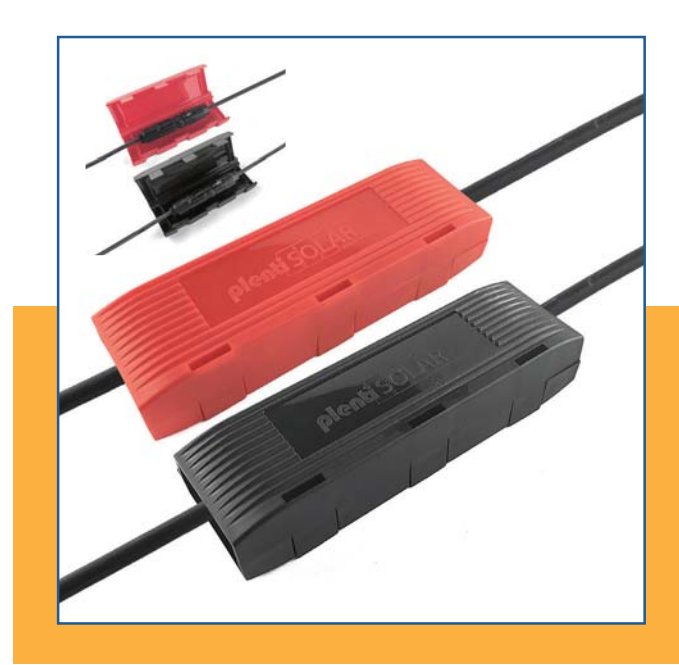

Art.-Nr. XVIGELBOXMC4RT Art.-Nr. XVIGELBOXMC4SW Art.-Nr. BUNDLEXVIGELBOXMC4

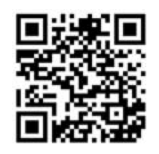

Der ultimative Wetterschutz für Solar Steckerverbindung

### plentiSOLAR Gelbox für Solar-Steckerverbindungen

#### Kundennutzen

Schnelle, einfache und saubere Montage. Zuverlassiger Schutz gegen Feuchtigkeit und Wasser. Zur Außenanwendung und Einsatz im Erdreich (IPX8). Zugentlastung durch Gelmasse. In Rot und Schwarz, nie wieder Verwechselungen der Polarität. Unbegrenzt lagerfähig.

#### **Technische Daten**

Einfache Anwendung Spannungsbereich: siehe Klemmen-Spannung Bemessungsstrom: siehe Klemmen-Strom Bemessungsstoßspannung: 2,5 kV Isolationswiderstand: 5 MΩ Dauergebrauchstemperatur: 105 °C Umgebungstemperatur: 85 °C Physikalische Eigenschaften: IPX8 Unbegrenzt lagerfähiges Gel, kein Gefahrstoff gemäß CLP

#### **Einfache Installation**

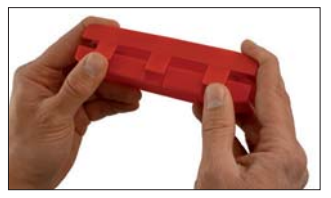

Gelbox an den seitlichen Verrastungen öffnen.

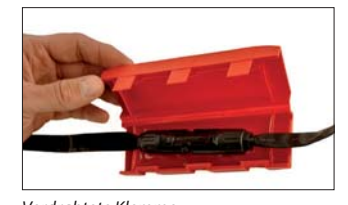

Verdrahtete Klemme in die Gelbox einlegen.

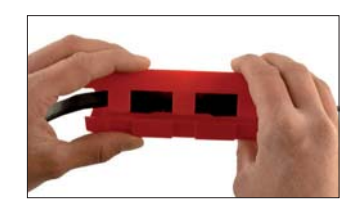

Gelbox schließen und zusammendrücken bis zum Einrasten.

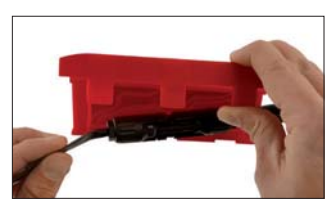

Bei Stromkreiserweiterung oder Klemmen-austausch: Gelbox öffnen, Gelreste von der Klemme entfernen, neu bestücken und Gelbox schließen.

#### Zulässige Kombinationen

| Zulässige Kombinationen aus<br>Verbindungsklemmen und Gelbox | ArtNr.<br>BUNDLESOLARLOCKPAAR | ArtNr.<br>KR2336077 | ArtNr.<br>RISCONNECTOR |
|--------------------------------------------------------------|-------------------------------|---------------------|------------------------|
| ArtNr. XVIGELBOXMC4RT                                        |                               |                     |                        |
| ArtNr. XVIGELBOXMC4SW                                        |                               |                     | -16                    |
| ArtNr. BUNDLEXVIGELBOXMC4                                    | 2x                            | 2 x                 | 2 x                    |

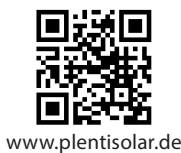